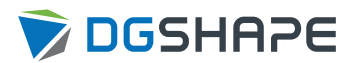

# DWX-43W

# **User's Manual**

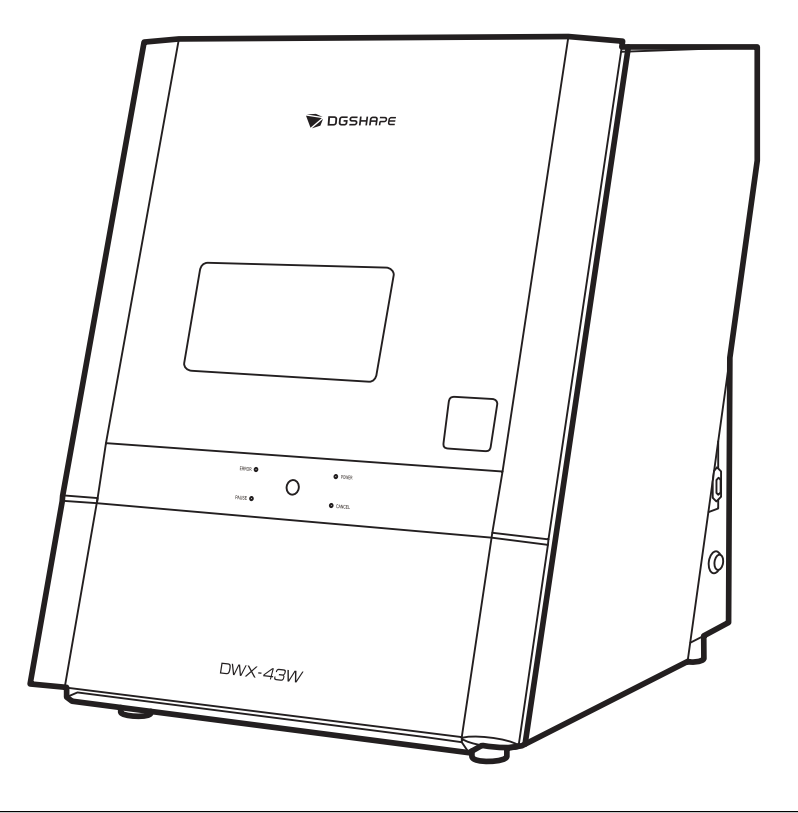

Thank you very much for purchasing this product.

- Unauthorized copying or transferal, in whole or in part, of this manual is prohibited.
- The specifications of this product and the contents of this operation manual are subject to change without notice.
- The operation manual and the product have been prepared and tested as much as possible. If you find any misprints or errors, please inform us.
- Roland DG Corporation assumes no responsibility for any direct or indirect loss or damage that may occur through use of this product, regardless of any failure to perform on the part of this product.
- Roland DG Corporation assumes no responsibility for any direct or indirect loss or damage that may occur with respect to any article made using this product.

<sup>•</sup> To ensure correct and safe usage with a full understanding of this product's performance, please be sure to read through this manual completely.

# Contents

| Basio | c Handling Methods                                                          | 5             |
|-------|-----------------------------------------------------------------------------|---------------|
|       | Basic Information                                                           | 6             |
|       | Part Names and Functions                                                    | 7             |
|       | Front                                                                       | 7             |
|       | Side/Rear                                                                   | 11            |
|       | Milling Machine Display                                                     | 12            |
|       | VPanel for DWX                                                              | 14            |
|       | Displaying VPanel                                                           | 15            |
|       | Exiting vPanel                                                              | 16            |
|       | Usable Tools                                                                | /1<br>17      |
|       | Milling Bur                                                                 | /۱<br>19      |
|       |                                                                             |               |
|       | Basic Operation                                                             | 20            |
|       | Power Supply Operations                                                     | 21            |
|       | Switching the Power On                                                      | 21            |
|       | When Turning Off the Power                                                  | 23            |
|       | Canceling Flushing                                                          | 24            |
|       | Canceling Flushing from the Built-in Panel                                  | 24            |
|       |                                                                             |               |
| Milli | ng                                                                          | 25            |
|       | Milling                                                                     | 26            |
|       | Droppying for Willing                                                       | 20<br>27      |
|       | CAM Settings Necessary for Milling                                          | / ۲<br>77     |
|       | Filling the Coolant Tank                                                    | ·····2/<br>28 |
|       | Cleaning the Inside of the Machine                                          |               |
|       | Setting the Milling Bur                                                     | 40            |
|       | Setting Milling Burs to Use in Milling                                      | 42            |
|       | Mounting the Workpiece                                                      | 45            |
|       | Starting Milling                                                            | 47            |
|       | Outputting Milling Data and Starting Milling                                | 47            |
|       | Removing the Workpiece                                                      | 50            |
|       | Aborting and Canceling Milling                                              | 52            |
|       | Aborting Milling                                                            | 52            |
|       | Deleting Standby Milling Data                                               | 53            |
|       | Other Milling                                                               | 54            |
|       | Continuous Milling                                                          | 55            |
|       | Automatically Switching Out the Worn Milling Bur (Intelligent Tool Control) | 55            |
| Opti  | mizing Quality and Efficiency                                               | 57            |
|       |                                                                             |               |
|       | Optimizing the Milling Quality                                              | 58            |
|       | Recommended CAD Data Thickness Values                                       | 59            |
|       | Milling Using the Dedicated Clamp                                           | 60            |
|       | Milling Using the Multi-pin Clamp                                           | 61            |
|       | Mounting the Workpiece                                                      | 61            |
|       | Mill the abutment                                                           | 64            |
|       | Step 1: Attach the attachment                                               | 64            |
|       | Step 2: Attach the pre-milled block                                         | 66            |

| Getting Started   |                                                                               |                                     |
|-------------------|-------------------------------------------------------------------------------|-------------------------------------|
| Maintenance       | Precautions                                                                   |                                     |
| Mainter           | nance Precautions                                                             |                                     |
|                   |                                                                               |                                     |
| Daily Maintenance | 2                                                                             | • • • • • • • • • • • • • •         |
| Before Daily      | Operations                                                                    |                                     |
| Collet I          | Naintenance                                                                   | •••••                               |
| After Daily C     | perations                                                                     | •••••                               |
| Cleanin           | g the Milling Bur and the Inside of the Machine (Recommended)                 | •••••                               |
| Periodic Maintena | nce                                                                           |                                     |
| When Mainte       | nance Is Bequired                                                             |                                     |
| Perform Spir      | idle Run-in                                                                   | •••••                               |
| Correcting t      | ne Milling Desition                                                           | • • • • • • • • • • • • • • • •     |
| Sten 1            | Cleaning the Detection Points for Lise During Correction                      | •••••                               |
| Step 7:           | Attaching the Automatic Correction Jig                                        |                                     |
| Step 3:           | Performing Automatic Correction                                               |                                     |
| Step 4:           | Remove the detection pin and the automatic correction jig                     |                                     |
| Replacing th      | e Coolant                                                                     |                                     |
| Step 1:           | Removing the Coolant Tank                                                     |                                     |
| Step 2:           | Disposing the Old Coolant                                                     |                                     |
| Step 3:           | Filling the Machine with New Coolant                                          |                                     |
| Step 4:           | Install the coolant tank                                                      |                                     |
| Step 5:           | Cleaning the Inside of the Machine                                            | • • • • • • • • • • • • • • • • • • |
| Checking the      | e Coolant Flow Rate                                                           |                                     |
| Cleaning the      | Coolant Nozzle                                                                | •••••                               |
| Regulator Ma      |                                                                               | • • • • • • • • • • • • • • •       |
| Cleanin           | g the Bowl                                                                    | ••••••                              |
| Preventing A      | dhering of Milling Waste (Flushing)                                           |                                     |
| Replacing Consum  | able Parts                                                                    |                                     |
| Replacing Co      | insumable Parts                                                               |                                     |
| Replaci           | ng Milling Rurs                                                               | •••••                               |
| Replaci           | ng the Collet                                                                 |                                     |
| Replaci           | ng the Spindle Unit                                                           |                                     |
| Replaci           | ng the Coolant Pump                                                           |                                     |
| When Not in Use   | for a Prolonged Period                                                        |                                     |
| Work when t       | he Machine Will Not Be Used for a Prolonged Period or when Moving the Machine |                                     |
| Rinsing           | and Draining the Coolant Lines                                                |                                     |
| Attachi           | ng the Retainers                                                              | •••••                               |
| bleshooting Me    | thods                                                                         |                                     |
| <b>J</b>          |                                                                               |                                     |
| Machine Trouble   |                                                                               | • • • • • • • • • • • • •           |
| Initialization    | is Not Performed or Initialization Fails                                      | •••••                               |
| is the r          | solid Cover open:                                                             | • • • • • • • • • • • • • • • •     |
| is ule il         | nicing but caught on anything:                                                | •••••                               |
|                   | from the Operation Button on the Built-in Papel                               | •••••                               |
| Is the f          | rom cover open?                                                               |                                     |
| Are voi           | wearing gloves?                                                               |                                     |
| VPanel does       | not recognize the machine.                                                    |                                     |
|                   | ······································                                        |                                     |

|          | Is the driver installed correctly?                                                                    | 155   |
|----------|----------------------------------------------------------------------------------------------------|-------|
|          | Did vou verify the connection procedure when connecting more than one machine?                        | 155   |
|          | Was the machine ID changed?                                                                           | 155   |
|          | Are the LAN connection settings correct?                                                              | 155   |
|          | No Data Can Be Output to the Machine or the Machine Does Not Operate Even Though Data Is Being Output | 156   |
|          | Is the front cover open?                                                                              | 156   |
|          | Does VPanel recognize the machine?                                                                    | 156   |
|          | If multiple machines are connected, is the correct machine selected?                                  | 156   |
|          | Is operation paused?                                                                                  | 156   |
|          | ls initialization or a data cancel in progress?                                                       | 156   |
|          | Is the milling data correct?                                                                          | 156   |
|          | Has an error occurred?                                                                                | 156   |
|          | The Computer Shuts Down When Connecting Multiple Machines                                             | 150   |
|          | Are machines with the same ID connected to the computer at the same time?                             | 158   |
|          | The spindle does not rotate                                                                           | 150   |
|          | Is it time to replace the spindle unit?                                                               | 150   |
|          | Automatic Computer Faile                                                                              | 1.1.7 |
|          | Automatic Correction Fails                                                                            | 160   |
|          | Are the parts used for automatic correction dirity?                                                   | 140   |
|          | is the detection his properly attached?                                                               | 160   |
|          |                                                                                                    | 124   |
|          | Collet Maintenance Cannot Continue Due to an Error Occurring                                          | 101   |
|          | Did you forget to attach the collet?                                                                  | 161   |
|          |                                                                                                    | 101   |
| Milling  | Quality Problems                                                                                      | 167   |
| Mitting  |                                                                                                    | 102   |
|          | The milled Surface is not Attractive                                                                  | 103   |
|          | Is the workpiece secured loosely?                                                                     | 103   |
|          | Is the milling our worn:                                                                              | 103   |
|          | Are the mining conditions too strict?                                                                 | 103   |
|          |                                                                                                    | 103   |
|          | I nere is a Line of Level Difference in the Milling Results                                           | 164   |
|          | Is the machine out of correction?                                                                     | 164   |
|          | Are the CAM milling conditions correct?                                                               | 164   |
|          | Chipping (edges of milling products become chipped) occurs.                                           | 165   |
|          | Is the installation base of the machine secure?                                                       | 165   |
|          | Is the workpiece secured loosely?                                                                     | 165   |
|          | Is the milling bur worn?                                                                              | 165   |
|          | Is the collet deformed?                                                                               | 165   |
|          | Are the milling conditions too strict?                                                                | 165   |
|          | is the thickness specified in the CAD data excessively thin?                                          | 165   |
|          | A Hole Opens in the Milling Results                                                                   | 167   |
|          | Do the milling bur diameter and the milling bur stocker number match the CAM settings?                | 167   |
|          | Is the machine out of correction?                                                                     | 167   |
|          | Are the milling conditions too strict?                                                                | 16/   |
|          | Is the thickness specified in the CAD data excessively thin?                                          | 16/   |
|          | The Dimensions of the Milling Results Do Not Match                                                    | 168   |
|          | Does the milling bur diameter match the CAM settings?                                                 | 168   |
|          | Is the CAM shrinkage factor setting appropriate for the workpiece?                                    | 168   |
|          | Do the settings of the sintering program match the workpiece?                                         | 168   |
| Installa | ation Trouble                                                                                         | 169   |
|          | Driver Installation Is Impossible                                                                     | 170   |
|          | Installing the Driver in Windows 11 (Procedure A)                                                     | 170   |
|          | Installing the Driver in Windows 11 (Procedure B)                                                     | 171   |
|          | Installing the Driver in Windows 10 (Procedure A)                                                     | 172   |
|          | Installing the Driver in Windows 10 (Procedure B)                                                     | 173   |
|          | Uninstalling the Driver                                                                               | 174   |
|          | Uninstalling the Driver in Windows 11                                                                 | 174   |

| Uninstalling the Driver in Windows 10                                                     | 175 |
|-------------------------------------------------------------------------------------------|-----|
| Uninstalling VPanel                                                                       | 176 |
| Uninstalling VPanel in Windows 11                                                         | 176 |
| Uninstalling VPanel in Windows 10                                                         | 177 |
|                                                                                           | 170 |
| message Handling                                                                          |     |
| VPanel Error Messages                                                                     | 179 |
| [1000-****][The % limit switch was not found.]                                            | 179 |
| [1006-02**][The % axis position has been shifted.]                                        | 179 |
| [101C-0000][The milling bur sensor was not found.]                                        | 180 |
| [101D-00**][The % milling bur cannot be released.]                                        | 180 |
| [101D-01**][The % milling bur cannot be released. It might be broken from the root.]      | 181 |
| [101E-****][The % milling bur might be broken.]                                           | 181 |
| [101F-****][The % milling bur chucking has slipped out.]                                  | 182 |
| [1020-****][The % milling bur is too long.]                                               | 183 |
| [1021-****][The % milling bur is too short.]                                              | 183 |
| [1022-****][The % milling bur was not found.]                                             | 183 |
| [1023-0000] to [1028-0000] [Milling data error.]                                          | 184 |
| [1029-0000][The spindle experienced an overload.]                                         | 185 |
| [102A-0000][The spindle experienced an overload.]                                         | 186 |
| [102B-0000][The spindle motor temperature is too high.]                                   | 187 |
| [1034-0000][The coolant tank is not installed.]                                           | 187 |
| [1038-0000][Milling data error. No milling bur is selected.]                              | 188 |
| [103A-000*][DANGER!! The coolant is leaking!!]                                            | 188 |
| [103B-0000][The automatic correction is not yet finished.]                                | 188 |
| [103D-0000][Milling data error. The milling bur cannot reach the milling position.]       | 189 |
| [105E-0000][The pressure of the compressed air is too high or low.]                       | 189 |
| [1062-0000][An error occurred during the automatic correction.]                           | 190 |
| [1063-0000][The milling cannot be started because the coolant has exceeded its expiration |     |
| date.]                                                                                    | 190 |
| [****-****][An unknown error occurred.]                                                   | 190 |
|                                                                                           |     |

# **Basic Handling Methods**

# **Basic Information**

| Part Names and Functions | 7  |
|--------------------------|----|
| Front                    | 7  |
| Side/Rear                | 11 |
| Milling Machine Display  | 12 |
| VPanel for DWX           | 14 |
| Displaying VPanel        | 15 |
| Exiting VPanel           | 16 |
| Usable Tools             |    |
| Workpiece                | 17 |
| Milling Bur              | 19 |

# **Part Names and Functions**

# Front

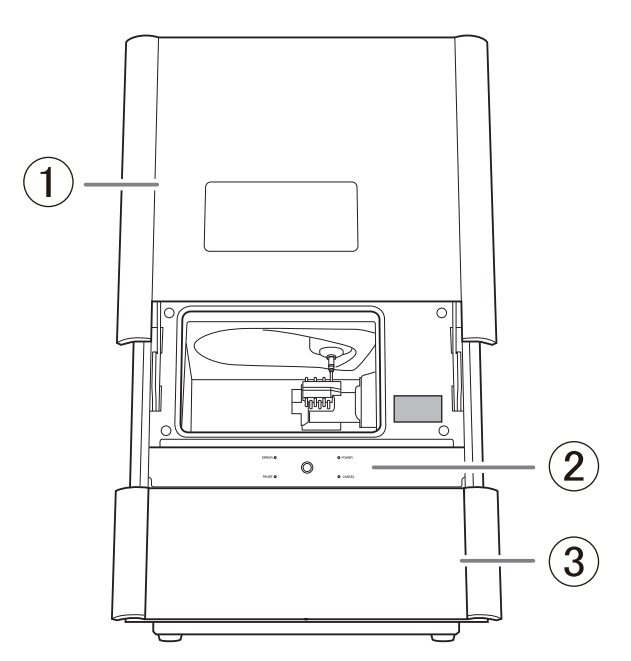

| 1 | Front cover    | Open the front cover to attach or remove milling workpieces, change tools, or perform cleaning or maintenance. *1    |
|---|----------------|----------------------------------------------------------------------------------------------------|
| 2 | Built-in panel | The LED lights on the built-in panel display the status of the ma-<br>chine.                                         |
| 3 | Bottom cover   | Stores the coolant tank. It also includes an area for storing items such as replacement tools and maintenance parts. |

\*1 For safety while the machine is operating, the front cover is locked and cannot be opened.

# Inside the Front Cover

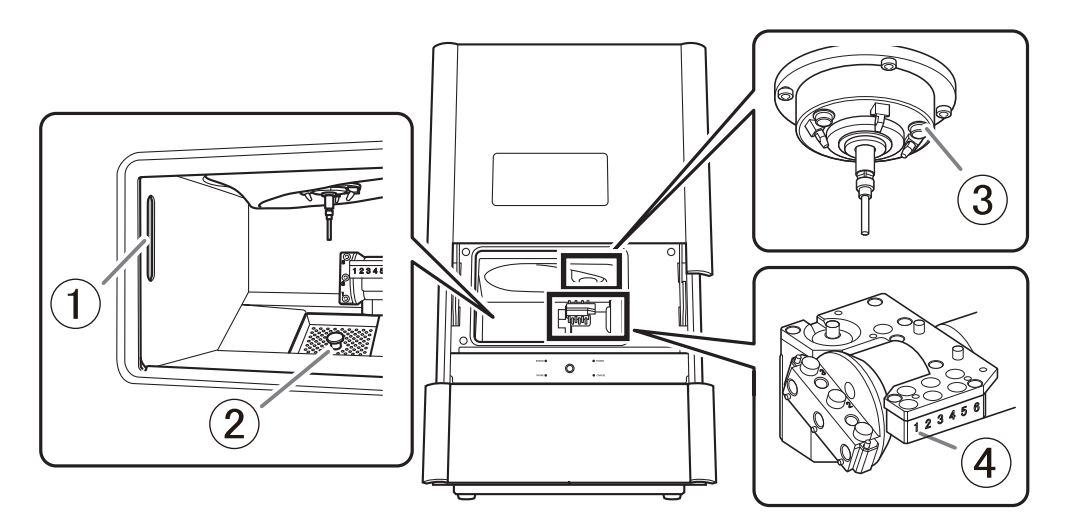

| 1   | Status light       | The illumination of flashing of the light indicates the status of the machine.                                                                                                  |
|-----|--------------------|----------------------------------------------------------------------------------------------------|
| 2   | Garbage receptacle | A rough mesh surface catches milling tools, workpieces, large milling waste, and other items in order to prevent them from falling.                                             |
| 3   | Spindle head       | With the milling bur held by the collet, this rotates and cuts the material as coolant flows.                                                                                   |
| (4) | Rotary axis unit   | Rotates the workpiece mounting part to which the material to mill is attached, allowing the milling bur to cut the material ac-<br>cording to the CAM data sent to the machine. |

# Spindle head

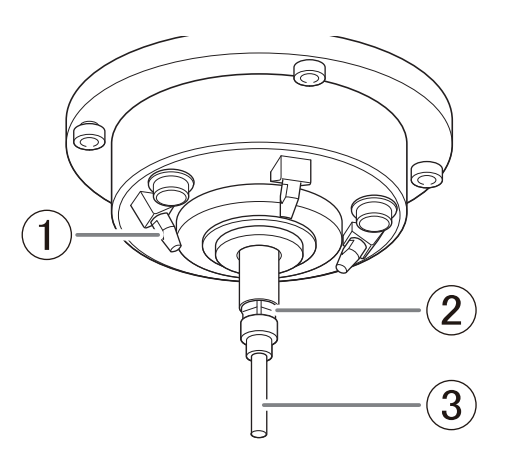

| 1 | Coolant nozzle | The coolant is sprayed from this nozzle. Clean using the included nozzle cleaner.                                                                                                    |
|---|----------------|----------------------------------------------------------------------------------------------------|
| 2 | Collet         | This tool is used to secure the milling bur.<br>It needs to be maintained before the start of operations each<br>day.<br>This part is attached to the tip of the spindle unit and grips the<br>milling bur or detection pin used in milling and correction. The<br>collet is a part that wears out. To maintain highly accurate mill-<br>ing quality, replace it at the appropriate time. |
| 3 | Dummy pin      | This is a milling bur dummy. It is attached to the spindle upon<br>shipment.<br>A malfunction may occur if the collet does not grasp anything, so<br>have it grasp the dummy pin when it is not grasping a milling<br>bur.                                                                                                    |

# Rotary axis unit

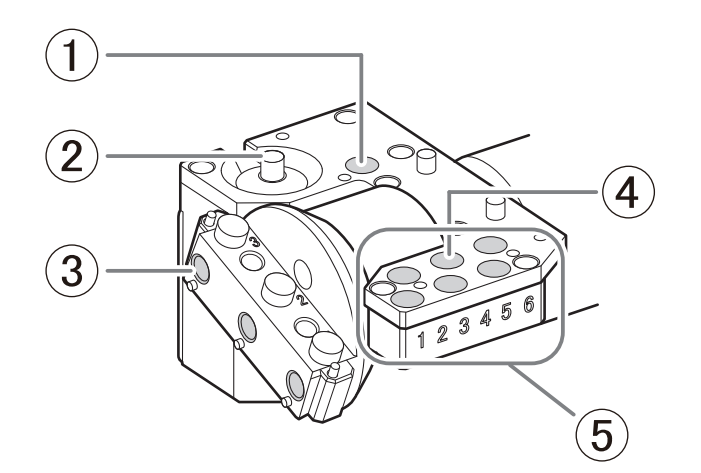

| 1   | Dummy pin stocker  | This is a stocker dedicated for the dummy pin. Do not set a mill-<br>ing bur in this stocker.<br>The dummy pin gripped by the collet is set at the start of milling<br>or correction. Also, do not remove the dummy pin that is re-<br>turned to this stocker unless there are instructions to do so.                                                                                                    |
|-----|--------------------|----------------------------------------------------------------------------------------------------|
| 2   | Milling bur sensor | Judges whether the amount of extension of the milling bur grip-<br>ped by the spindle unit is appropriate. To maintain good sensor<br>accuracy, clean this part periodically.                                                                                                    |
| 3   | Mounting part      | This is the part which mounts the workpiece. By installing the in-<br>cluded holders, up to six workpieces can be attached.                                                                                                    |
| (4) | Stocker            | This is the part where the milling burs are set.                                                                                                    |
| 6   | ATC magazine       | Up to six milling burs can be set in this ATC-compliant magazine.<br>ATC (Auto Tool Changer) is a function for automatically replacing<br>the milling burs to match the milling data.<br>Transports milling burs and detection pins used in milling to the<br>spindle unit. When milling data is sent from the computer, the<br>spindle unit grips the milling bur in the stocker with the speci-<br>fied number, and milling starts. |

# Inside the Bottom Cover

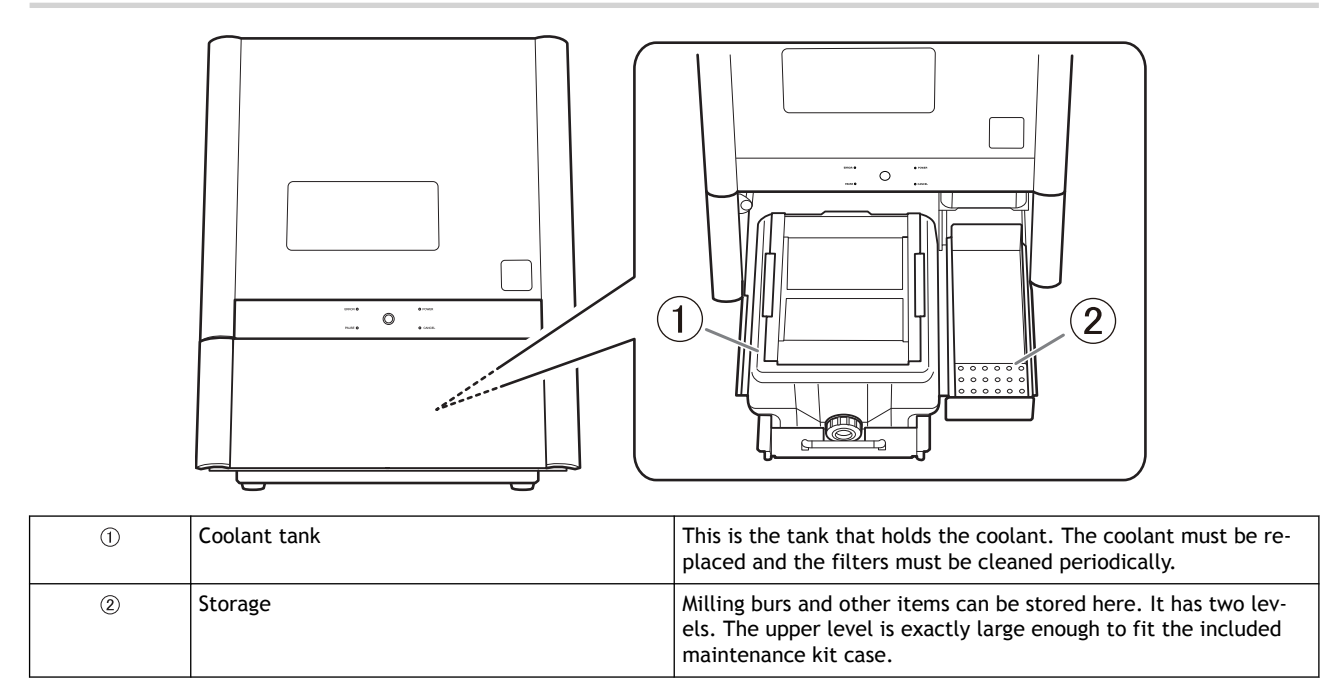

# Side/Rear

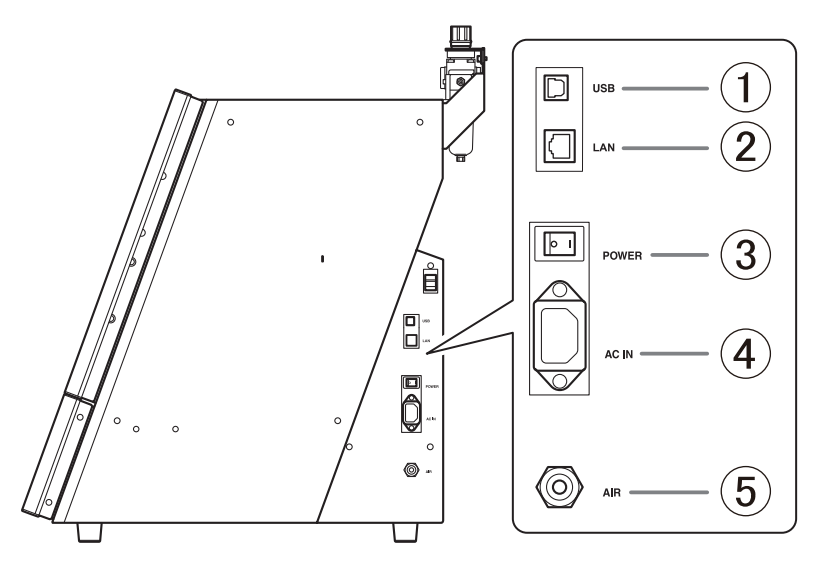

| 1   | USB connector         | Use this connector to connect the USB cable between this ma-<br>chine and the computer. |
|-----|-----------------------|-----------------------------------------------------------------------------------------|
| 2   | LAN connector         | Use this connector to connect the LAN cable between this ma-<br>chine and the computer. |
| 3   | Power switch          | Turns the machine's power on and off.                                                   |
| (4) | Power cord connector  | Connect the supplied power cord to this connector.                                      |
| 5   | Compressed air intake | This is the intake for the compressed air adjusted by the regula-<br>tor.               |

# RELATED LINKS

• DWX-43W Setup Guide

# **Milling Machine Display**

## **Built-in panel**

During machine operation, the machine status is indicated by the LED lights on the built-in panel. Operations such as milling pause and resuming, and error correction, can be performed using the operation button (1) in the center of the built-in panel.

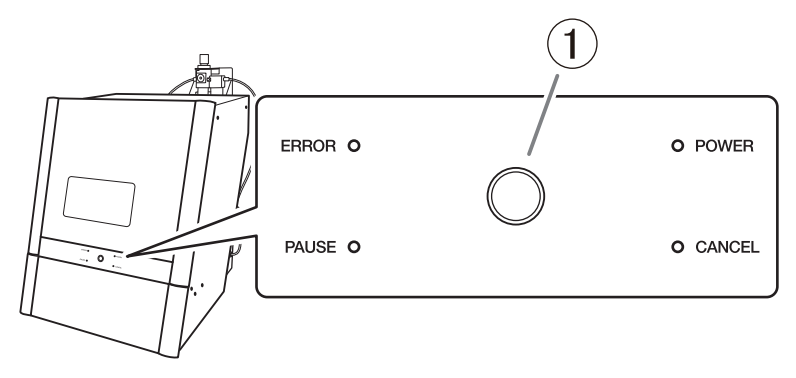

| [ERROR]            | Flashes when an error has occurred.                                                                                                    |                                                                                                    |                                                                                                 |
|--------------------|----------------------------------------------------------------------------------------------------|----------------------------------------------------------------------------------------------------|-------------------------------------------------------------------------------------------------|
| [PAUSE]            | Illuminates when operation is paused. Flashes when operation is ongoing (from the point when the opera-<br>tion button is pressed during milling to the point when operation is paused). |                                                                                                    |                                                                                                 |
| [POWER]            | Lights when the power is turned on.                                                                                                    |                                                                                                    |                                                                                                 |
| [CANCEL]           | Flashes when data is being cancelled and during the initial operations.<br>Milling data received while this light is flashing will be cancelled.                                         |                                                                                                    |                                                                                                 |
|                    | Flashes durir<br>der any othe                                                                                                    | ng the initial of the initial of the | operations and when mechanisms near the spindle unit are operating. Lights une the power is on. |
|                    | During mill-<br>ing                                                                                                    | Press                                                                                                    | Pauses or resumes operation. Clears some errors.                                                |
| [Operation Button] |                                                                                                    | Hold                                                                                                    | Aborts milling or clears some errors.                                                           |
|                    | During<br>standby                                                                                                    | Press                                                                                                    | Rotates the rotary axis by 180 degrees.                                                         |
|                    |                                                                                                    | Hold                                                                                                    | Clears some errors (when an error has occurred).                                                |

#### RELATED LINKS

• P. 178 Message Handling

# Status light

To ensure that operators can determine the status of the machine whether they are right next to it or far away, a status light (①) is provided inside the machine.

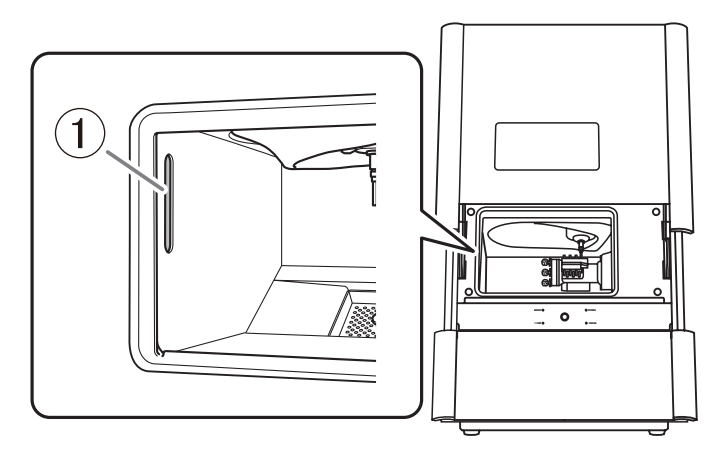

| Blue   | Lit                                                                                                    | The machine is in standby. To reduce power consumption, if no operation is performed for 60 sec-<br>onds while the machine is in standby, the machine will change to the sleep status, and the status<br>lights will turn off. |  |  |
|--------|----------------------------------------------------------------------------------------------------|----------------------------------------------------------------------------------------------------|--|--|
|        | Flashing                                                                                                    | The machine is undergoing the initial operation after it turns on. Alternatively, maintenance such as automatic correction and spindle run-in is in progress.                                                                  |  |  |
| White  | Lit                                                                                                    | Milling is being performed or has been paused or the front cover is open.                                                                                                    |  |  |
| Yellow | Lit An error has occurred during milling, and the machine has been paused. Check the error details shown on VPanel. Press the operation button on the built-in panel to resume milling. |                                                                                                    |  |  |
|        | When lit or flas                                                                                                    | hing in red, an error has occurred and milling has been stopped. Milling cannot be resumed.                                                                                                    |  |  |
| Red    | Lit                                                                                                    | Press and hold the built-in panel's operation button. Milling will be canceled and the machine will return to the ready status.                                                                                                |  |  |
|        | Flashing                                                                                                    | Turn the machine off, and then restart it.                                                                                                    |  |  |
| Off    | The status lights turn off when the machine is in the sleep state or the power is turned off.                                                                                           |                                                                                                    |  |  |

## RELATED LINKS

• P. 179 VPanel Error Messages

# **VPanel for DWX**

VPanel for DWX is an application that allows for milling machine operation on a computer screen. It has functions for outputting milling data, performing maintenance, and making various corrections. It also displays information such as the milling machine status and errors.

For information on the windows displayed in this application and for a detailed explanation of its functions, refer to the VPanel for DWX User's Manual. The term "VPanel" is used in this manual to refer to VPanel for DWX.

| VPanel for D | WX                      | ۵                                        | 8               | Q                 | $\heartsuit$ | ♠      | — |   | ×          |
|--------------|-------------------------|------------------------------------------|-----------------|-------------------|--------------|--------|---|---|------------|
|              | MACHINE STATUS          | CURI<br>Ready - Milli                    | RENT PHA        | ASE<br>acement is |              | JOE    | В | _ | 4          |
| •            | DWX-43W USB[B]<br>READY | Spindle spee<br>Milling bur :<br>Dummy p | ed : Orpm<br>in |                   |              |        |   |   | <u>+</u> ; |
| •            |                         | MAINTENANCE                              |                 |                   |              |        |   |   | G          |
| -            |                         | © orbour ✓                               |                 |                   |              |        |   |   | Ϋ́Τ        |
|              | 00h00m 00h00m           |                                          |                 |                   | BUR          |        |   |   | $\bigcirc$ |
|              | ×                       | 1                                        | 2               | 3                 | 4            | )<br>5 | 6 |   | •          |

#### RELATED LINKS

• VPanel for DWX USer's Manual

## **Displaying VPanel**

# Displaying VPanel from the Task Tray

#### Procedure

1. Click 👿 in the task tray on the desktop.

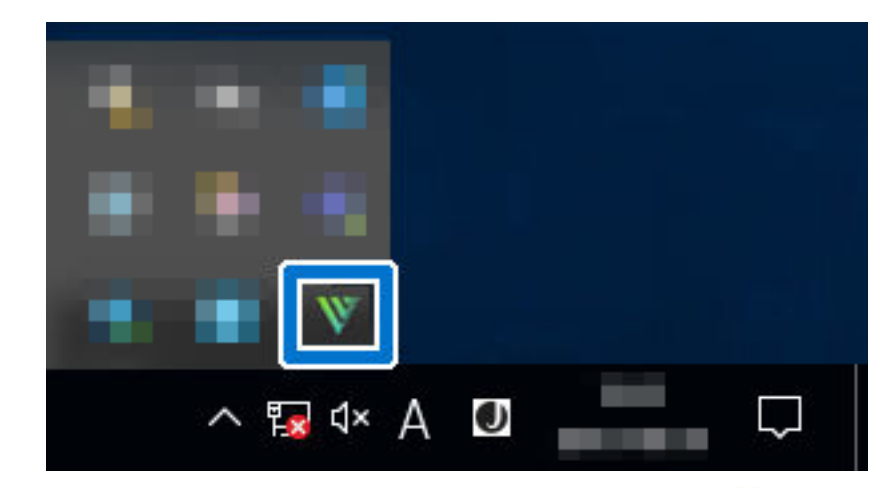

The top window of VPanel will appear. If you cannot find  $\mathbb{W}$  in the task tray, start the program from the Windows [Start] menu.

#### **Displaying VPanel from the Start Screen**

#### Procedure

- 1. Display VPanel from the Start screen.
  - Windows 11 (version: 24H2)
    - a. Click [Start].
    - b. Click [All Apps]>[VPanel for DWX].
  - Windows 10 (version: 22H2)
    - a. Click [Start].
    - b. Click [VPanel for DWX]>[VPanel for DWX].

# **Exiting VPanel**

## Exiting VPanel from the System Menu

#### Procedure

1. Click 👿 in the VPanel title bar to display the system menu.

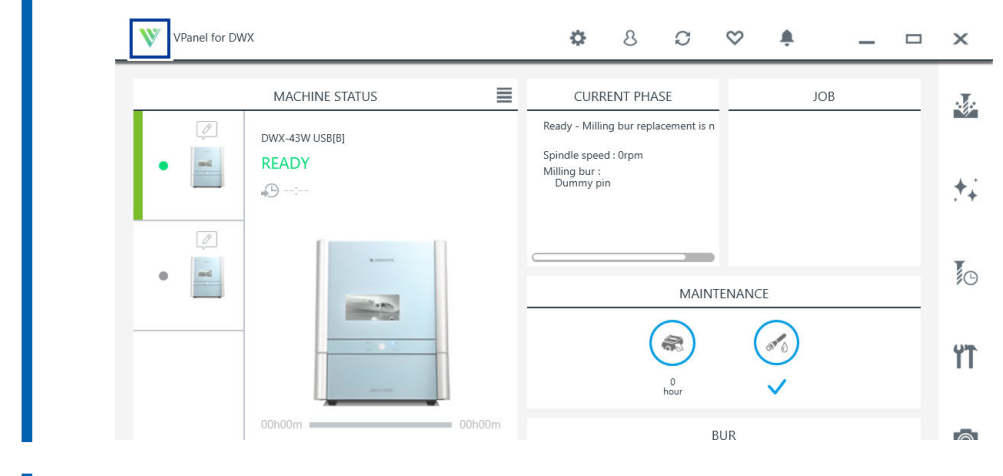

**2.** Click [Exit].

# Exiting VPanel from the Task Tray

#### Procedure

1. Right-click W in the task tray, and then click [Exit].

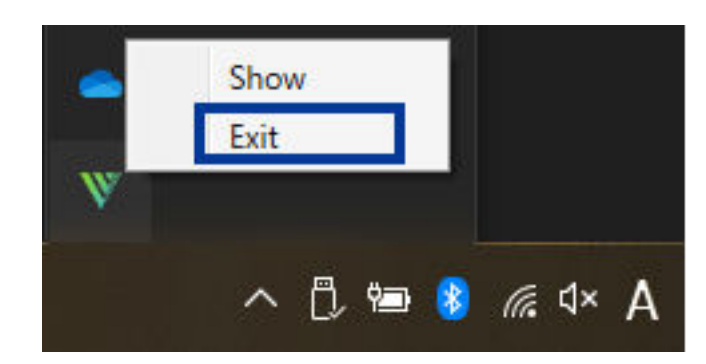

# Usable Tools

# Workpiece

#### Workpiece Materials

The materials that can be milled by this machine are as follows. To prevent machine malfunctions, be sure to check the material before milling.

- Glass ceramics
- Titanium alloys
- Composite resins
- PMMA
- PEEK
- Glass-fiber-reinforced resin
- Baked zirconia

#### Types and Sizes of Workpieces

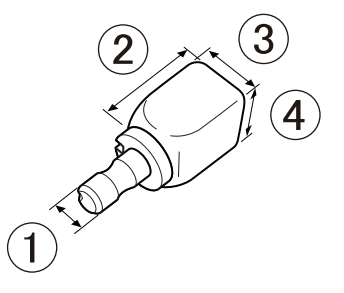

| Туре                                | Type with pin           |                                      |                          |  |  |  |  |
|-------------------------------------|-------------------------|--------------------------------------|--------------------------|--|--|--|--|
| Size                                | 1                       | ø5.9 ± 0.02 mm (0.23 in. ± 0.79 mil) |                          |  |  |  |  |
| Number of mountable work-<br>pieces | Maximum 6 <sup>*1</sup> |                                      |                          |  |  |  |  |
|                                     | 2                       | Width                                | Maximum 40 mm (1.57 in.) |  |  |  |  |
| Size of mountable workpie-<br>ces   | 3                       | Height                               | Maximum 20 mm (0.78 in.) |  |  |  |  |
|                                     | (4)                     | Depth                                | Maximum 20 mm (0.78 in.) |  |  |  |  |

\*1 The number of mountable workpieces is limited by their sizes.

#### Workpiece sizes and the number of mountable workpieces

The following figures show the number of workpieces that can be mounted on the multi-pin clamp according to their sizes.

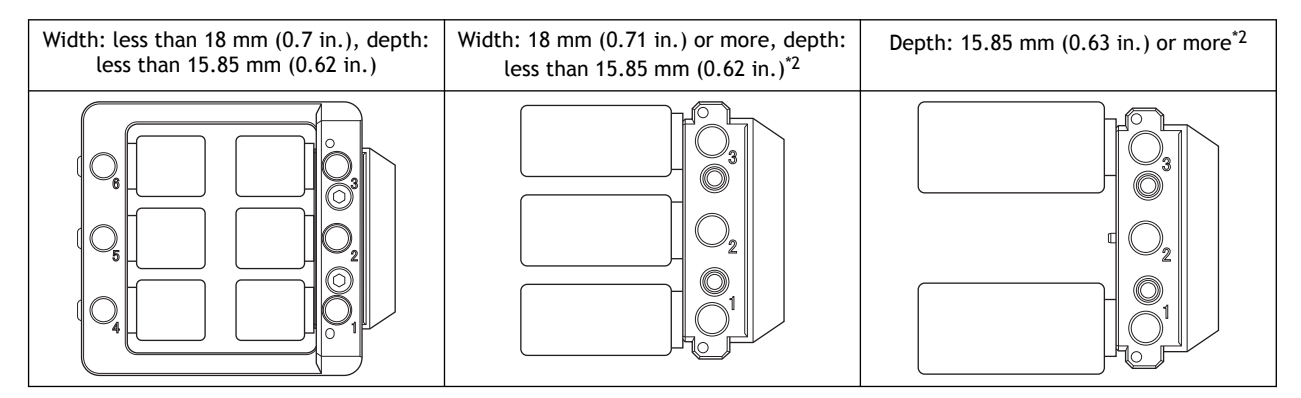

\*2 When performing cutting under these conditions, do not use the holder. Using the holder may lead to it coming into contact with and thereby damaging the spindle.

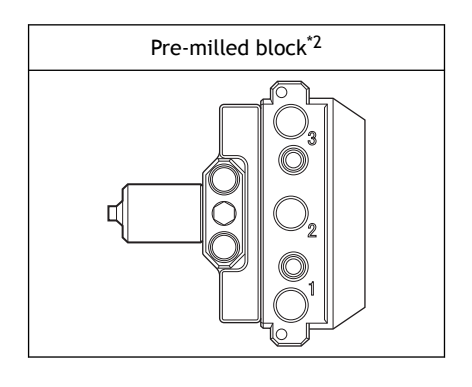

## RELATED LINKS

- P. 45 Mounting the Workpiece
- P. 61 Milling Using the Multi-pin Clamp

# **Milling Bur**

Use dedicated milling burs. Contact your authorized DGSHAPE Corporation dealer or visit our website to purchase.

## RELATED LINKS

https://www.dgshape.com/

# **Basic Operation**

| Power Supply Operations                    | 21 |
|--------------------------------------------|----|
| Switching the Power On                     | 21 |
| When Turning Off the Power                 | 23 |
| Canceling Flushing                         | 24 |
| Canceling Flushing from VPanel             | 24 |
| Canceling Flushing from the Built-in Panel | 24 |

# **Power Supply Operations**

### Switching the Power On

#### Procedure

Close the front cover if it is open.
Hold the parts shown in the figure with both hands and close the cover.

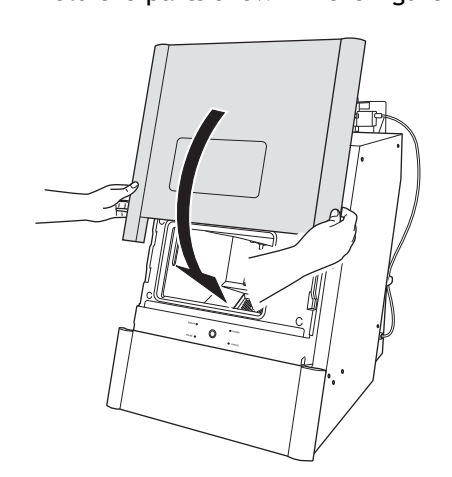

#### 2. Switch on the machine's power switch.

The machine starts the initial operations. When the status light stops flashing and remains steadily lit, the initial operations are complete.

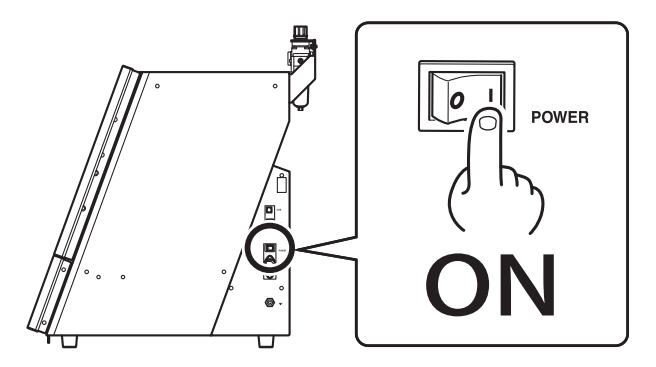

#### **IMPORTANT**

Do not open the front cover during the initial operations.

### MEMO

To prevent milling waste from adhering to the inside of the machine, it performs a regular flushing operation, which automatically cleans the inside of the machine once every 12 hours from the point the machine is turned on.

Even when the machine is not in use, it regularly sprays coolant onto the inside of the front cover to wash off milling waste. Pay attention to the following points.

- Leave the machine turned on at all times.
- Supply compressed air from the compressor at all times.
- Close the front cover.
- Attach the coolant tank containing coolant.
- Do not set other parts or materials in the stocker for the dummy pin unless instructed to do so. Doing so may cause impact during operation and damage the machine.

• Do not leave a tool, correction jig, or other unnecessary item inside the front cover. These items may cause impact or become caught during operation and damage the machine.

## When Turning Off the Power

#### Procedure

1. Switch off the machine's power switch.

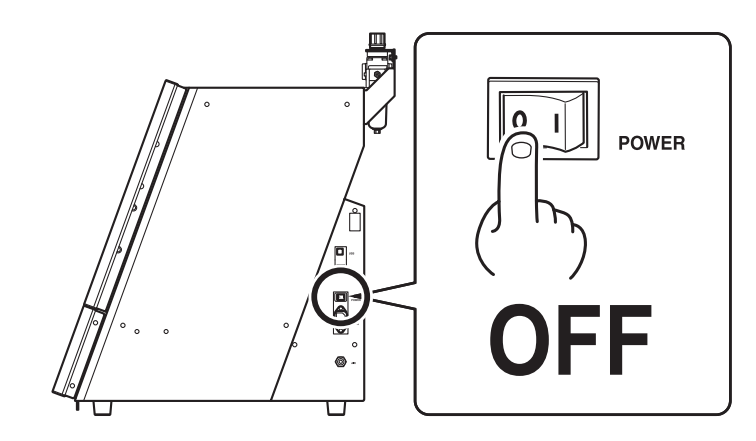

#### IMPORTANT

Leave the machine turned on at all times.

Turning the machine off leads to moisture collecting inside of the machine, which may lead to malfunction of the machine.

#### IMPORTANT

Only in the following cases, perform Rinsing and Draining the Coolant Lines and then turn off the machine's power.

- · When there are no plans to use the machine for 1 week or longer
- When moving the machine

In order to prevent damage to the machine caused by adhered milling waste, be sure to clean the inside of the front cover before turning off the machine's power.

#### RELATED LINKS

• P. 131 Work when the Machine Will Not Be Used for a Prolonged Period or when Moving the Machine

# **Canceling Flushing**

To prevent milling waste from adhering to the inside of the machine, it performs a regular flushing operation, which automatically cleans the inside of the machine once every 12 hours from the point the machine is turned on.

You can also perform flushing on demand.

If you want to cancel flushing and operate the machine, carry out the following procedures.

#### RELATED LINKS

• P. 118 Preventing Adhering of Milling Waste (Flushing)

#### **Canceling Flushing from VPanel**

#### Procedure

- 1. Click 🔀 in the VPanel main window.
  - **2.** Click [OK].

Flushing is canceled.

When the front cover is closed and 30 minutes elapse without operating the machine, flushing is performed again. Regular flushing will thereafter be performed every 12 hours.

## Canceling Flushing from the Built-in Panel

#### Procedure

#### 1. Press the operation button on the built-in panel.

Flushing is canceled.

When the front cover is closed and 30 minutes elapse without operating the machine, flushing is performed again. Regular flushing will thereafter be performed every 12 hours.

# Milling

# Milling

| Preparing for Milling                        |    |
|----------------------------------------------|----|
| CAM Settings Necessary for Milling           |    |
| Filling the Coolant Tank                     |    |
| Cleaning the Inside of the Machine           |    |
| Setting the Milling Bur                      |    |
| Setting Milling Burs to Use in Milling       |    |
| Mounting the Workpiece                       | 45 |
| Starting Milling                             |    |
| Outputting Milling Data and Starting Milling |    |
| Removing the Workpiece                       |    |
| Aborting and Canceling Milling               | 52 |
| Aborting Milling                             |    |
| Deleting Standby Milling Data                |    |
|                                              |    |

# **CAM Settings Necessary for Milling**

The settings shown below must be included in the milling data output to this machine.

| Workpiece                  | Set the type of workpiece to mill.<br>P. 17 Workpiece                                                                  |
|----------------------------|----------------------------------------------------------------------------------------------------|
| Milling bur                | Set all the milling burs to use in milling.<br>P. 19 Milling Bur                                                       |
| Milling bur stocker number | Set the numbers of the milling bur stockers in which the milling burs will be loaded.<br>P. 40 Setting the Milling Bur |

## Filling the Coolant Tank

#### **▲** CAUTION

#### Do not overfill or tilt the coolant tank.

The fluid inlet on the coolant tank is open. Overfilling or tilting will cause fluid to spill out.

#### **▲** CAUTION

When raising or lowering the coolant tank, hold the parts indicated in the following figure. Failing to do so may result in your fingers being pinched, leading to injury.

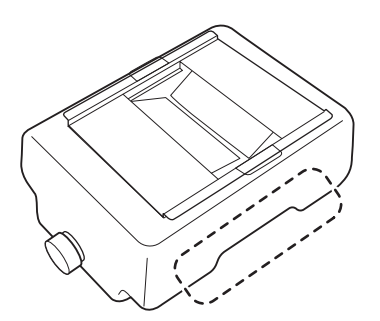

#### When to Perform This Work

- When first using the machine
- When starting to use the machine again with the tank empty
- When the fluid level in the tank reaches the "MIN" label

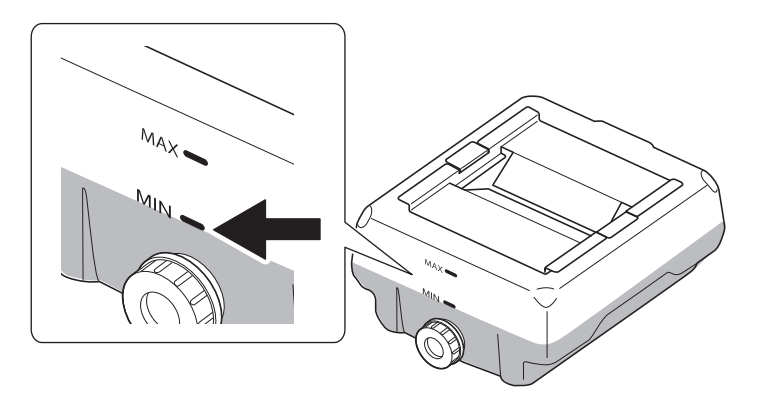

#### MEMO

When the milling time or usage time exceeds a fixed period, a message is displayed in VPanel. Replace the coolant according to the instructions displayed in VPanel. P. 96 Replacing the Coolant

#### Items to Prepare Yourself

#### Water (soft or purified water)

Use soft or purified water. Using hard water may have a negative effect on the service life of the milling bur and on the quality of the product.

#### Additive (ZAW-1000D)

You will need to prepare the designated additive separately. Contact your authorized DGSHAPE Corporation dealer to purchase items.

#### Chelating reagent (ZCH-250D)

You will need to prepare the designated chelating reagent separately. Contact your authorized DGSHAPE Corporation dealer to purchase items.

#### Handling Additives

- Store additives in a cool, dark place.
- Due to the characteristics of the internal components, the color may change and deposits of separated components may form, but these do not indicate any problems with the use of the additives.
- If component deposits form, lightly shake the container to mix the components before use.

#### RELATED LINKS

https://www.dgshape.com/

# 1. Remove the coolant tank.

#### MEMO

When filling the coolant tank, if the fluid level reaches the "MIN" label, no operation is necessary in VPanel. In this situation, make the coolant according to Step 2 in 2. Filling the Machine with Coolant(P. 33), and then fill the coolant tank.

#### Procedure

- 1. Show VPanel.
- 2. Open the [Coolant fill] window.
  - $(1)\;$  In the top window of VPanel, select the machine to operate.

When you have connected multiple machines, you can switch to a different machine to operate by clicking its image under [MACHINE STATUS].

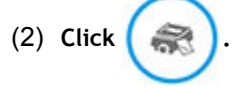

The [Coolant fill] window is displayed.

| VPanel for DV | NX                                                                                                    | ۵                         | 8           | C          | $\heartsuit$ |       | - |  | ×        |
|---------------|----------------------------------------------------------------------------------------------------|---------------------------|-------------|------------|--------------|-------|---|--|----------|
|               | MACHINE STATUS                                                                                                    | CURF                      | RENT PHA    | \SE        |              | JOE   | 3 |  |          |
| Į.            | DWX-43W USB[B]                                                                                                    | Ready - Milli             | ng bur repl | acement is | n            |       |   |  | <u> </u> |
| • md          | READY                                                                                                    | Milling bur :<br>Dummy pi | in          |            |              |       |   |  | +:       |
|               |                                                                                                    |                           |             |            |              |       |   |  |          |
| •             | Removed.                                                                                                    |                           |             |            |              | _     |   |  | I.C      |
|               |                                                                                                    |                           |             |            |              |       | - |  |          |
|               |                                                                                                    |                           | (           |            | (            | OPP O |   |  | Ϋ́Τ      |
|               | and the second second sec |                           |             | 0<br>hour  |              | ~     |   |  |          |
|               | 00h00m 00h00m                                                                                                    |                           |             |            | BUR          |       |   |  |          |

#### 3. Open the front cover.

Hold the parts shown in the figure with both hands and open the cover.

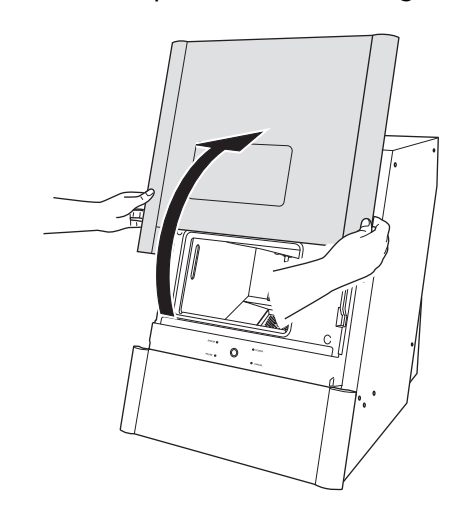

4. Remove the workpiece, rotary axis correction jig, and ATC magazine correction jig.

- 5. Click [Next].
  - 6. Gently push the bottom cover, and then lower it toward you to open it.

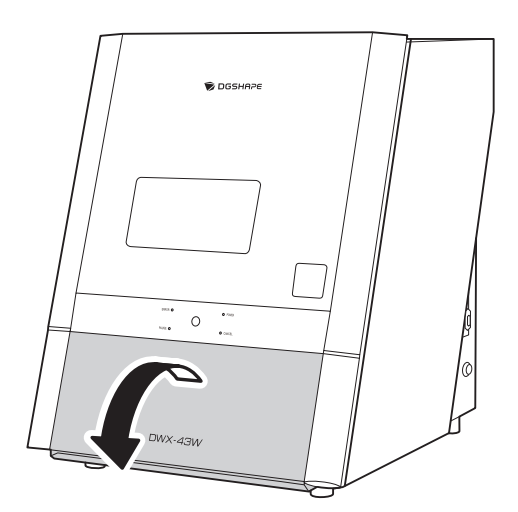

7. Remove the coolant tank.

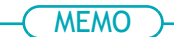

Move the coolant tank slowly. Forcefully moving the coolant tank may cause the coolant to spray out.

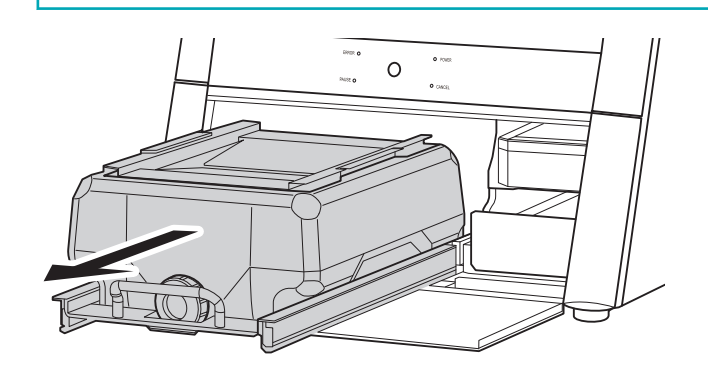

#### **A** CAUTION

When removing the coolant tank, hold the handle as shown in the figure. Placing a finger under the drawer may lead to injury due to your finger hitting the cover.

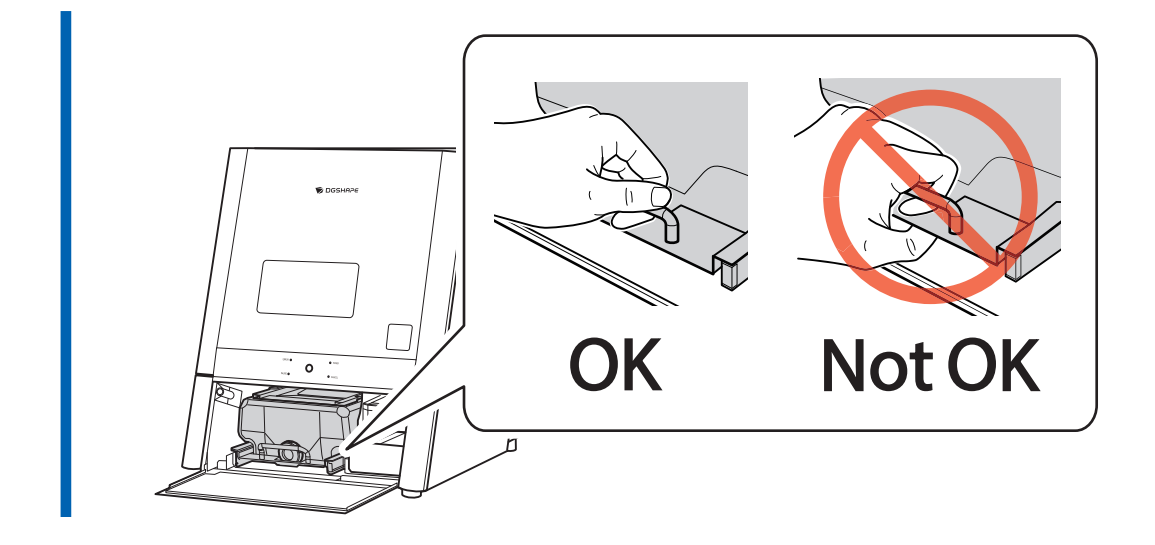

## 2. Filling the Machine with Coolant

#### Procedure

1. Remove the lid (1) of the coolant tank.

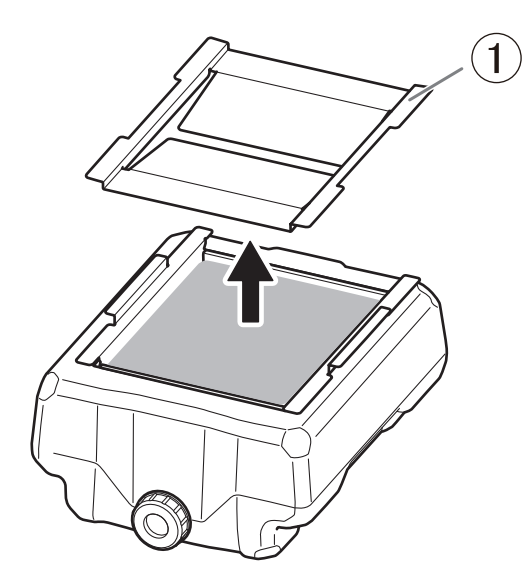

#### 2. Adjust the coolant.

To make the coolant, mix the 3 materials (water, additive (ZAW-1000D), and chelating reagent (ZCH-250D)) at the fixed ratios. Use the included measuring cup for measuring.

(1) Water: Mix water and additive in the ratio of "95:5" (water:additive).

There is no need to stir the solution.

The capacity of the coolant tank is approximately 5 L. To fill the tank, use 4,750 ml of water and 250 ml of additive.

(2) Water + additive solution: Mix the water + additive solution and chelating reagent in the ratio of "400:1" (water + additive solution:chelating reagent).

There is no need to stir the solution.

To fill the tank, use 5,000 ml of water and additive, and 12.5 ml of chelating reagent.

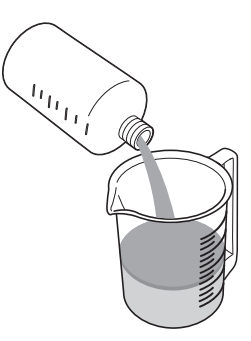

#### **A** CAUTION

#### Be sure to use the specified additive.

Additives are effective in reducing coolant deterioration and raising the milling efficiency in order to maintain product performance. Furthermore, if additives are not used, the coolant may generate an unpleasant odor.

#### **A** CAUTION

#### Be sure to use the specified chelating reagent.

The chelating reagent works to make calcium and similar substances contained in the water inactive, making it easier to clean off milling powder that adheres to the machine and the cutting tool after milling.

Refer to the appropriate safety data sheet (SDS) for the chemical substances used in the additive and chelating reagent and the safety related to those substances.

To purchase additives, contact your authorized DGSHAPE Corporation dealer or access our website (https://www.dgshape.com/).

#### IMPORTANT

Add an additional 12.5 ml of chelating reagent to the coolant in the following cases.

- It is easy for milling waste to adhere to the inside of the machine.
- The milling time exceeds 8 hours, regardless of whether milling waste adheres to the machine.

#### **3.** Fill the coolant tank with the coolant.

Do not add coolant past "MAX" indicated on the coolant tank.

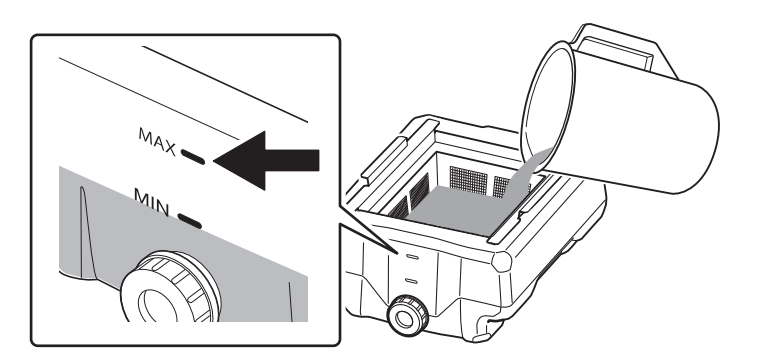

4. Place the lid on the coolant tank.

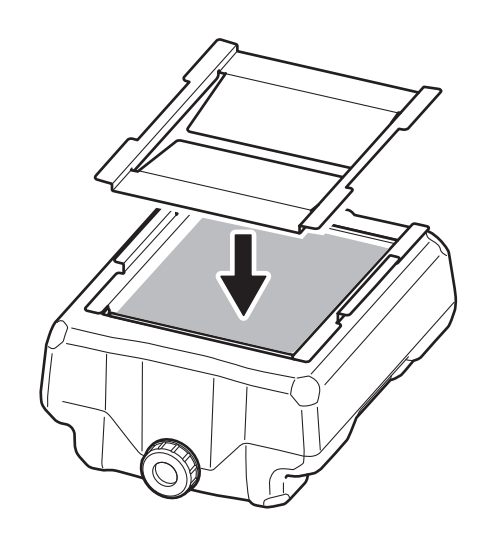

## 3. Install the coolant tank

#### Procedure

1. Return the coolant tank to its original position.

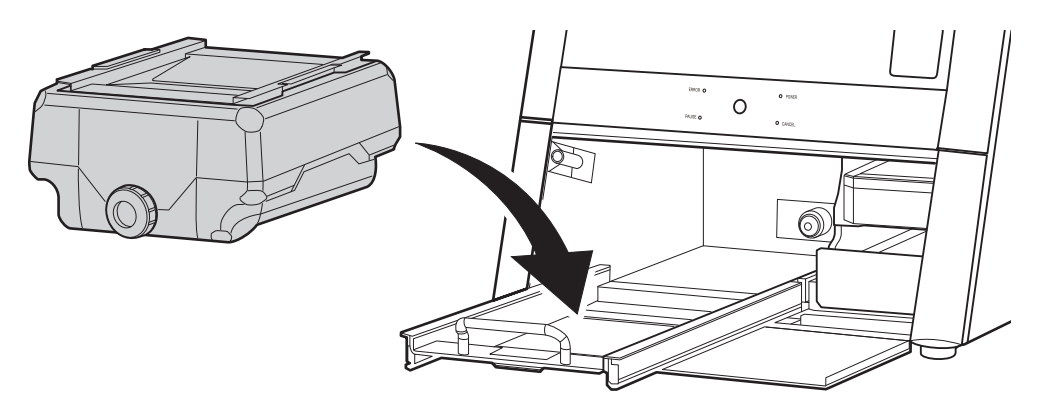

Push the coolant tank toward the back of the machine.
Push the coolant tank to the point where you feel a click.

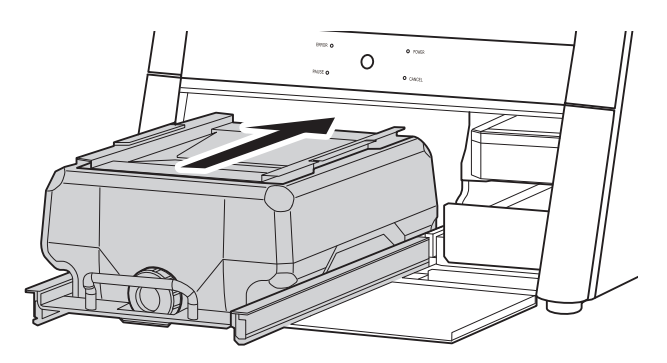

#### MEMO

Move the coolant tank slowly. Forcefully moving the coolant tank may cause the coolant to spray out.

Align the label affixed to the right side of the coolant tank with the label affixed to the machine.

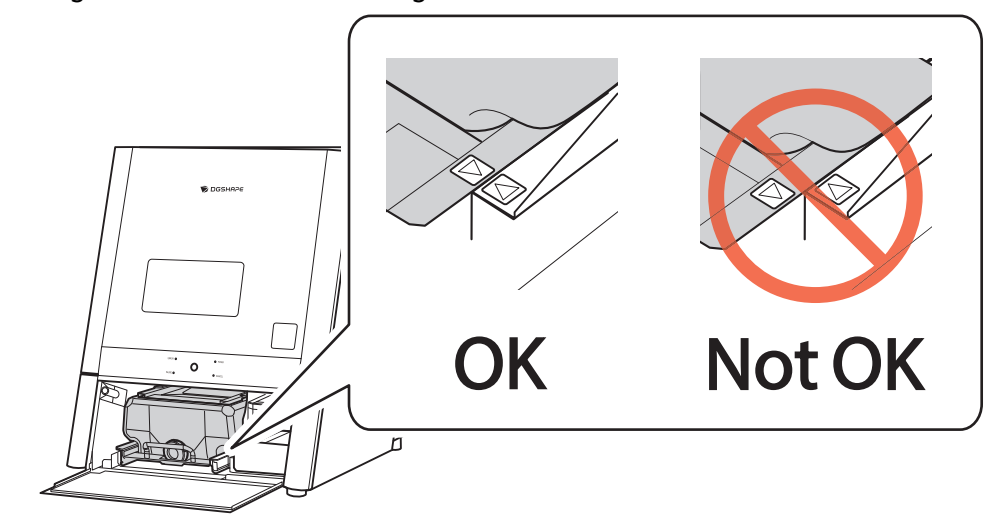

**3.** Close the bottom cover.
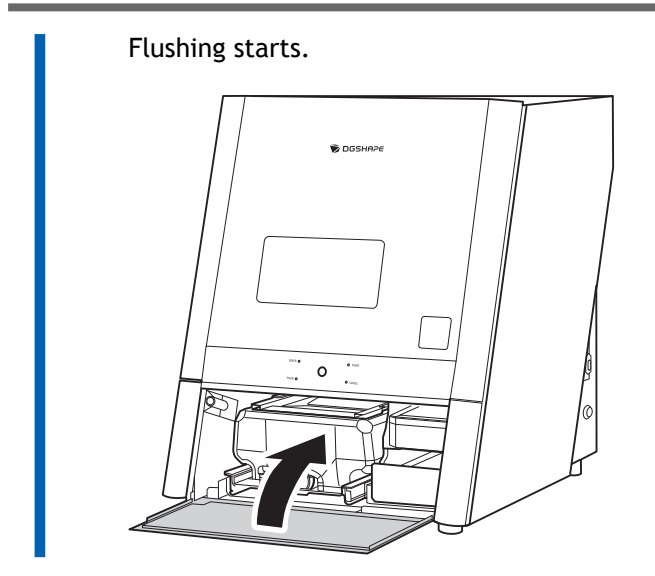

4. Click [Complete].

#### Cleaning the Inside of the Machine

Clean inside the machine with a dry cloth.

CAUTION Use a dry cloth to clean the inside of the equipment. Failure to do so may cause the components inside the equipment to degrade, which can lead to injury.

**Be careful of the pointed portion inside the front cover.** There is a pointed portion inside the front cover. Exercise caution when cleaning.

#### Procedure

1. Show VPanel.

**▲** CAUTION

- 2. Open the [Milling area cleaning] window.
  - (1) In the top window of VPanel, select the machine to operate.

When you have connected multiple machines, you can switch to a different machine to operate by clicking its image under [MACHINE STATUS].

(2) Click 🔶

The [Milling area cleaning] window is displayed.

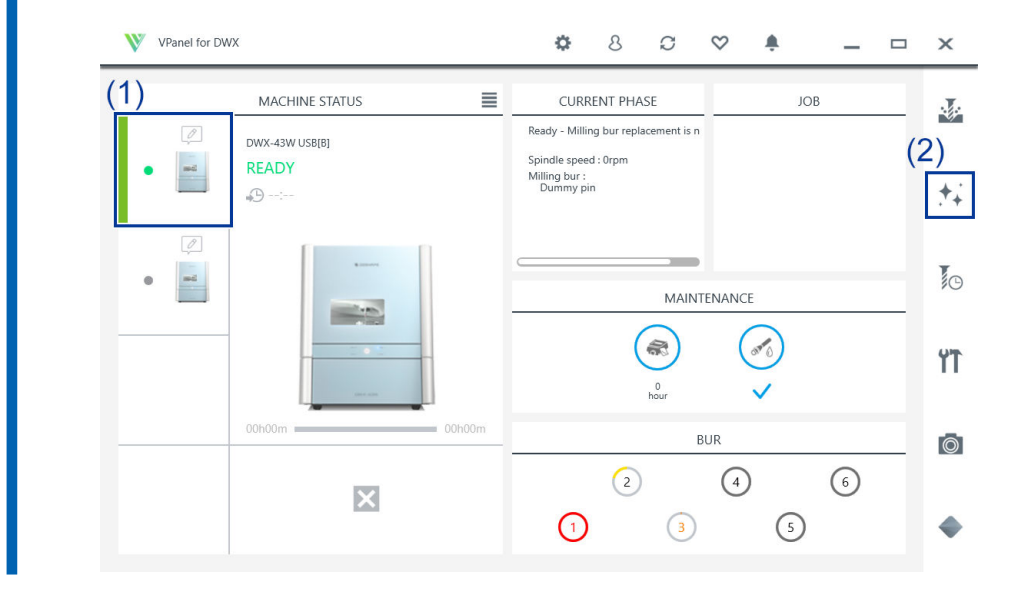

3. Click [Front], [Rear], or [Reverse side] according to the location you want to clean.

| Milling area o | leaning - X  |
|----------------|--------------|
|                | Front        |
|                | Rear         |
| JE             | Reverse side |
| erz            |              |
|                |              |
|                | Close        |

- [Front]: The rotary axis unit moves to the front of the machine and the spindle head moves to the left side of the machine.
- [Rear]: The rotary axis unit moves to the back of the machine and the spindle head moves to the right side of the machine.
- [Reverse side]: The rotary axis unit turns over.

#### 4. Open the front cover.

Hold the parts shown in the figure with both hands and open the cover.

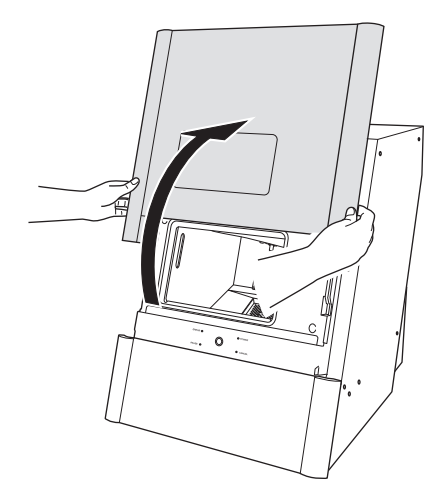

5. Follow the on-screen instructions to clean inside the machine.

Clean carefully with a dry cloth. Carefully wipe around the spindle head and the rotary axis parts shown in gray in the following figure.

Fluid and milling waste in these areas may affect milling results.

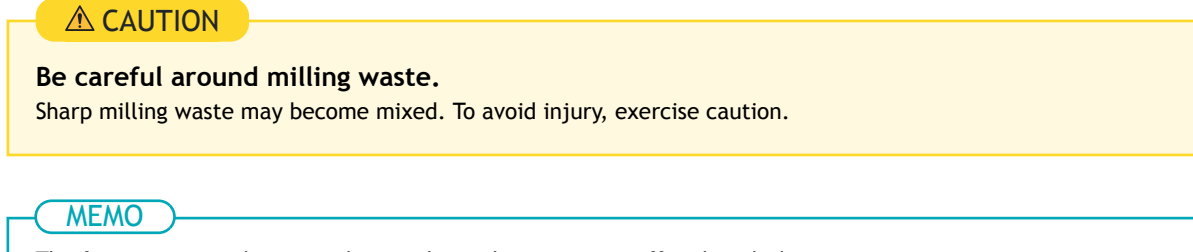

The front cover window scratches easily, so do not wipe it off with a cloth.

# Inside the machine

- 6. When you have finished cleaning, close the front cover.
- 7. Click [Close].

#### Setting the Milling Bur

#### **WARNING**

Securely fasten the milling tool and workpiece in place. After securing in place, make sure no installation tools or other articles have inadvertently been left behind.

Otherwise, such articles may be thrown from the machine with force, posing a risk of injury.

#### **▲** CAUTION

Under no circumstances should you move the Z-axis unit with your hands. Doing so may cause a breakdown.

#### Procedure

1. Open the front cover.

Hold the parts shown in the figure with both hands and open the cover.

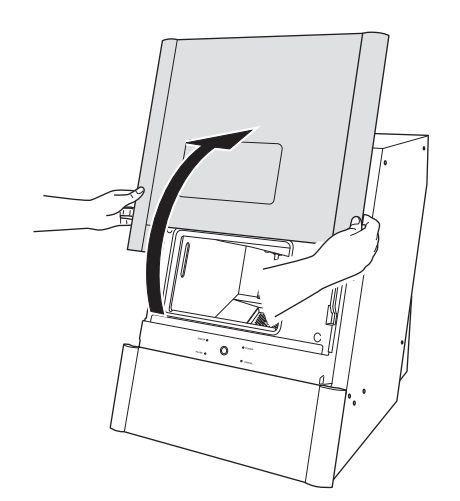

2. Set the milling burs in the ATC magazine.

#### **A** CAUTION

#### Be careful around the tip and other sharp edges.

Be careful not to touch the tool tip or any other sharp edges. Doing so may cause injury.

#### MEMO

- Set milling burs with their tips facing down.
- Push milling burs in until the top of each milling bur holder is at the same height as the ATC magazine surface.
- Do not set a milling bur in the stocker for the dummy pin.

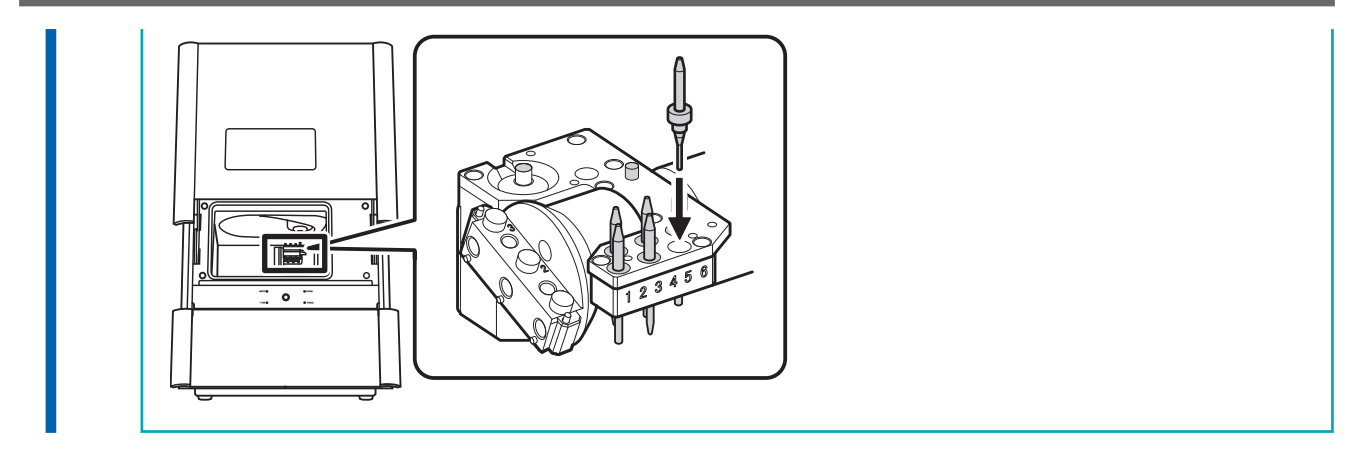

3. Close the front cover.

#### Setting Milling Burs to Use in Milling

Use this section to set the milling bur to use in milling from the milling burs loaded in the ATC magazine.

#### Procedure

- 1. Show VPanel.
- 2. Open the [Milling bur registration] window.
  - (1) In the top window of VPanel, select the machine to operate.

When you have connected multiple machines, you can switch to a different machine to operate by clicking its image displayed under [MACHINE STATUS].

(2) Click

The [Milling bur management] window is displayed.

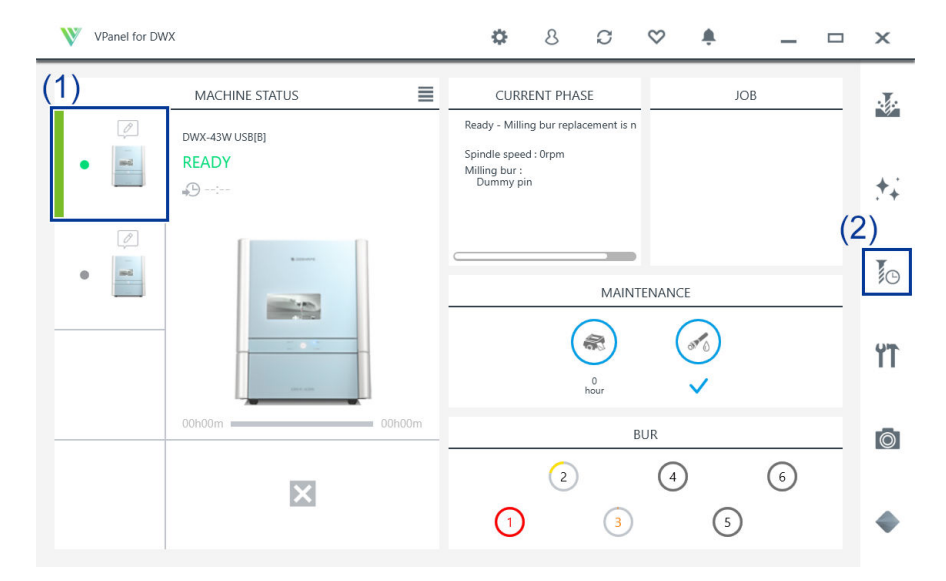

(3) Click [Milling bur registration].

The [Milling bur registration] window is displayed.

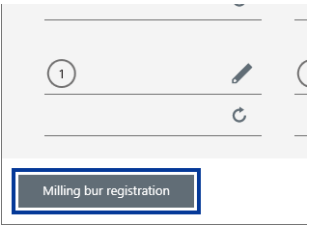

**3.** Select [<New Bur>], and then enter under [Milling bur info] the name, work time, and replacement time information of the milling bur to register.

Replacement times depend on the type of milling bur or workpiece as well as the milling conditions. Adjust the replacement time value as necessary.

| Milling bur name: | New Bur 01    |               |                  |
|-------------------|---------------|---------------|------------------|
| Work time <1>     | Work time <2> | Work time <3> | Replacement time |
| 1 h 5 m           | 1 h 7 m       | 0 h 6 m       | 1 h 0 m          |

#### Click [Add milling bur]. 4.

The milling bur is registered to the list and can now be selected in the [Milling bur management] window.

You can register up to 20 milling burs.

|               |                  | Add milling bur    |
|---------------|------------------|--------------------|
| Vork time <3> | Replacement time | Remove milling bur |
| 0 h 6 m       | 1 h 0 m          | Save               |
|               |                  | Close              |

#### 5. Click [Close].

The [Milling bur registration] window closes.

|               |                  | Add milling bur    |
|---------------|------------------|--------------------|
| Vork time <3> | Replacement time | Remove milling bur |
| 0 h 6 m       | 1 h 0 m          | Save               |
|               |                  | Close              |

6. Click 🖌 next to the number of the stocker in which the milling bur has been loaded.

|                          |   | _         |
|--------------------------|---|-----------|
|                          |   | $\langle$ |
|                          | Ċ |           |
|                          |   |           |
| Milling bur registration |   |           |

7. Select the milling bur to use in milling from the registered burs, and then click [OK]. The milling bur is assigned, and the work time and replacement time entered at the time of registration are displayed.

#### **Preparing for Milling**

|   | Milling bur selection - |  |  |
|---|-------------------------|--|--|
|   | i Select a milling bur. |  |  |
|   | Do not use              |  |  |
|   | New Bur 01              |  |  |
|   | New Bur 02              |  |  |
|   | New Bur 03              |  |  |
|   |                         |  |  |
|   |                         |  |  |
|   |                         |  |  |
|   |                         |  |  |
|   |                         |  |  |
|   | OK Cancel               |  |  |
| L |                         |  |  |
|   |                         |  |  |
|   |                         |  |  |

To perform long-term, continuous milling without changing the type of milling bur, load milling burs with the same specifications in multiple stockers and set the same milling bur name on these stockers. If you use the ITC (Intelligent Tool Control) function, when the milling bur being used approaches its replacement time, it is automatically switched with the next milling bur, and milling continues. You can set the same name to up to three milling burs.

#### RELATED LINKS

- P. 55 Automatically Switching Out the Worn Milling Bur (Intelligent Tool Control)
- VPanel for DWX USer's Manual

#### Mounting the Workpiece

#### **WARNING**

Securely fasten the milling tool and workpiece in place. After securing in place, make sure no installation tools or other articles have inadvertently been left behind.

Otherwise, such articles may be thrown from the machine with force, posing a risk of injury.

#### **▲** CAUTION

Under no circumstances should you move the Z-axis unit with your hands. Doing so may cause a breakdown.

#### Procedure

1. Open the front cover.

Hold the parts shown in the figure with both hands and open the cover.

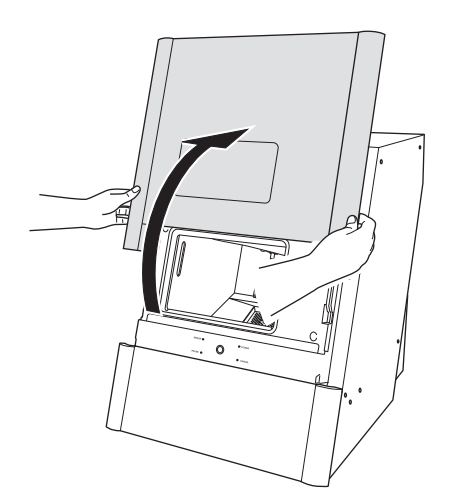

2. Insert the pin portion of the workpiece into the hole on the rotary axis.

Align the notch on the root of the workpiece's pin with the protrusion on the rotary axis so as to eliminate the gap between the attaching surfaces.

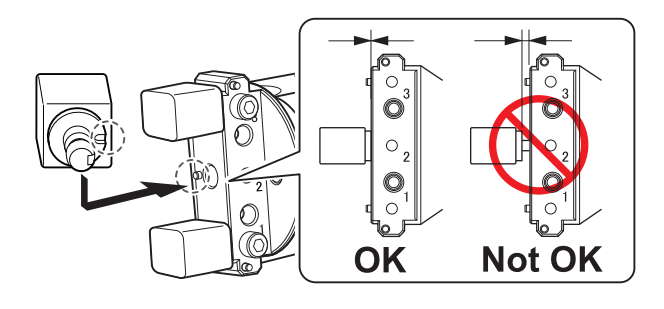

#### ( MEMO

When the workpiece type is PMMA, the maximum number of workpieces that can be installed is two. However, when installing two workpieces, do so in positions 1 and 3 so that there is space between the workpieces.

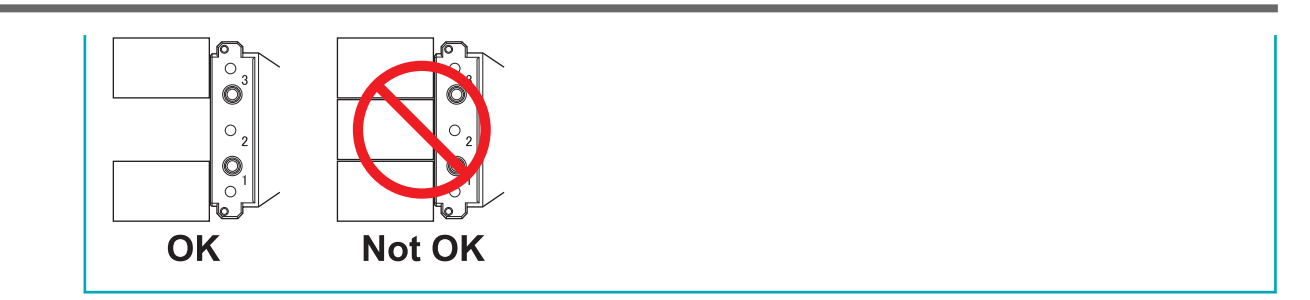

Use a mounting screw to secure the workpiece in place.
 Tighten the mounting screw with a hexagonal screwdriver.

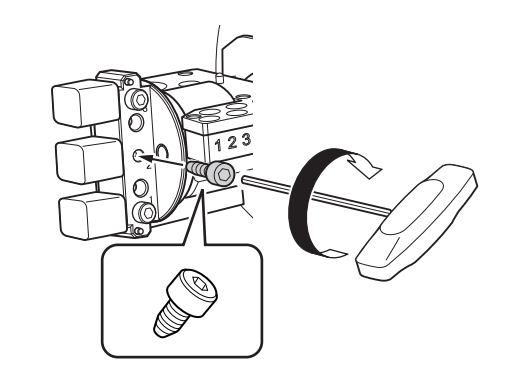

4. Close the front cover.

#### **Outputting Milling Data and Starting Milling**

#### **A** CAUTION

#### Do not place any electronic devices in the vicinity of this machine.

Because coolant flows within this machine, water may be sprayed on objects in the vicinity of the machine when its front cover is opened. To prevent malfunctions, do not place any electronic devices in the vicinity of this machine.

#### Procedure

- Check the settings of the milling data.
   P. 27 CAM Settings Necessary for Milling
- 2. Show VPanel.
  - 3. Open the [Output a file] window.
    - (1) In the top window of VPanel, select the machine to operate.

When you have connected multiple machines, you can switch to a different machine to operate by clicking its image under [MACHINE STATUS].

(2) Click 🔬 .

The [Open] window is displayed.

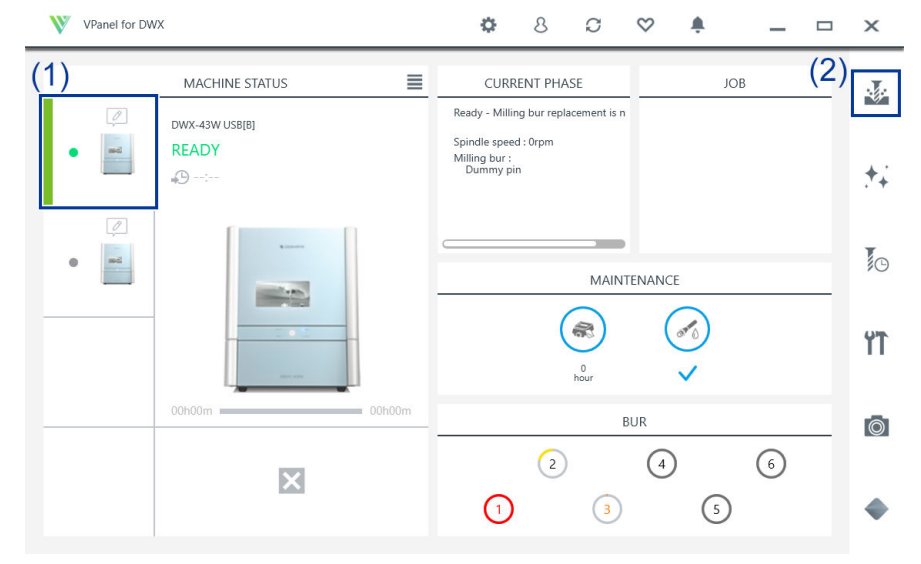

4. Select the milling data, and then click [Open].

The selected milling data is displayed in the data list of the [**Output a file**] window. Click [**Add**] in the [**Output a file**] window to add files when you want to output milling data continuously.

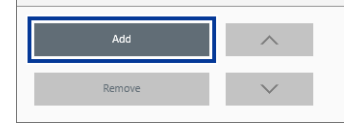

## MEMO Continuous output of milling data in a different file format is not possible. After output is complete, add the milling data to the data list in a different file format before performing output. 5. Check the following three points. The coolant has been set.

- P. 28 Filling the Coolant Tank
- The milling burs have been set. P. 40 Setting the Milling Bur
- The workpieces have been set. P. 45 Mounting the Workpiece

#### 6. Click [Output].

| Add       To prevery vector         NEMO         • Changing the data list order         You can change the output order by selecting the milling data in the data list and clicking         • (The milling data is output from the top of the data list.)         • Removing milling data from the data list         To remove milling data from the data list         You can add milling data to the data list by dragging the data to the top window or the [Output a window.                                                                                                    | Output a file -                                                                                                    | ×                                      |
|----------------------------------------------------------------------------------------------------|----------------------------------------------------------------------------------------------------|----------------------------------------|
| MEMO • Changing the data list order You can change the output order by selecting the milling data in the data list and clicking • (The milling data is output from the top of the data list.) • Removing milling data from the data list To remove milling data from the data list To remove milling data from the data list • Adding milling data by dragging and dropping You can add milling data to the data list by dragging the data to the top window or the [Output a window.                                                                                                    | Comparison (March 1970) and the State of the State of the |                                        |
| ACC To priority output Output Output Output Output To priority output To priority output | C cherrigson (heling) (Heat for 1887) (anytellass (anytellass)                                                                                                    |                                        |
| Add Top proving output Output<br>Demove<br>MEMO<br>• Changing the data list order<br>You can change the output order by selecting the milling data in the data list and clicking<br>. (The milling data is output from the top of the data list.)<br>• Removing milling data from the data list<br>To remove milling data from the data list<br>To remove milling data from the output list, select the milling data in the data list and click [Dele<br>• Adding milling data by dragging and dropping<br>You can add milling data to the data list by dragging the data to the top window or the [Output a window.                                                                                                    |                                                                                                    |                                        |
| Add       Top priority output       Output         MEMO         • Changing the data list order         You can change the output order by selecting the milling data in the data list and clicking         • (The milling data is output from the top of the data list.)         • Removing milling data from the data list         To remove milling data from the data list         • Adding milling data from the output list, select the milling data in the data list and click [Dele         • Adding milling data by dragging and dropping         You can add milling data to the data list by dragging the data to the top window or the [Output a window.                                                                                                    |                                                                                                    |                                        |
| Add to be priority output to deput<br>Remove<br>MEMO<br>• Changing the data list order<br>You can change the output order by selecting the milling data in the data list and clicking<br>. (The milling data is output from the top of the data list.)<br>• Removing milling data from the data list<br>To remove milling data from the output list, select the milling data in the data list and click [Dele<br>• Adding milling data by dragging and dropping<br>You can add milling data to the data list by dragging the data to the top window or the [Output a window.                                                                                                    |                                                                                                    |                                        |
| Add to priority output Output<br>Remove<br>MEMO<br>• Changing the data list order<br>You can change the output order by selecting the milling data in the data list and clicking<br>. (The milling data is output from the top of the data list.)<br>• Removing milling data from the data list<br>To remove milling data from the output list, select the milling data in the data list and click [Dele<br>• Adding milling data by dragging and dropping<br>You can add milling data to the data list by dragging the data to the top window or the [Output a window.                                                                                                    |                                                                                                    |                                        |
| Ad Top priority output Output<br>Remove<br>MEMO<br>• Changing the data list order<br>You can change the output order by selecting the milling data in the data list and clicking<br>(The milling data is output from the top of the data list.)<br>• Removing milling data from the data list<br>To remove milling data from the output list, select the milling data in the data list and click [Dele<br>• Adding milling data by dragging and dropping<br>You can add milling data to the data list by dragging the data to the top window or the [Output a window.                                                                                                    |                                                                                                    |                                        |
| Add Comparison of the data list order<br>MEMO<br>• Changing the data list order<br>You can change the output order by selecting the milling data in the data list and clicking<br>. (The milling data is output from the top of the data list.)<br>• Removing milling data from the data list<br>To remove milling data from the output list, select the milling data in the data list and click [Dele<br>• Adding milling data by dragging and dropping<br>You can add milling data to the data list by dragging the data to the top window or the [Output a window.                                                                                                    |                                                                                                    |                                        |
| <ul> <li>MEMO</li> <li>Changing the data list order</li> <li>You can change the output order by selecting the milling data in the data list and clicking</li> <li>(The milling data is output from the top of the data list.)</li> <li>Removing milling data from the data list</li> <li>To remove milling data from the output list, select the milling data in the data list and click [Dele</li> <li>Adding milling data by dragging and dropping</li> <li>You can add milling data to the data list by dragging the data to the top window or the [Output a window.</li> </ul>                                                                                                    | Add A Top priority output                                                                                                    | put                                    |
| <ul> <li>MEMO</li> <li>Changing the data list order</li> <li>You can change the output order by selecting the milling data in the data list and clicking</li> <li>(The milling data is output from the top of the data list.)</li> <li>Removing milling data from the data list</li> <li>To remove milling data from the output list, select the milling data in the data list and click [Dele</li> <li>Adding milling data by dragging and dropping</li> <li>You can add milling data to the data list by dragging the data to the top window or the [Output a window.</li> </ul>                                                                                                    |                                                                                                    |                                        |
| <ul> <li>MEMO</li> <li>Changing the data list order <ul> <li>You can change the output order by selecting the milling data in the data list and clicking</li> <li>(The milling data is output from the top of the data list.)</li> </ul> </li> <li>Removing milling data from the data list <ul> <li>To remove milling data from the output list, select the milling data in the data list and click [Dele</li> </ul> </li> <li>Adding milling data by dragging and dropping <ul> <li>You can add milling data to the data list by dragging the data to the top window or the [Output a window.</li> </ul> </li> </ul>                                                                                                    | Remove                                                                                                    |                                        |
| <ul> <li>MEMO</li> <li>Changing the data list order <ul> <li>You can change the output order by selecting the milling data in the data list and clicking</li> <li>(The milling data is output from the top of the data list.)</li> </ul> </li> <li>Removing milling data from the data list <ul> <li>To remove milling data from the output list, select the milling data in the data list and click [Dele</li> </ul> </li> <li>Adding milling data by dragging and dropping <ul> <li>You can add milling data to the data list by dragging the data to the top window or the [Output a window.</li> </ul> </li> </ul>                                                                                                    |                                                                                                    |                                        |
| <ul> <li>Changing the data list order You can change the output order by selecting the milling data in the data list and clicking . (The milling data is output from the top of the data list.) </li> <li>Removing milling data from the data list To remove milling data from the output list, select the milling data in the data list and click [Dele Adding milling data by dragging and dropping You can add milling data to the data list by dragging the data to the top window or the [Output a window.</li></ul>                                                                                                    | - MEMO                                                                                                    |                                        |
| <ul> <li>You can change the output order by selecting the milling data in the data list and clicking</li> <li>You can change the output order by selecting the milling data in the data list and clicking</li> <li>Removing milling data from the data list</li> <li>To remove milling data from the output list, select the milling data in the data list and click [Dele</li> <li>Adding milling data by dragging and dropping</li> <li>You can add milling data to the data list by dragging the data to the top window or the [Output a window.</li> </ul>                                                                                                    | Changing the data list order                                                                                                    |                                        |
| <ul> <li>Che milling data is output from the top of the data list.)</li> <li>Removing milling data from the data list<br/>To remove milling data from the output list, select the milling data in the data list and click [Dele</li> <li>Adding milling data by dragging and dropping<br/>You can add milling data to the data list by dragging the data to the top window or the [Output a window.</li> </ul>                                                                                                    | You can change the output order by selecting the milling dat                                                                                                    | ta in the data list and clicking       |
| <ul> <li>Removing milling data from the data list To remove milling data from the output list, select the milling data in the data list and click [Dele</li> <li>Adding milling data by dragging and dropping You can add milling data to the data list by dragging the data to the top window or the [Output a window.</li> </ul>                                                                                                    | $\sim$ . (The milling data is output from the top of the d                                                                                                    | lata list.)                            |
| To remove milling data from the output list, select the milling data in the data list and click [Delt<br>• Adding milling data by dragging and dropping<br>You can add milling data to the data list by dragging the data to the top window or the [Output a<br>window.                                                                                                    | Removing milling data from the data list                                                                                                    |                                        |
| <ul> <li>Adding milling data by dragging and dropping<br/>You can add milling data to the data list by dragging the data to the top window or the [Output a<br/>window.</li> </ul>                                                                                                    | To remove milling data from the output list, select the milli                                                                                                    | ng data in the data list and click [De |
| You can add milling data to the data list by dragging the data to the top window or the [ <b>Output a</b> window.                                                                                                    | <ul> <li>Adding milling data by dragging and dropping</li> </ul>                                                                                                    |                                        |
|                                                                                                    | You can add milling data to the data list by dragging the dat window.                                                                                                    | ta to the top window or the [Output    |

7. In the confirmation window, click [OK].

| Output a file - DWX-53DC   |
|----------------------------|
| A                          |
| Output a file to DWX-53DC. |
| ок                         |
| Cancel                     |

The output milling data is displayed in the [JOB] of the top window, and then milling starts. For details about how to view the VPanel display contents and screens, refer to "VPanel for DWX User's Manual."

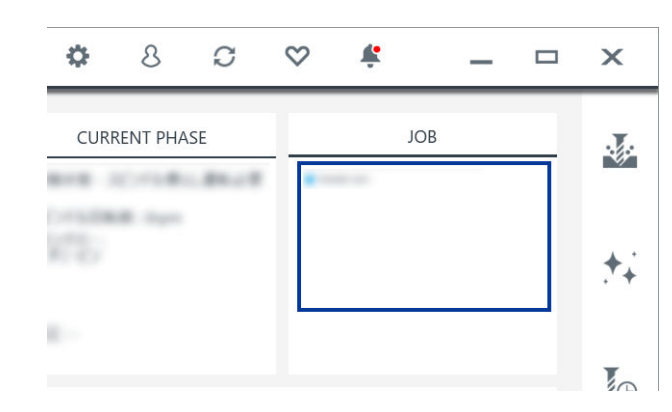

#### RELATED LINKS

• VPanel for DWX USer's Manual

#### Removing the Workpiece

When milling is finished, you can remove the workpiece from the machine. Milling is finished when [READY] or [FINISH] appears under [MACHINE STATUS] in VPanel.

#### Procedure

Open the front cover.
 Hold the parts shown in the figure with both hands and open the cover.

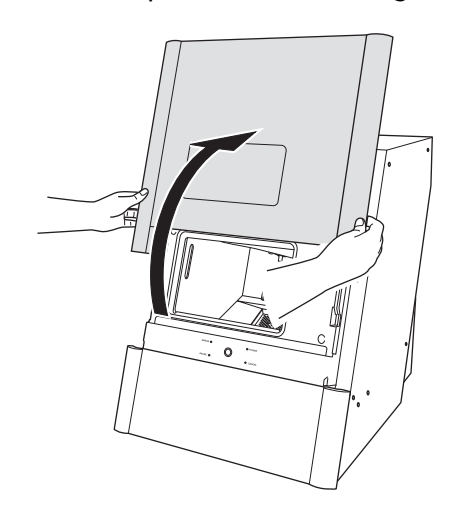

**2.** Remove the product.

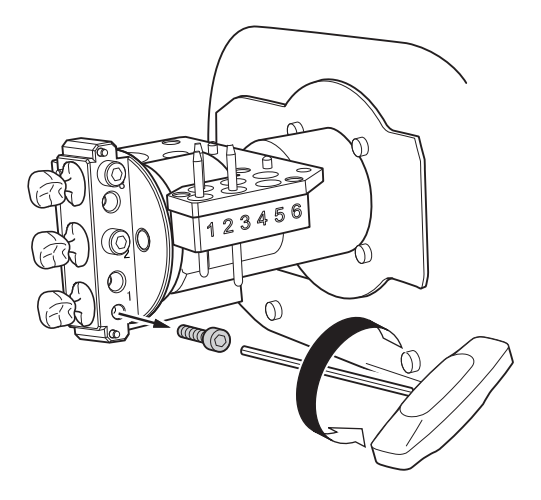

#### **A** CAUTION

#### **Be careful around milling waste.** Sharp milling waste may become mixed. To avoid injury, exercise caution.

#### 

Do not touch the spindle unit or the surrounding areas immediately after milling has ended.

Doing so may result in burns.

#### **A** CAUTION

After milling, wash away any products with purified water or the like.

After milling, there will be coolant on the product. Using the product as is may cause an inflammation or the like.

#### MEMO

Press the operation button (①) while the machine is on standby to rotate the rotary axis 180 degrees. You can use this function when you want to view the back of the product without removing the workpiece.

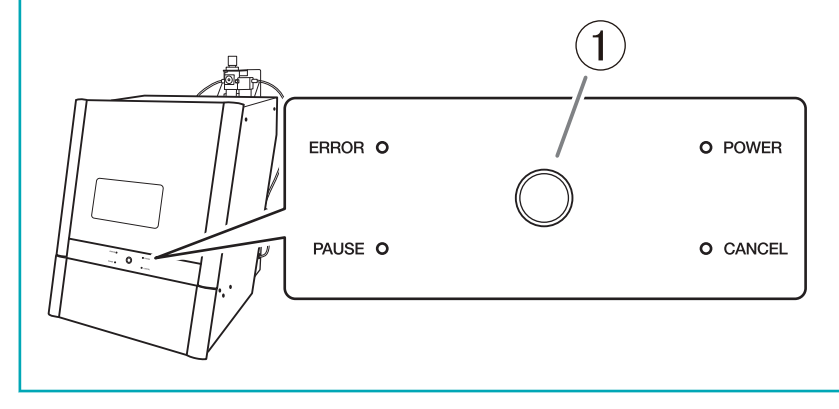

#### **Aborting Milling**

#### Aborting Milling from VPanel

#### Procedure

1. In the top window of VPanel, select the machine where milling will be aborted.

| 2. | C | lick 🗙.  |   |   |         |
|----|---|----------|---|---|---------|
|    |   | 00h07m 💻 |   |   | -00h18m |
|    |   |          | П | X |         |

3. Click [OK].

The output of the milling data is canceled. When not aborting, click [Cancel].

| , | /Panel for DWX -               |
|---|--------------------------------|
|   | A                              |
|   | Are you sure you want to quit? |
|   | ок                             |
| Ī | Cancel                         |

#### Aborting Milling from the Built-in Panel

• Pausing

Press the operation button (1) on the built-in panel.

- Resuming
  - With operation paused, press the operation button (①) on the built-in panel.
- Aborting

Hold down the operation panel (1) on the built-in panel for two seconds or longer.

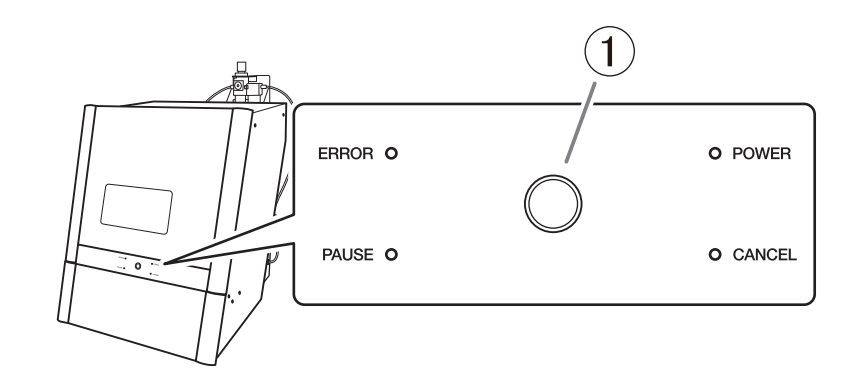

#### **Deleting Standby Milling Data**

#### Procedure

- 1. In the top window of VPanel, select the machine whose output list you want to edit.
- 2. Right-click the milling data to remove from the output list.

#### 3. Click [Cancel].

Only milling data in standby (milling data in the second or following positions from the top of the **[JOB]** list) can be removed from the output list.

The milling data displayed at the top of the output list is currently being milled, so it cannot be removed.

## **Other Milling**

| Continuous Milling                  |                            |                 |
|-------------------------------------|----------------------------|-----------------|
| Automatically Switching Out the Wor | n Milling Bur (Intelligent | Tool Control)55 |

#### Automatically Switching Out the Worn Milling Bur (Intelligent Tool Control)

During milling, the milling bur wears out and may need to be replaced. If you want to have the worn milling bur switched out automatically during milling, use Intelligent Tool Control (ITC).

ITC is a function that automatically replaces milling burs that reach their replacement time during use with the next milling bur. This makes it possible to continue milling for a long time without any loss in milling quality.

Use the [Milling bur management] window to set the combinations of milling burs that will be switched automatically. Register multiple milling burs with the same name to set them as a single unit.

You can set the same name to up to three milling burs.

#### Procedure

- 1. Open the [Milling bur management] window.
  - (1) In the top window of VPanel, select the machine to operate.

When you have connected multiple machines, you can switch to a different machine to operate by clicking its image displayed under [MACHINE STATUS].

(2) Click

The [Milling bur management] window is displayed.

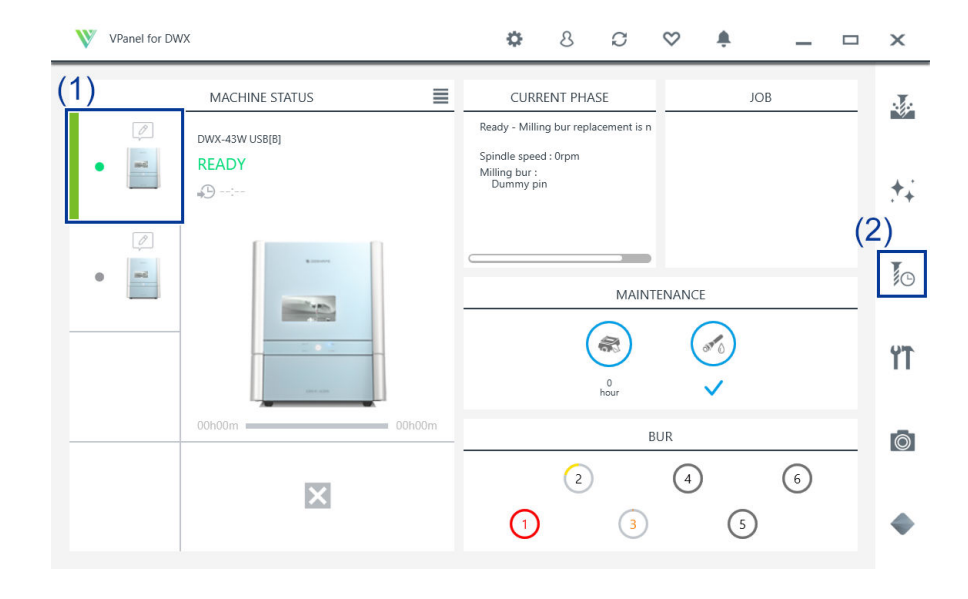

2. Set the milling burs that you want to use ITC to switch between automatically into two or three milling bur stocker locations.

Milling burs with the same name are set as a single unit. When the milling bur reaches its replacement time during milling, it is automatically switched with the next milling bur.

| 1 Zirconia-R1<3>         | 8 | / |
|--------------------------|---|---|
| 000h00m / 015h00m 🖒      |   | Ċ |
| 1 Zirconia-R1<2>         | 7 |   |
| 000h00m / 015h00m 🖒      |   | Ċ |
| 1 Zirconia-R1<1>         | 6 | / |
| 000h00m / 015h00m 🖒      |   | Ċ |
| Milling bur registration |   |   |

#### RELATED LINKS

• P. 121 Replacing Milling Burs

## Optimizing Quality and Efficiency

## Optimizing the Milling Quality

#### **Recommended CAD Data Thickness Values**

#### Front tooth crown

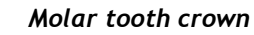

Veneer

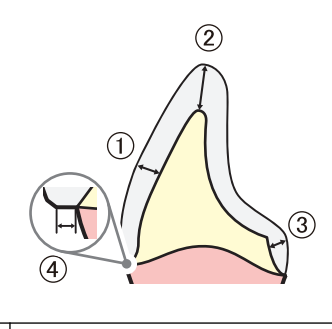

| 1 | 1.0 to 1.2 mm (39.38 to 47.24 mil) |
|---|------------------------------------|
| 2 | 1.5 mm (59.06 mil) or more         |
| 3 | 0.8 mm (31.50 mil) or more         |
| 4 | 0.2 mm (7.88 mil) or more          |

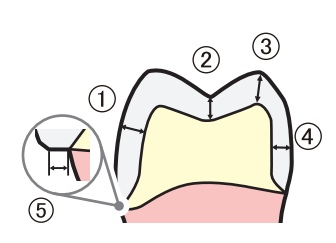

| 1 | 1.5 mm (59.06 mil) or more |
|---|----------------------------|
| 2 | 1.0 mm (39.38 mil) or more |
| 3 | 1.5 mm (59.06 mil) or more |
| 4 | 0.8 mm (31.50 mil) or more |
| 5 | 0.2 mm (7.88 mil) or more  |

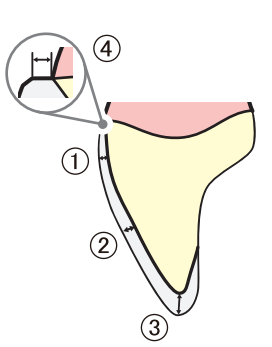

| 1 | 0.4 mm (15.75 mil) or more         |
|---|------------------------------------|
| 2 | 0.6 mm (23.63 mil) or more         |
| 3 | 0.5 to 1.5 mm (19.69 to 59.05 mil) |
| 4 | 0.25 mm (9.85 mil) or more         |

#### Onlay

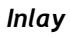

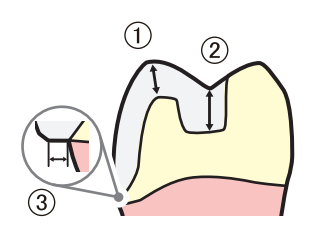

| 1 | 1.5 mm (59.06 mil) or more |
|---|----------------------------|
| 2 | 1.0 mm (39.38 mil) or more |
| 3 | 0.25 mm (9.85 mil) or more |

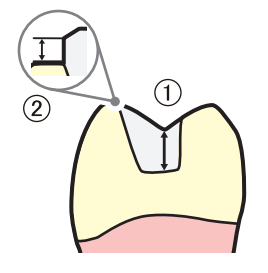

| 1 | 1.0 mm (39.38 mil) or more |
|---|----------------------------|
| 2 | 0.25 mm (9.85 mil) or more |

## Milling Using the Dedicated Clamp

| Milling Using the Multi-pin Clamp   | 61 |
|-------------------------------------|----|
| Mounting the Workpiece              | 61 |
| Mill the abutment                   |    |
| Step 1: Attach the attachment       | 64 |
| Step 2: Attach the pre-milled block | 66 |

#### Milling Using the Multi-pin Clamp

Depending on the workpiece size, install the included holder and change to the multi-pin clamp. This allows a maximum of six material workpieces to be milled at one time.

#### **Required items**

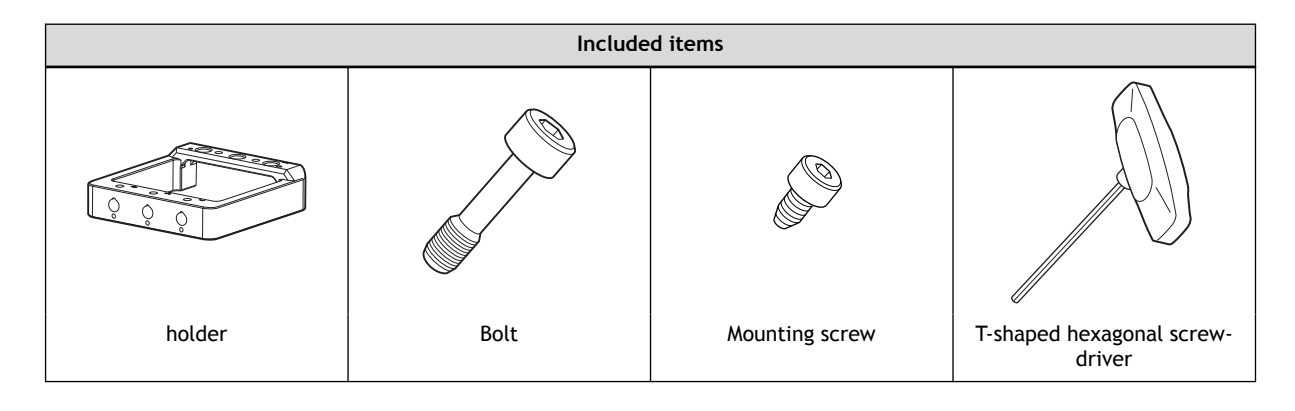

#### RELATED LINKS

• P. 17 Workpiece

#### Mounting the Workpiece

#### Procedure

Open the front cover.
 Hold the parts shown in the figure with both hands and open the cover.

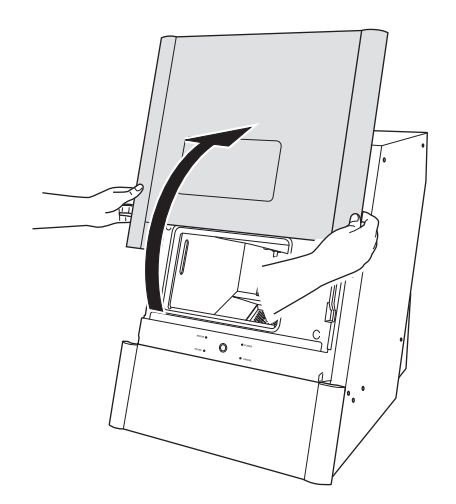

2. Insert the pin portion of the workpiece into the hole on the rotary axis.

Align the notch on the root of the workpiece's pin with the protrusion on the rotary axis so as to eliminate the gap between the attaching surfaces.

You can install a maximum of three workpieces.

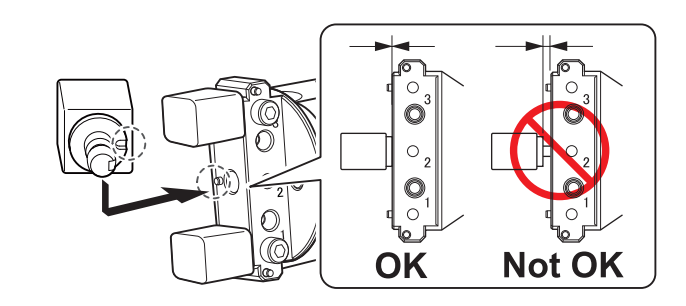

Use a mounting screw to secure the workpiece in place.
 Tighten the mounting screw with a hexagonal screwdriver.

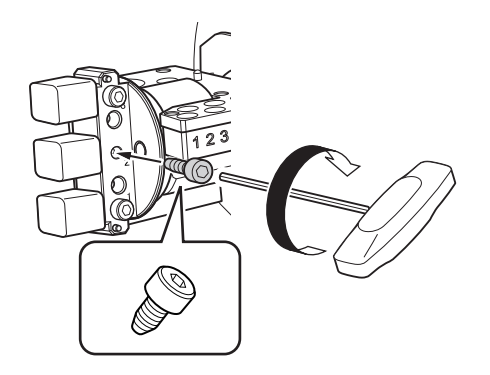

#### 4. Mount the workpiece on the holder.

Align the notch on the root of the workpiece's pin with the protrusion on the holder so as to eliminate the gap between the attaching surfaces.

You can install a maximum of three workpieces.

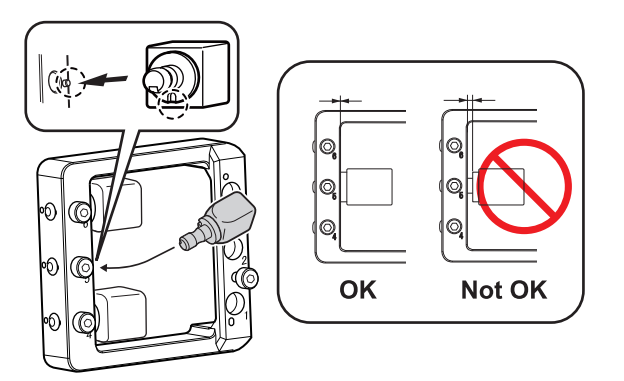

5. Use a mounting screw to secure the workpiece mounted on the holder. Tighten the mounting screw with a hexagonal screwdriver.

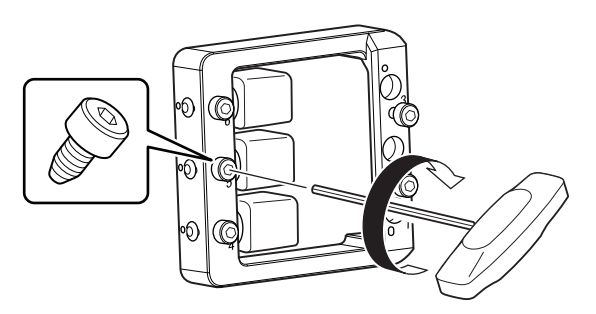

- 6. Attach the holder to the rotary axis.
  - (1) Insert the positioning pins on the rotary axis into the holes on the holder.

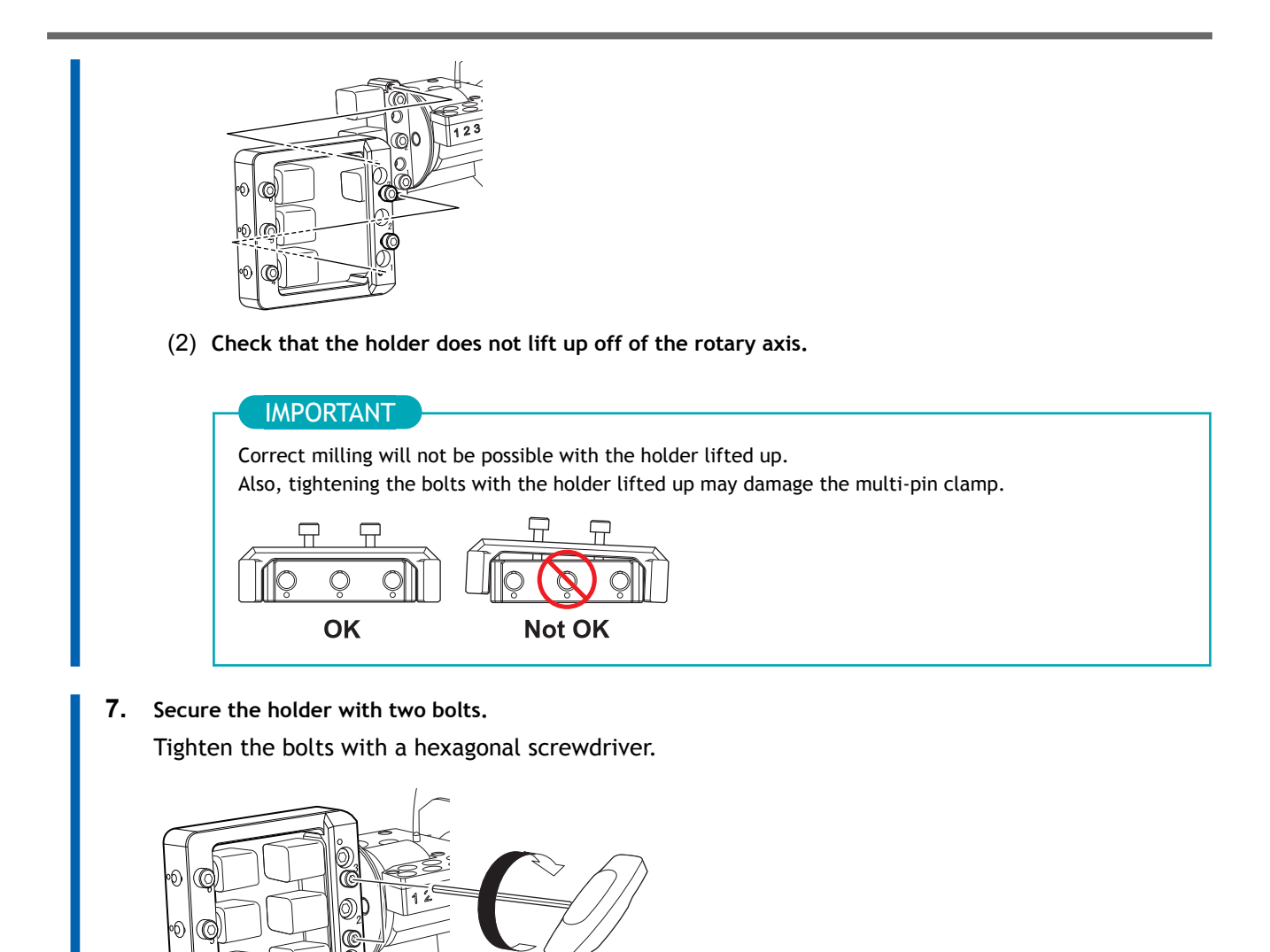

#### 8. Close the front cover.

Before starting milling, check that the milling bur to be used for milling is set and that registration has been completed.

#### RELATED LINKS

ю)

- P. 40 Setting the Milling Bur
- P. 42 Setting Milling Burs to Use in Milling
- P. 47 Starting Milling

#### Mill the abutment.

#### Required item

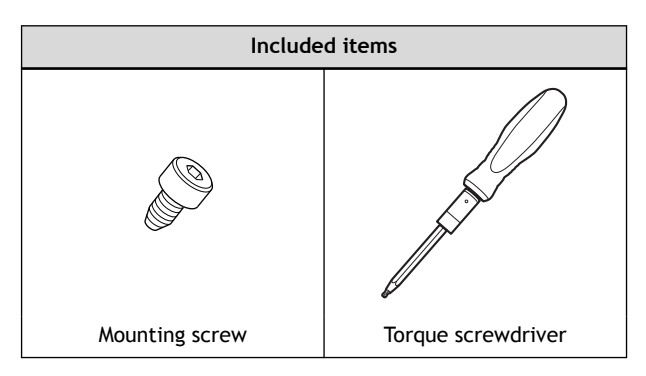

#### Attachment

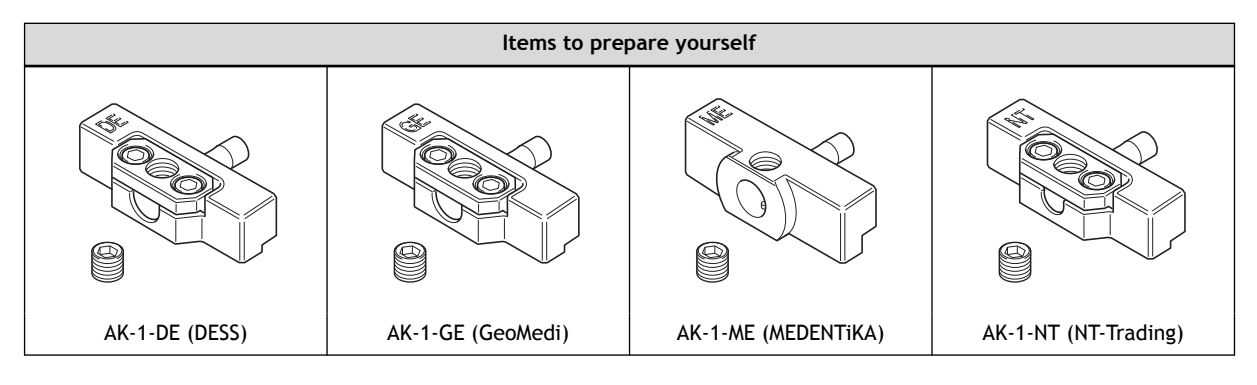

#### Step 1: Attach the attachment.

#### IMPORTANT

When the included holder is installed onto the rotary axis unit and the clamp is changed to the multi-pin clamp, remove the holder before performing this work.

#### Procedure

1. Open the front cover.

Hold the parts shown in the figure with both hands and open the cover.

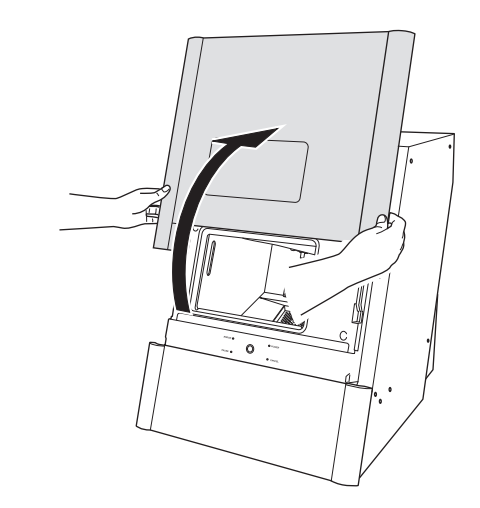

**2.** Attach the attachment to hole "2" on the rotary axis.

#### MEMO

Check the following two points when attaching the attachment.

- No dirt or milling waste is adhering to the installation surface of the attachment.
- There is no gap when the attachment is pressed against the rotary axis.

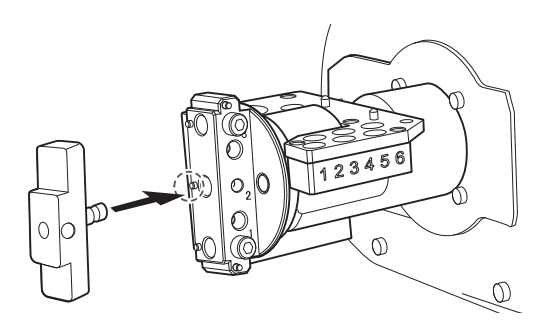

Secure the attachment by tightening the mounting screw using a torque screwdriver.
 Tighten the screws until turning the handle of the torque screwdriver no longer turns the screw bit.

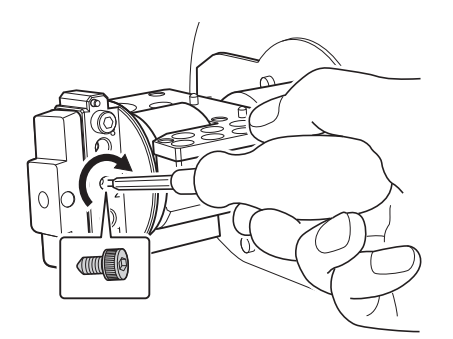

#### Step 2: Attach the pre-milled block.

#### Procedure

1. Attach the pre-milled block to the attachment.

When attaching, insert the pre-milled block as far as possible so there is no gap.

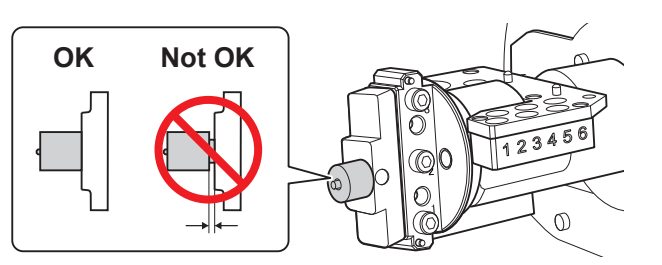

2. Tighten the mounting screws that were included with the attachment using a torque screwdriver to secure the pre-milled block.

Tighten the screws until turning the handle of the torque screwdriver no longer turns the screw bit.

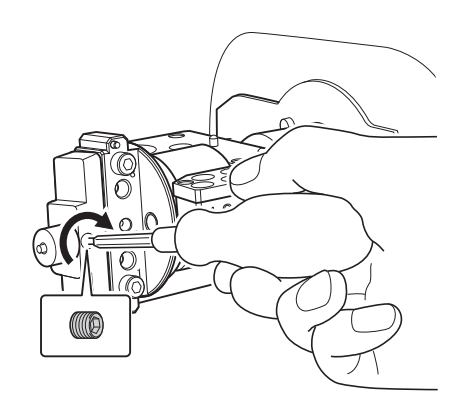

Before starting attachment milling, check that the milling bur to be used for milling is set and that registration has been completed.

After milling is completed, use a torque screwdriver to remove the mounting screws, then remove the attachment.

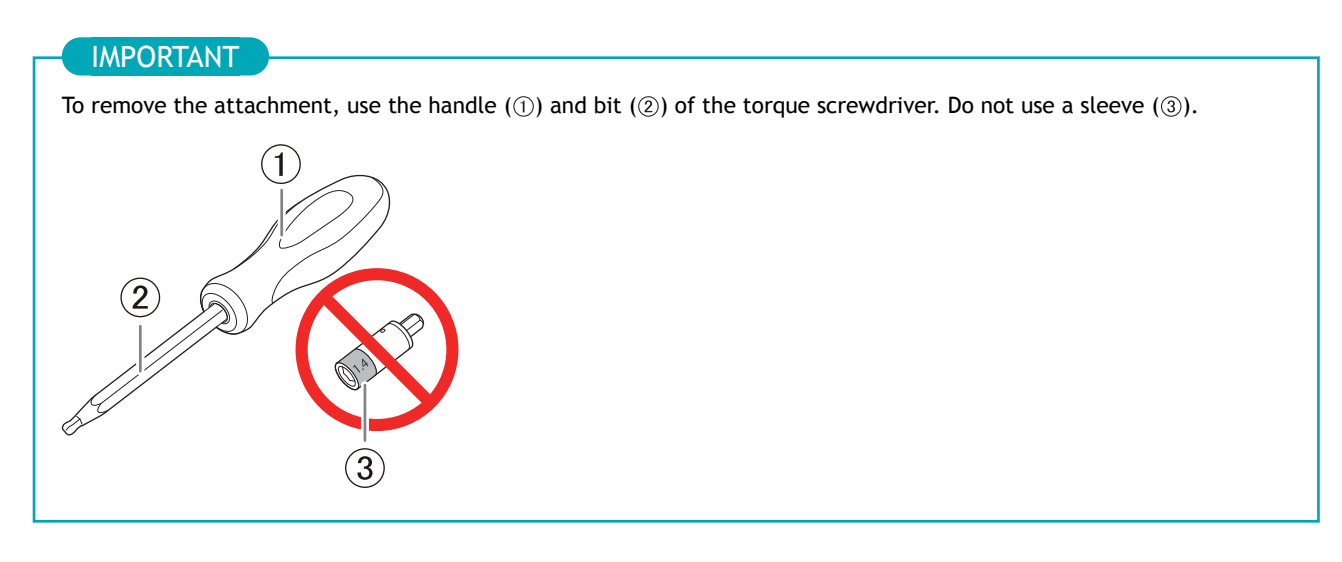

#### RELATED LINKS

- P. 40 Setting the Milling Bur
- P. 42 Setting Milling Burs to Use in Milling
- P. 47 Outputting Milling Data and Starting Milling

## Maintenance

### **Getting Started**

| Maintenance Precautions | 70 |
|-------------------------|----|
| Maintenance Precautions | 70 |

#### **Maintenance Precautions**

#### **Maintenance Precautions**

#### **WARNING**

#### Never use a pneumatic blower.

This machine is not compatible with a pneumatic blower. Milling waste may get inside the machine and cause fire or electrical shock.

#### **WARNING**

Never use a solvent such as gasoline, alcohol, or thinner to perform cleaning. Doing so may cause a fire.

#### **A** CAUTION

#### Be careful around the milling tool.

The milling tool is sharp. Broken milling tools are also dangerous. To avoid injury, exercise caution.

#### **▲** CAUTION

Use a dry cloth when cleaning silicone resin parts, and be careful to prevent the silicone resin from being damaged.

The silicone resin being damaged may lead to electric leakage.

#### **▲** CAUTION

Under no circumstances should you move the Z-axis unit with your hands. Doing so may cause a breakdown.

- This machine is a precision device. Carry out daily care and maintenance.
- Carefully clean away milling waste. Operating the machine with milling waste present may cause a malfunction.
- Never install this machine in an environment where silicone substances (oil, grease, spray, etc.) are present. Doing so may cause poor switch contact.

## **Daily Maintenance**

| Before Daily Operations                                               | 2 |
|-----------------------------------------------------------------------|---|
| Collet Maintenance                                                    | 2 |
| After Daily Operations                                                | 0 |
| Cleaning the Milling Bur and the Inside of the Machine (Recommended)8 | 0 |
# **Before Daily Operations**

These tasks are necessary for maintaining a favorable machine condition and for ensuring a high level of product quality.

If these tasks are not executed, a message prompting operation will be displayed in VPanel.

Using this machine without maintaining it sufficiently may affect the milling results and may even damage the machine.

# **Required items**

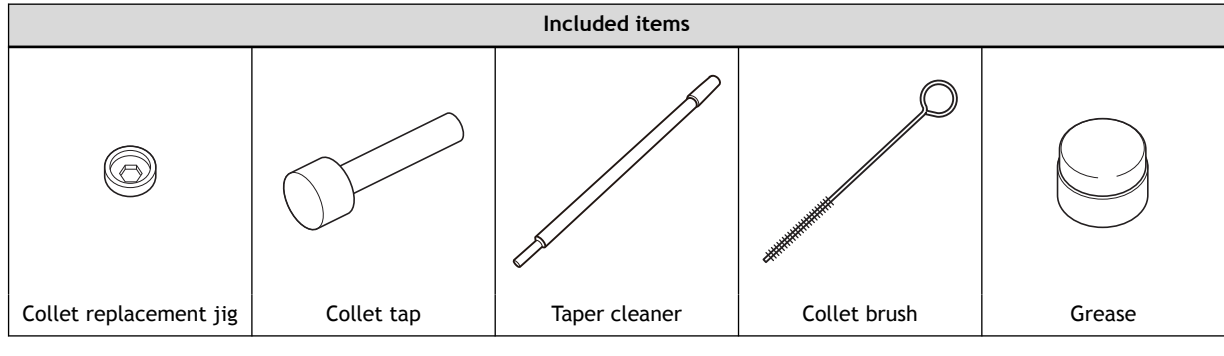

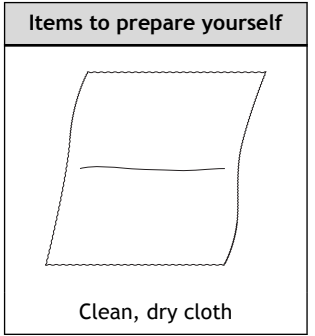

# Collet Maintenance

# 1. Remove the collet.

# Procedure

1. Show VPanel.

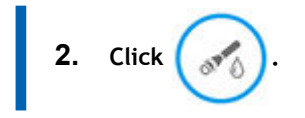

| VPanel for DV | X              | ٥                              | 8                       | C            | $\heartsuit$ |          | _ | ×   |
|---------------|----------------|--------------------------------|-------------------------|--------------|--------------|----------|---|-----|
|               | MACHINE STATUS | CURF                           | RENT PHA                | \SE          |              | JO       | В |     |
| 2             | DWX-43W USB[B] | Ready - Millin<br>Spindle spee | ng bur repl<br>d : 0rom | acement is r | 1            |          |   |     |
| •             | READY<br>+D:   | Milling bur :<br>Dummy pi      | in                      |              |              |          |   | +-  |
|               | 0              |                                |                         |              |              |          |   |     |
| •             | 0 ml           |                                |                         | MAIN         | TENANC       | Ē        |   | D   |
|               |                |                                | (                       | 0<br>hour    | (            | s⊀₀<br>✓ |   | Ϋ́Ť |
|               | 00h00m 00h00m  |                                |                         |              | BUR          |          |   | 6   |

**3.** Open the front cover.

Hold the parts shown in the figure with both hands and open the cover.

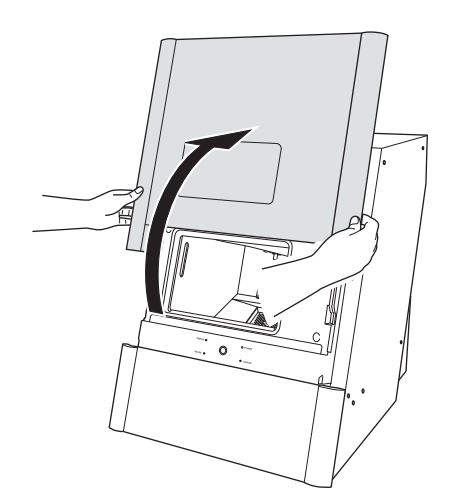

- 4. Remove the workpiece, rotary axis correction jig, and ATC magazine correction jig.
  - 5. Click [Next].

| C 123450 |  | Install the coolant-filled coolant tank and remove the<br>following items.<br>1. Workpiece<br>2. Rotary axis correction jig<br>3. ATC magazine correction jig |
|----------|--|----------------------------------------------------------------------------------------------------|
|----------|--|----------------------------------------------------------------------------------------------------|

6. Press the collet replacement jig (①) against the collet, and then insert the collet tap (②).Align the hexagonal tip of the collet and the hexagonal portion of the collet replacement jig.

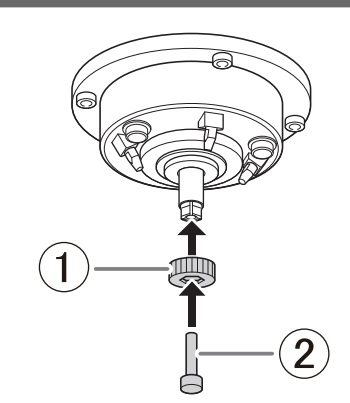

7. While gently pressing the collet tap up into the hole, rotate the collet replacement jig in the direction indicated in the figure.

Rotate the collet replacement jig until the collet naturally comes free.

# **▲ CAUTION**

Rotate the collet replacement jig with the collet tap inserted. If the collet replacement jig is rotated without the collet tap inserted, the collet may be damaged.

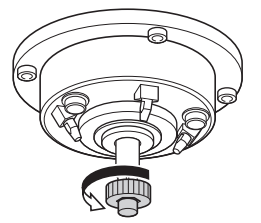

# 2. Clean the collet.

## Procedure

1. Clean the inside of the spindle (where contact with the collet is made) with the taper cleaner.

Insert about 2/3 of the taper cleaner tip into the spindle and clean the entirety of the inside of the spindle while moving the cleaner up and down aligned with the tapered (slanted) part.

#### MEMO

As a general guide, the taper cleaner should be replaced after 20 cleaning operations.

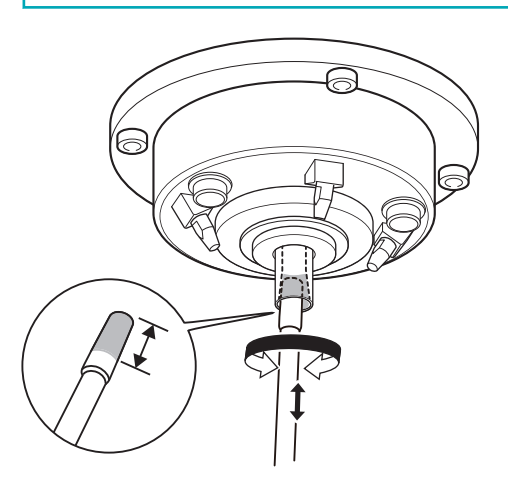

Wipe the outer portion of the collet with a clean, dry cloth.
Do not hold the tapered portion tightly. This part being deformed may result in malfunctions.

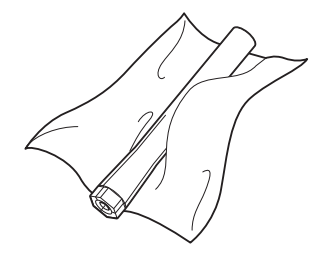

Clean the inner portion of the collet with the collet brush.
Rotate the collet brush left and right as if you are brushing the inner portion of the collet.

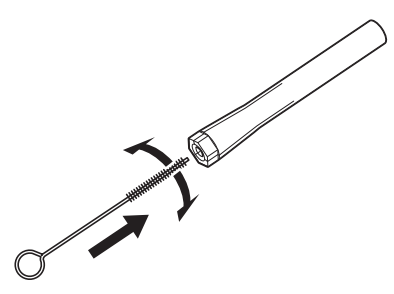

4. Apply a thin layer of grease to two locations: the tapered portion on the outside of the collet (①) and the spindle head (②).

A thin application of grease is sufficient. Do not apply excessively.

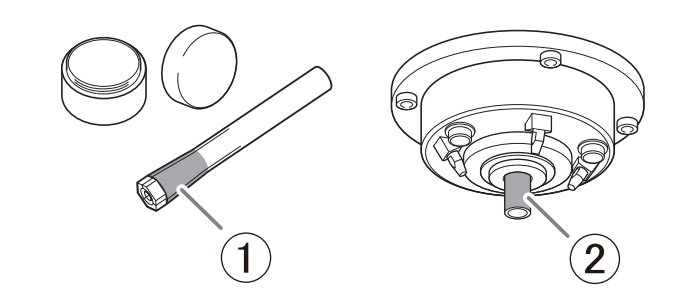

5. Assemble the collet (1), collet replacement jig (2), and collet tap (3) as shown in the figure, and then insert this assembly into the spindle.

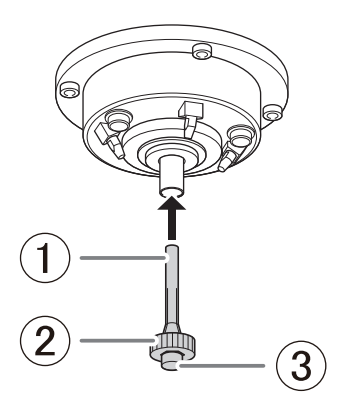

6. While gently pressing the collet tap up into the hole, rotate the collet replacement jig in the direction indicated in the figure to tighten the collet.

Keep rotating until the collet replacement jig will not rotate any more.

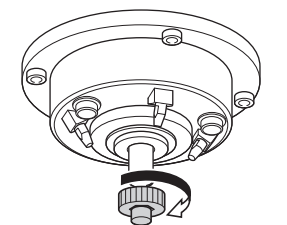

7. Remove the collet replacement jig (①) and the collet tap (②).

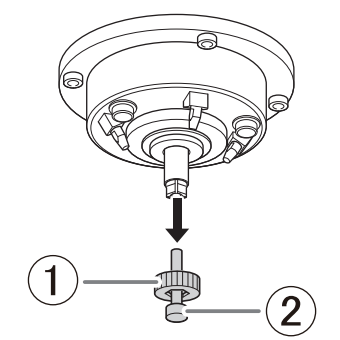

# 3. Clean the dummy pin.

# Procedure

Clean the handle (①) of the dummy pin with a dry cloth.
Clean only the handle of the dummy pin with it inserted. Do not pull the dummy pin out.

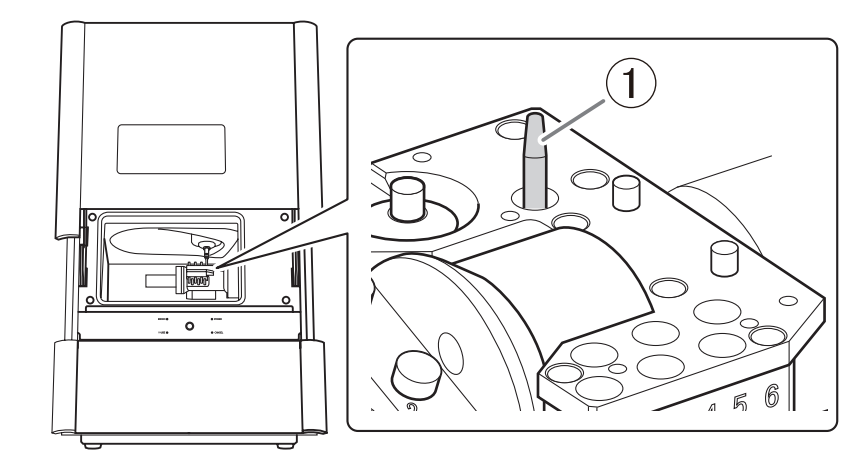

# 4. Check the coolant flow rate

# Procedure

1. Close the front cover.

Hold the parts shown in the figure with both hands and close the cover.

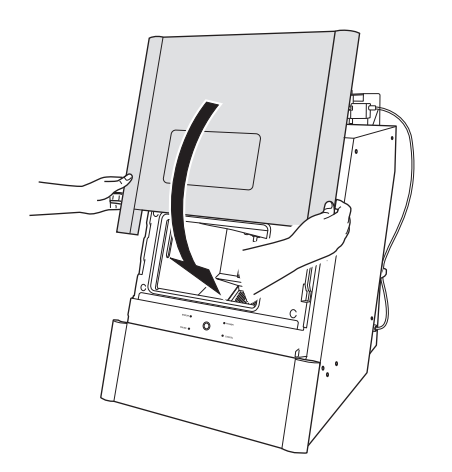

# 2. Click [Next].

Coolant is discharged and contacts the dummy pin.

| To ensure the collet is properly installed, check the coolar flow rate. |
|-------------------------------------------------------------------------|
| Next Cancel                                                             |

- 3. Visually check that coolant is applied to the middle of the dummy pin.
  - If coolant is applied to the middle of the dummy pin
    - a. Select [The coolant is hitting the middle part of the dummy pin.], and then click [Next].
    - b. Click [Complete].

This completes the procedure for checking the coolant flow rate.

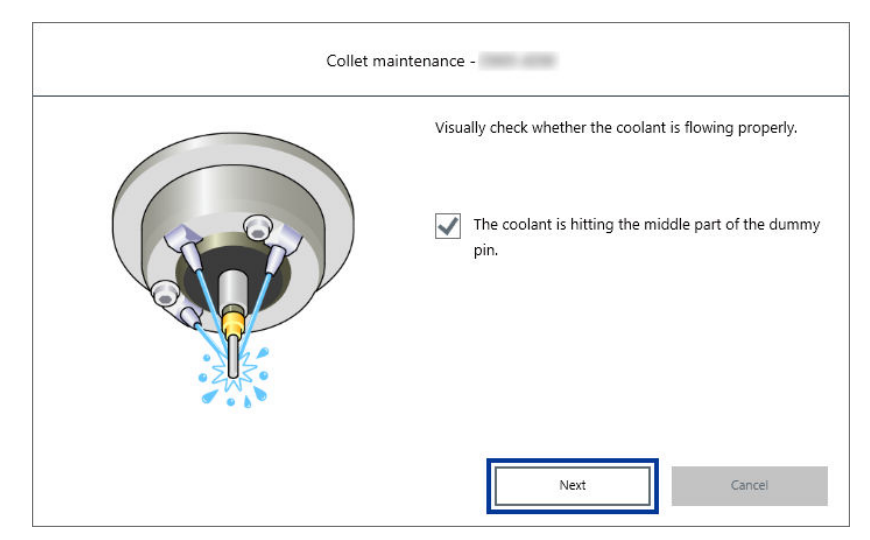

- If coolant is not applied to the middle of the dummy pin
  - a. Click [Next] without selecting [The coolant is hitting the middle part of the dummy pin.].
  - b. Check the following items, and then click [Close].

There must be a sufficient amount of coolant.

P. 28 Filling the Coolant Tank

Coolant nozzles must not be clogged.

P. 113 Cleaning the Coolant Nozzle

The tank filter must not be clogged.

P. 96 Replacing the Coolant

c. Check the coolant flow rate again.

Follow the procedure below to check the coolant flow rate.

P. 111 Checking the Coolant Flow Rate

# **After Daily Operations**

These tasks are recommended after daily milling for maintaining a favorable machine condition and for ensuring a high level of product quality.

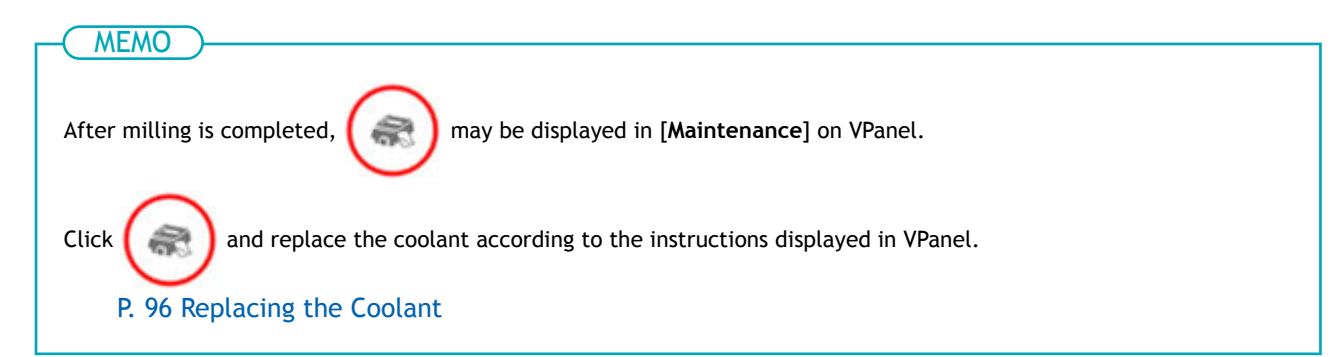

# Cleaning the Milling Bur and the Inside of the Machine (Recommended)

Clean inside the machine with a dry cloth.

#### When to Perform This Work

- After daily operations
- When the coolant is replaced

# **▲** CAUTION

**Use a dry cloth to clean the inside of the equipment.** Failure to do so may cause the components inside the equipment to degrade, which can lead to injury.

# **▲** CAUTION

**Be careful of the pointed portion inside the front cover.** There is a pointed portion inside the front cover. Exercise caution when cleaning.

# Procedure

- 1. Show VPanel.
- 2. Open the [Milling area cleaning] window.
  - (1) In the top window of VPanel, select the machine to operate.

When you have connected multiple machines, you can switch to a different machine to operate by clicking its image under [MACHINE STATUS].

(2) Click 🔶

The [Milling area cleaning] window is displayed.

| VPanel for DV | VX             | 🌣 8 S 🛇 🗍 🗕                                                                                                    | □ X |
|---------------|----------------|----------------------------------------------------------------------------------------------------|-----|
| (1)           | MACHINE STATUS | CURRENT PHASE JOB<br>Ready - Milling bur replacement is n<br>Spindle speed : 0rpm<br>Milling bur :<br>Dummy pin | (2) |
| •             |                |                                                                                                    | ₹©  |
| _             | 00h00m 00h00m  | BUR<br>(2) (4) (6)                                                                                              | 0   |
|               |                | (1) (3) (5)                                                                                                    | •   |

3. Click [Front], [Rear], or [Reverse side] according to the location you want to clean.

| Milling area cle | aning - X    |
|------------------|--------------|
|                  | Front        |
|                  | Rear         |
| JE               | Reverse side |
| 627              |              |
|                  |              |
|                  | Close        |

- [Front]: The rotary axis unit moves to the front of the machine and the spindle head moves to the left side of the machine.
- [Rear]: The rotary axis unit moves to the back of the machine and the spindle head moves to the right side of the machine.
- [Reverse side]: The rotary axis unit turns over.

# 4. Open the front cover.

Hold the parts shown in the figure with both hands and open the cover.

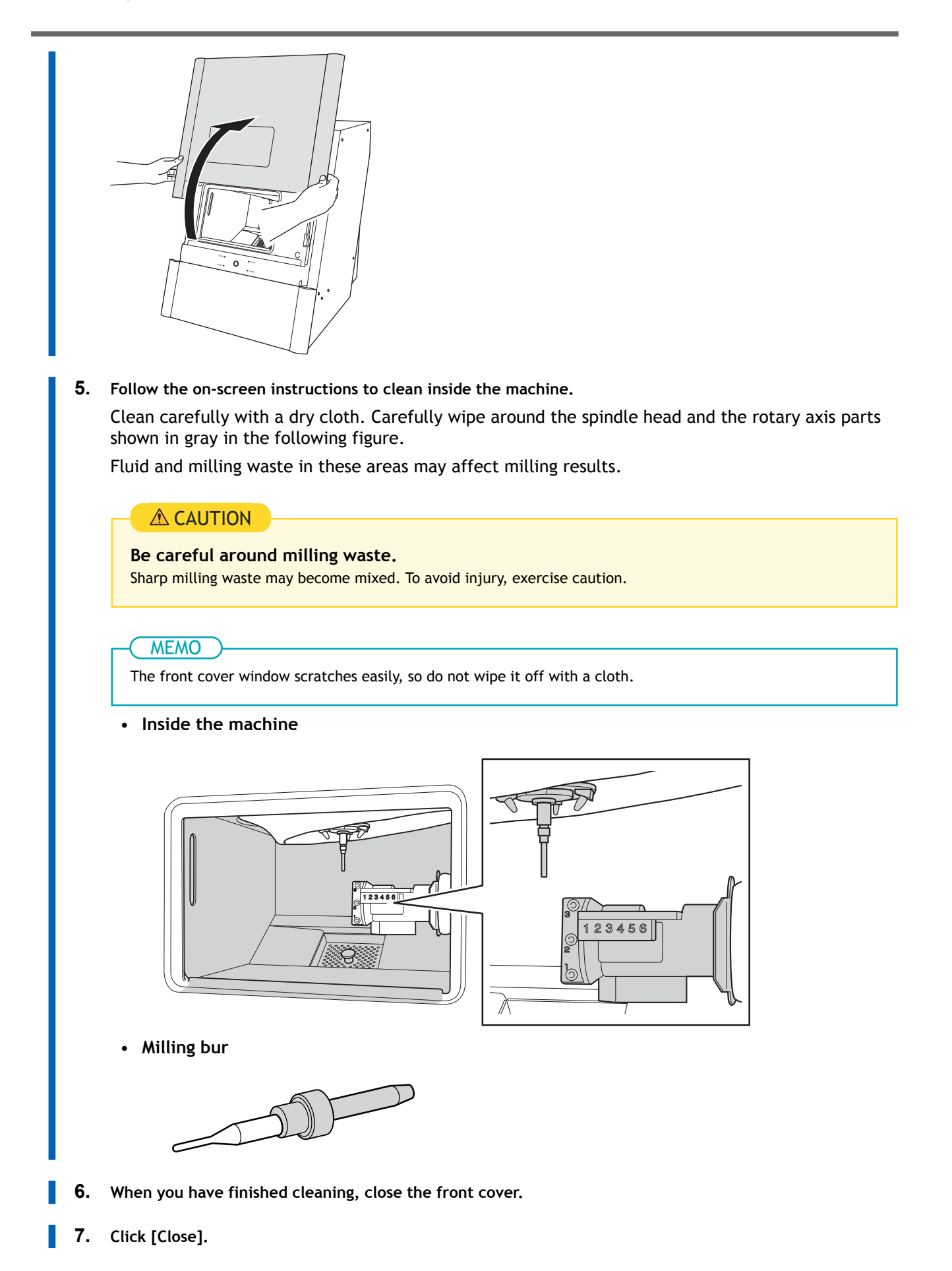

# RELATED LINKS

• DWX-43W Setup Guide

# **Periodic Maintenance**

| When Maintenance Is Required                                      | 85  |
|-------------------------------------------------------------------|-----|
| Perform Spindle Run-in                                            |     |
| Correcting the Milling Position                                   |     |
| Step 1: Cleaning the Detection Points for Use During Correction   |     |
| Step 2: Attaching the Automatic Correction Jig                    | 91  |
| Step 3: Performing Automatic Correction                           | 93  |
| Step 4: Remove the detection pin and the automatic correction jig | 94  |
| Replacing the Coolant                                             | 96  |
| Step 1: Removing the Coolant Tank                                 | 98  |
| Step 2: Disposing the Old Coolant                                 | 101 |
| Step 3: Filling the Machine with New Coolant                      | 104 |
| Step 4: Install the coolant tank                                  | 107 |
| Step 5: Cleaning the Inside of the Machine                        | 109 |
| Checking the Coolant Flow Rate                                    | 111 |
| Cleaning the Coolant Nozzle                                       | 113 |
| Cleaning the Coolant Nozzles                                      | 113 |
| Regulator Maintenance                                             | 115 |
| Cleaning the Bowl                                                 | 115 |
| Preventing Adhering of Milling Waste (Flushing)                   | 118 |
|                                                                   |     |

# When Maintenance Is Required

| When installing the machine                                   | P. 86 Perform Spindle Run-in<br>P. 88 Correcting the Milling Position |  |  |
|---------------------------------------------------------------|-----------------------------------------------------------------------|--|--|
| when replacing the spindle unit                               | 1. bo correcting the mitting rosition                                 |  |  |
| When the machine has not been used for a prolonged period     | P. 86 Perform Spindle Run-in                                          |  |  |
| When moving the machine to a different installation site      |                                                                       |  |  |
| When the milling position is misaligned                       | P. 88 Correcting the Milling Position                                 |  |  |
| When symptoms such as a hole in the Z direction occur         |                                                                       |  |  |
| When a milling bur replacement error occurred                 |                                                                       |  |  |
| When the work time exceeds 20 hours                           | P. 96 Replacing the Coolant                                           |  |  |
| When 14 days have passed since the last coolant replacement   | P. 113 Cleaning the Coolant Nozzle                                    |  |  |
|                                                               |                                                                       |  |  |
| When water or dust accumulates on the regulator               | P. 115 Regulator Maintenance                                          |  |  |
|                                                               |                                                                       |  |  |
| When milling waste or dirt has accumulated inside the machine | P. 118 Preventing Adhering of Milling Waste (Flushing)                |  |  |
|                                                               |                                                                       |  |  |

# Perform Spindle Run-in

Spindle run-in operation may be required to stabilize the rotation of the spindle.

Situations Requiring This Work

- When installing the machine
- When replacing the spindle unit
- When the machine has not been used for a prolonged period

# Procedure

1. Close the front cover.

Hold the parts shown in the figure with both hands and close the cover.

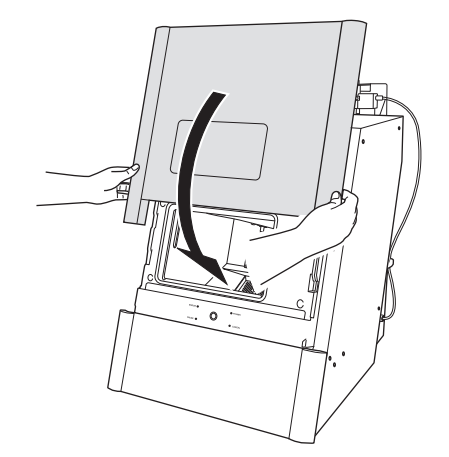

2. Turn on the machine.

The machine starts the initial operations. When the status light stops flashing and remains steadily lit, the initial operations are complete.

- 3. Show VPanel.
- 4. Open the [Machine settings] window.
  - $(1)\;$  In the top window of VPanel, select the machine to operate.

When you have connected multiple machines, you can switch to a different machine to operate by clicking its image under [MACHINE STATUS].

(2) Click

The [Machine settings] window is displayed.

| VPanel for DV | VX             | 🌣 8 C 🛇 🗍 🗆 🗆                                                                                     | ×                |
|---------------|----------------|---------------------------------------------------------------------------------------------------|------------------|
| (1)           | MACHINE STATUS | CURRENT PHASE JOB<br>Ready - Milling bur replacement is n<br>Spindle speed : 0rpm<br>Million bur: | - 🕸              |
| •             | •9             | Dummy pin<br>MAINTENANCE                                                                          | .+↓<br>™⊙<br>(2) |
|               | 00h00m 00h00m  | o four v                                                                                          | ۲۱<br>آ          |
|               | ×              | 2 (4) (6)<br>(1) (3) (5)                                                                          | ٠                |

#### 5. On the [Maintenance] tab, click [Spindle run-in].

| Machine settings - |                                                            |                                                                                    | × |
|--------------------|------------------------------------------------------------|------------------------------------------------------------------------------------|---|
| General            | М                                                          | laintenance                                                                        |   |
| Support            | Rinse<br>Milling bur change test<br>Emergency tool release | Check coolant flow<br>Move to packing position<br>Forced dummy pin<br>replacement. |   |
| Spindle            | Work time:                                                 | 108h57m                                                                            |   |

6. When the window shown in the following figure appears, click [OK]. Start spindle run-in.

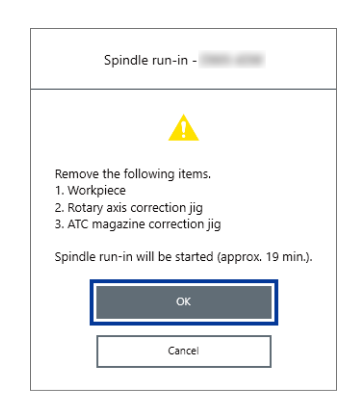

When a message indicating that work is complete appears, the spindle run-in is complete.

# RELATED LINKS

• VPanel for DWX USer's Manual

# **Correcting the Milling Position**

The accuracy of the milling machine may change if it is used for a long period of time or the surrounding environment changes. Performing automatic correction will correct the ATC magazine and rotary axis positions.

# **Situations Requiring This Work**

- When installing or moving the machine
- When replacing the spindle unit
- When the milling position is misaligned
- When symptoms such as a line of level difference or a hole in the Z direction occurs in the milling results
- · When a milling bur replacement error occurred

#### **Required items**

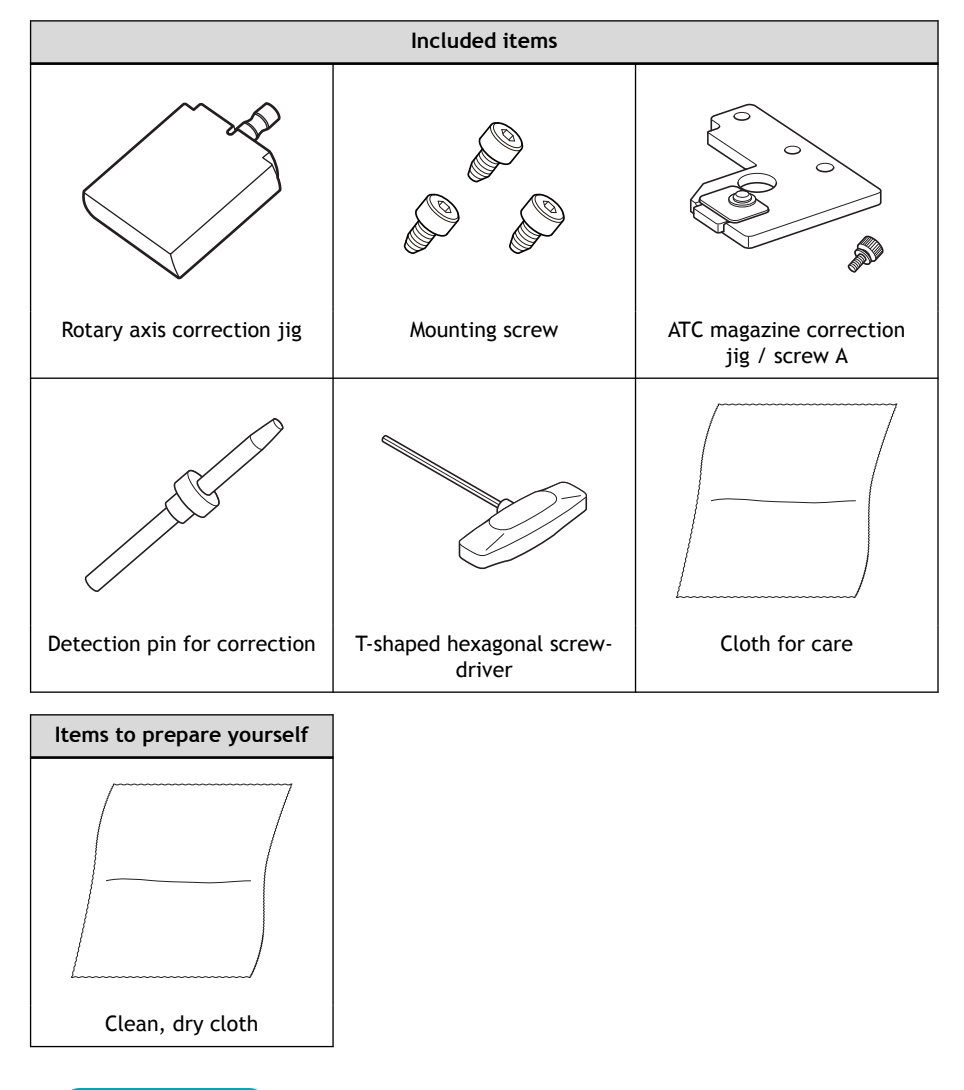

#### **IMPORTANT**

Handle the detection pin for correction and the dummy pin separately to be absolutely sure that you do not confuse them.

If the detection pin for correction is used as the dummy pin even once, the detection pin for correction cannot be used to provide proper correction. If for some reason the detection pin for correction is used as the dummy pin, a new detection pin for correction will be necessary.

Contact your authorized DGSHAPE Corporation dealer or access our website (https://www.dgshape.com/).

# Step 1: Cleaning the Detection Points for Use During Correction

## Procedure

1. Open the front cover.

Hold the parts shown in the figure with both hands and open the cover.

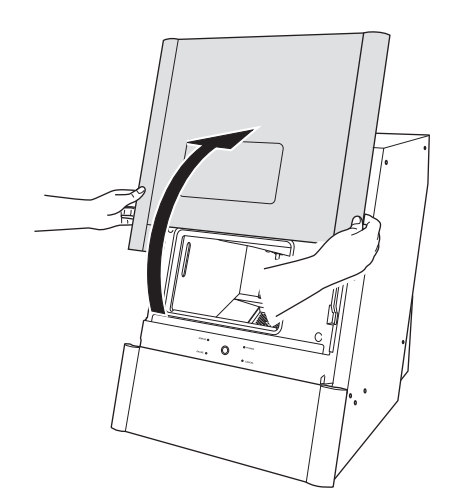

2. If milling burs are set in the ATC magazine, remove all of them.

# ▲ CAUTION

**Be careful around the tip and other sharp edges.** Be careful not to touch the tool tip or any other sharp edges. Doing so may cause injury.

# MEMO

When the milling bur is difficult to remove, use the milling bur removal jig. Insert the tip of the milling bur into the tip (the narrow end) of the milling bur removal jig, and then push the milling bur up to remove it.

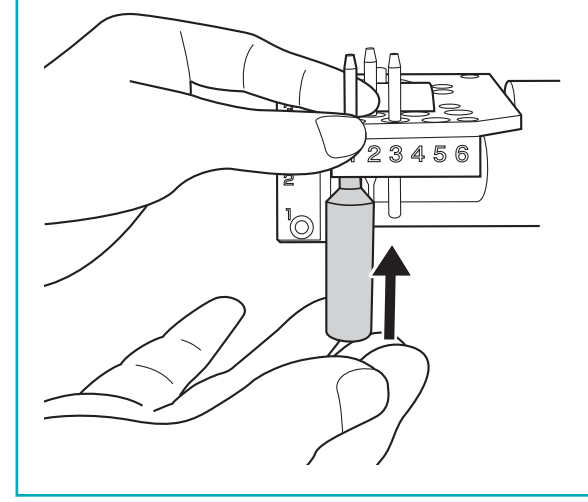

- 3. If any included holders or attachments are installed at the workpiece mounting part, remove all of them.
- 4. If the inside of the machine is wet, wipe it off with a clean, dry cloth.

5. Use the cloth for care and maintenance to wipe the locations shown in grey in the figures below clean of dirt.

If any dirt is present in these locations, it may not be possible to perform the correction properly.

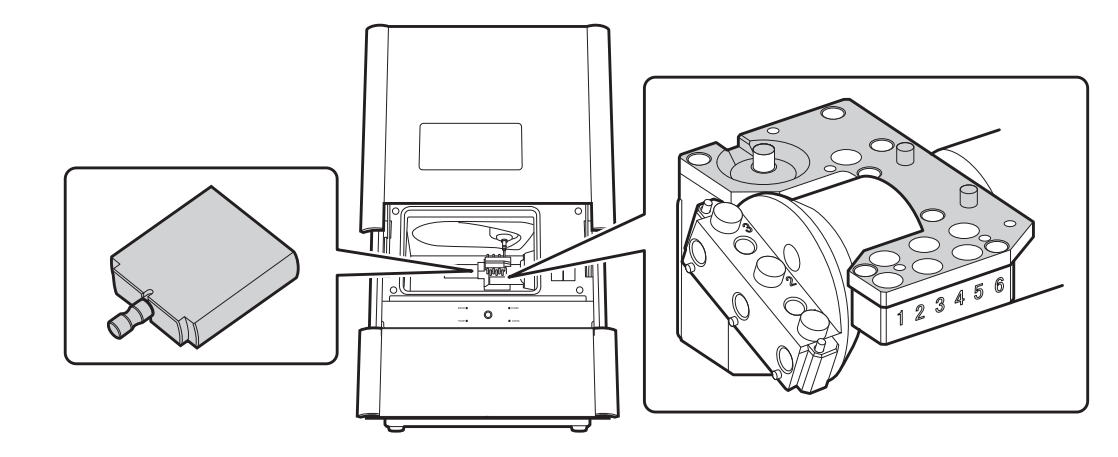

# Step 2: Attaching the Automatic Correction Jig

#### Procedure

1. Attach the ATC magazine correction jig to the rotary axis unit.

Align the holes in the ATC magazine correction jig with the projections on the rotary axis unit, and secure them with screw A (1).

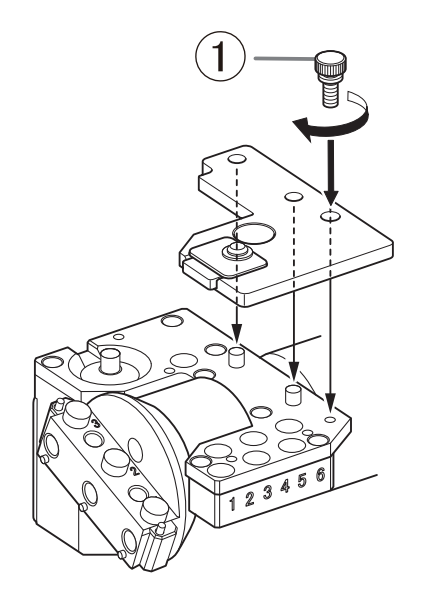

2. Push the detection pin for correction (①) as far as it will go into stocker number 4 in the ATC magazine. The tapered (slanted) end is the top of the detection pin for correction. Be careful not to confuse which side is up and which is down.

#### IMPORTANT

Pay attention to the position where the detection pin for correction is pressed in. If the detection pin for correction is pressed into a stocker in the wrong position, impact will occur during operation and the machine may be damaged.

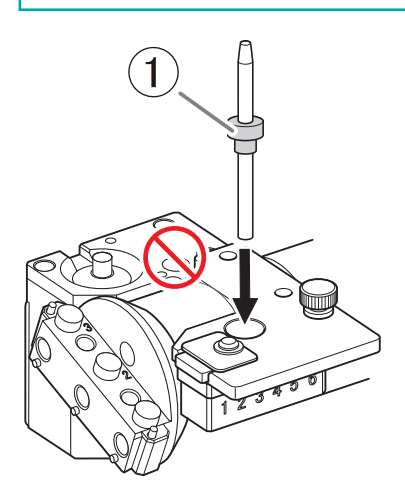

- 3. Attach the rotary axis correction jig to hole "2" on the rotary axis.
  - (1) Align the recessed portion of the jig with the protrusion on the rotary axis, and then insert the jig. Ensure that there is no gap between the mounting surfaces. It does not matter which of the two recesses on the jig is aligned to the protrusion.

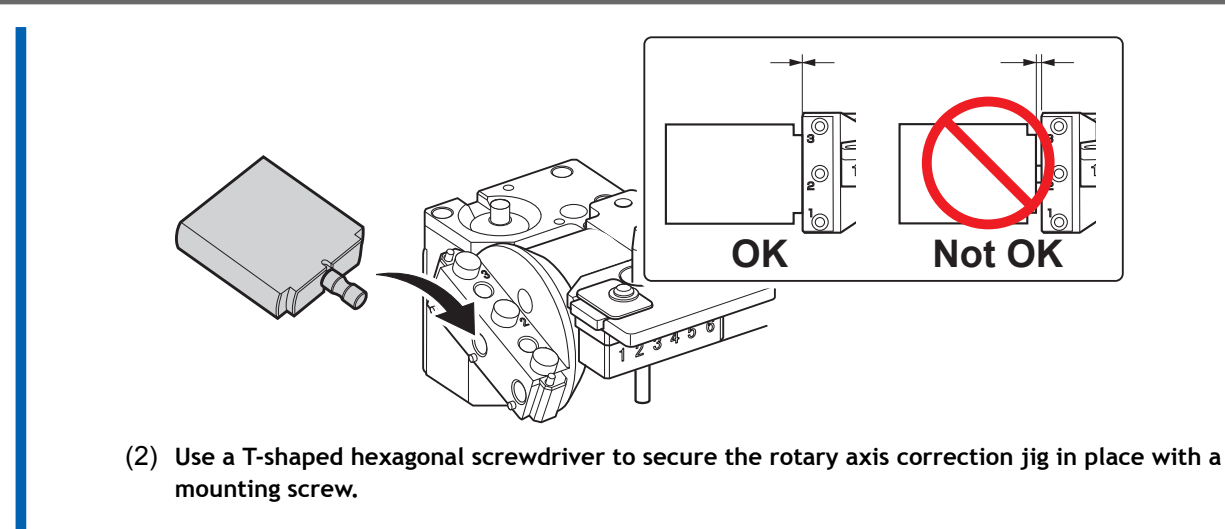

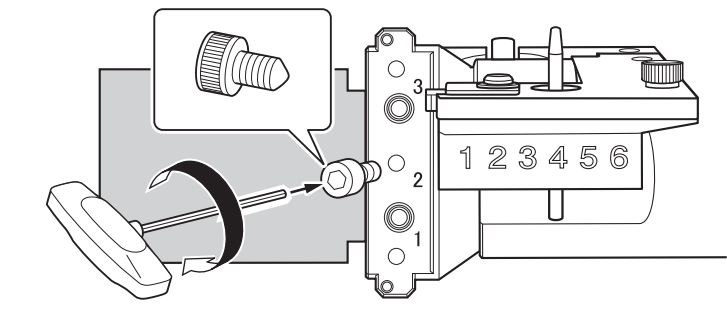

4. Close the front cover.

# Step 3: Performing Automatic Correction

# Procedure

1. Show VPanel. P. 15 Displaying VPanel Click 🍸 2. Ŀ VPanel for DWX Ф 8 C  $\heartsuit$ ¢. × \_ MACHINE STATUS CURRENT PHASE JOB ų. Ready - Milling bur replacement is n DWX-43W USB[A] Spindle speed : Orpm READY Milling bur : Dummy pin ++ -10 MAINTENANCE 140 2 Ϋ́Τ 0 hour BUR 

The [Machine settings] window is displayed.

3. On the [Maintenance] tab, click [Automatic correction].

| hine settings - | ×                    |
|-----------------|----------------------|
|                 | Maintenance          |
|                 | Automatic correction |
| Milling time:   | 00h00m / 20h00m      |

Follow the on-screen instructions to perform automatic correction.
After performing the work displayed in the window, click [OK] to proceed to the next window.
The automatic correction is finished when the operation complete message is displayed.

# Step 4: Remove the detection pin and the automatic correction jig.

Once correction is complete, remove the detection pin and the automatic correction jig, clean them, and then store them.

# Procedure

1. Open the front cover.

Hold the parts shown in the figure with both hands and open the cover.

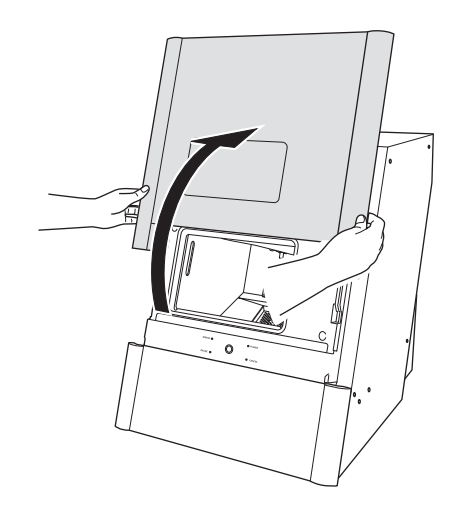

2. Remove the rotary axis correction jig.

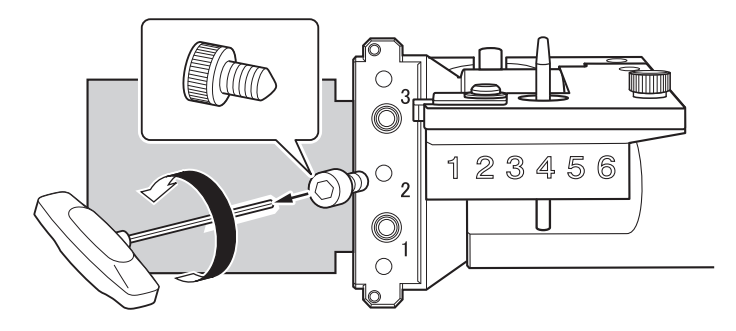

3. Remove the ATC magazine correction jig and detection pin for correction.

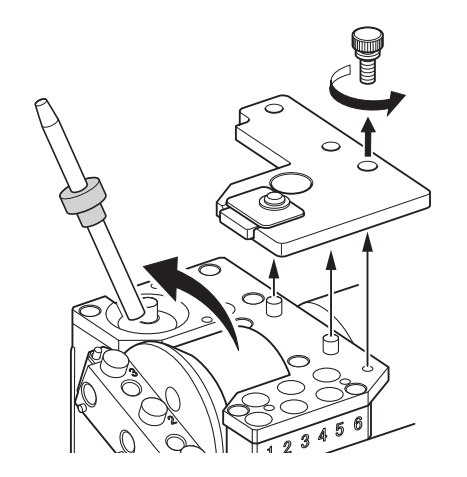

- 4. Close the front cover.
- 5. Store the detection pin and the automatic correction jig in the storage (①).

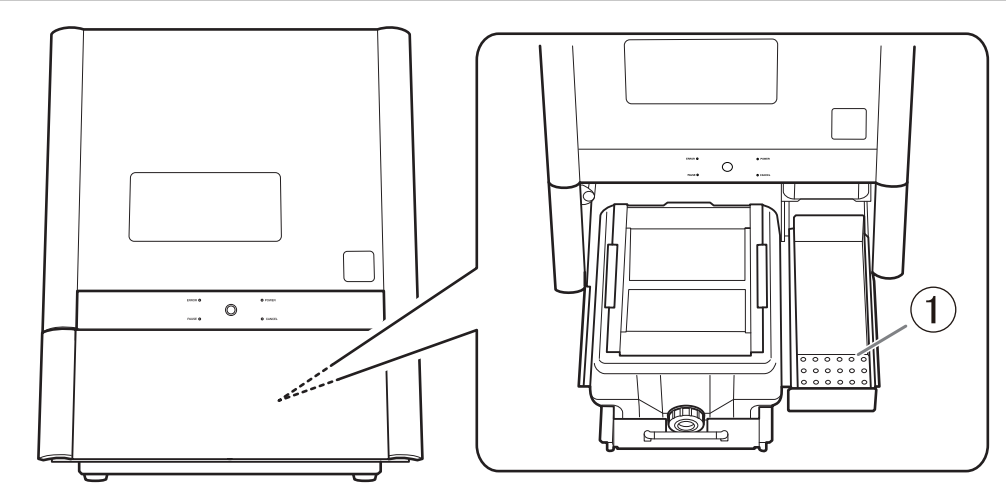

Before use, wipe well using a clean, dry cloth, and make sure that no dust, rust, or scratches are found.

The automatic correction jig being damaged, dirty, or rusted will make it impossible to make accurate detections. This may affect the milling results and may even lead to machine damage.

# MEMO

To check whether the following symptoms have been improved, actually output milling data.

- When the milling position is misaligned
- When symptoms such as a line of level difference or a hole in the Z direction occurs in the milling results

#### **RELATED LINKS**

• P. 47 Starting Milling

# **Replacing the Coolant**

# **A** CAUTION

#### Do not overfill or tilt the coolant tank.

The fluid inlet on the coolant tank is open. Overfilling or tilting will cause fluid to spill out.

# **▲** CAUTION

When raising or lowering the coolant tank, hold the parts indicated in the following figure. Failing to do so may result in your fingers being pinched, leading to injury.

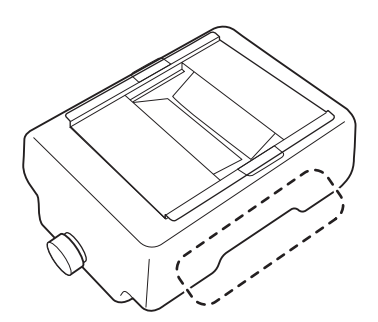

# When to Perform This Work

- When the work time exceeds 20 hours
- When 14 days have passed since the last coolant replacement

A notification is displayed on VPanel when it is time to perform this work.

The coolant use time can be checked from [Machine settings]>[Maintenance]>[Coolant management] in VPanel.

| Machine set                                                                   | tings - X                                                         |
|-------------------------------------------------------------------------------|-------------------------------------------------------------------|
| General                                                                       | Maintenance                                                       |
| Correction                                                                    | Automatic correction                                              |
| Coolant management<br>"Replacement is required after 20 hours of milling or a | Milling time:     00h00m / 20h00m       Usage time:     05d / 14d |
| usage of 14 days.                                                             | Replacement Disposal                                              |

# IMPORTANT

If coolant replacement was not performed when the specified work time was exceeded, milling waste in the coolant tank will enter the machine and may damage the machine.

Refer to the following procedure and replace the coolant according to the instructions displayed in VPanel.

# **Required item**

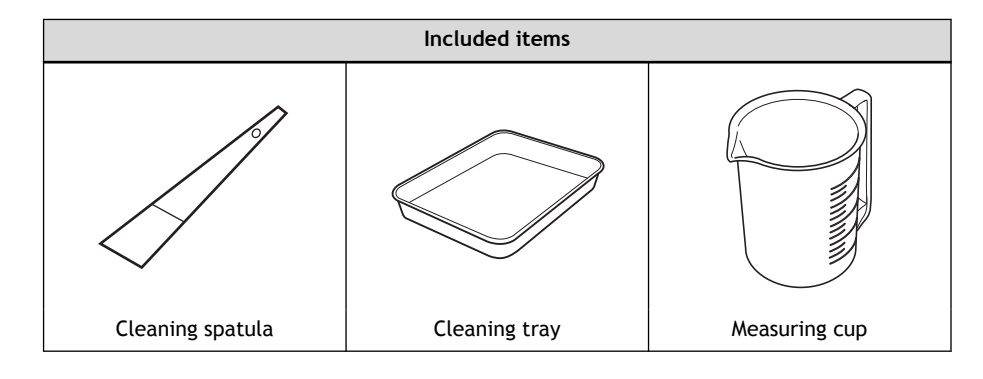

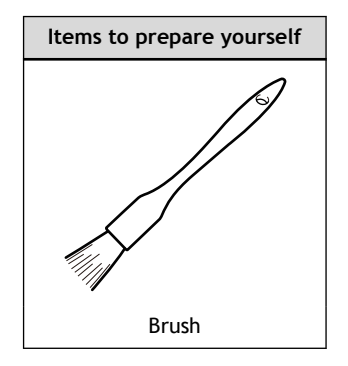

#### Items to prepare yourself

#### Water (soft or purified water)

Use soft or purified water. Using hard water may have a negative effect on the service life of the milling bur and on the quality of the product.

#### Additive (ZAW-1000D)

You will need to prepare the designated additive separately. Contact your authorized DGSHAPE Corporation dealer to purchase items.

# Chelating reagent (ZCH-250D)

You will need to prepare the designated chelating reagent separately. Contact your authorized DGSHAPE Corporation dealer to purchase items.

#### Handling Additives

- Store additives in a cool, dark place.
- Due to the characteristics of the internal components, the color may change and deposits of separated components may form, but these do not indicate any problems with the use of the additives.
- If component deposits form, lightly shake the container to mix the components before use.

### Step 1: Removing the Coolant Tank MEMO When filling the coolant tank, if the fluid level reaches the "MIN" label, no operation is necessary in VPanel. In this situation, make the coolant according to Step 4 in Step 3: Filling the Machine with New Coolant (P. 104), and then fill the coolant tank. **Procedure** 1. Show VPanel. Open the [Coolant replacement and cleaning] window. 2. (1) In the top window of VPanel, select the machine to operate. When you have connected multiple machines, you can switch to a different machine to operate by clicking its image under [MACHINE STATUS]. (2) Click 2 The [Coolant replacement and cleaning] window is displayed. VPanel for DWX ф 8 C $\heartsuit$ ¢. \_ × MACHINE STATUS CURRENT PHASE JOB . . . Ready - Milling bur replacement is n DWX-43W USBIBI Spindle speed : Orpm -READY Milling bur : Dummy pin +; D --:-10 MAINTENANCE Ϋ́T BUR 3. Open the front cover. Hold the parts shown in the figure with both hands and open the cover.

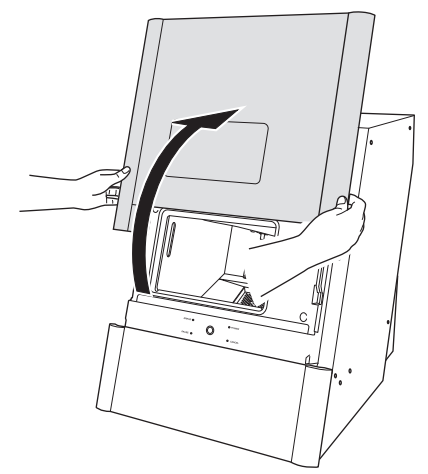

4. Remove the workpiece, rotary axis correction jig, and ATC magazine correction jig.

- 5. Click [Next].
  - 6. Gently push the bottom cover, and then lower it toward you to open it.

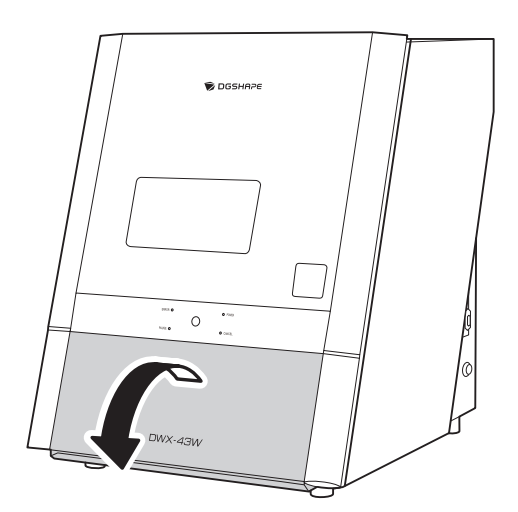

7. Remove the coolant tank.

# - MEMO

Move the coolant tank slowly. Forcefully moving the coolant tank may cause the coolant to spray out.

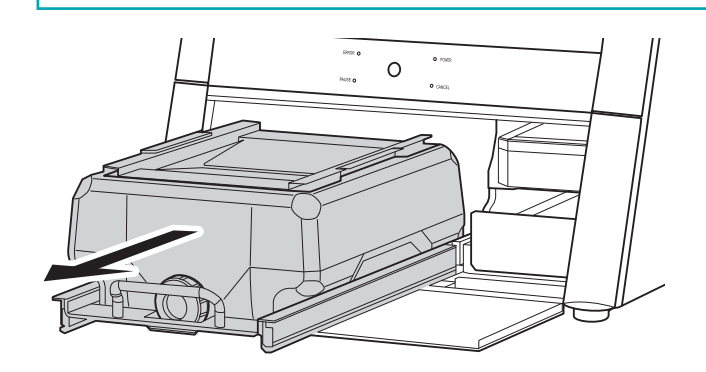

# **A** CAUTION

When removing the coolant tank, hold the handle as shown in the figure. Placing a finger under the drawer may lead to injury due to your finger hitting the cover.

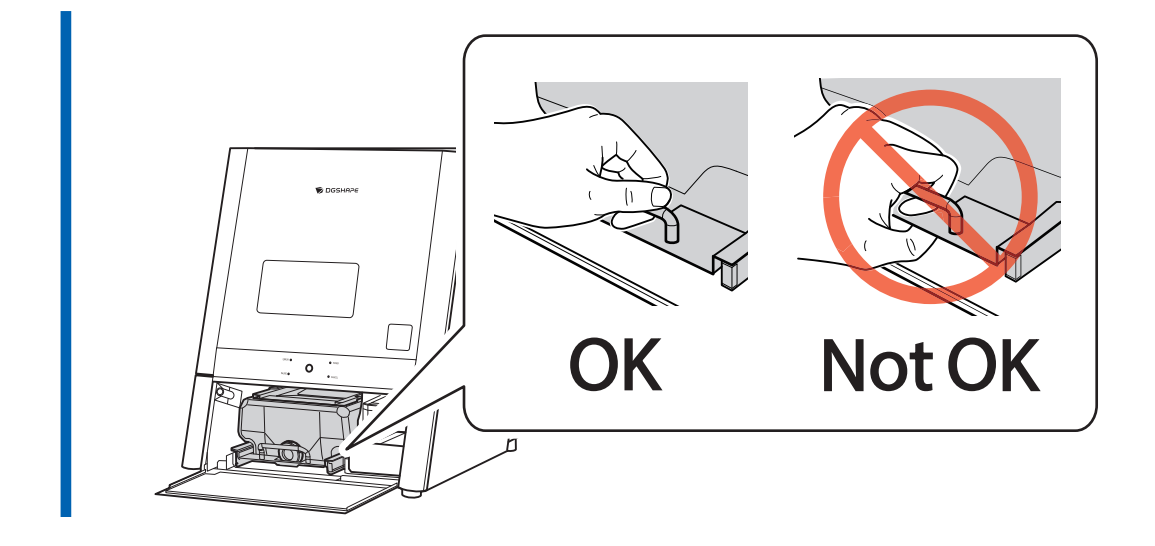

# Step 2: Disposing the Old Coolant

# Procedure

Remove the lid (①) and basket filter (②) of the coolant tank.
By lifting up the basket filter, both the lid and the basket filter can be removed together.

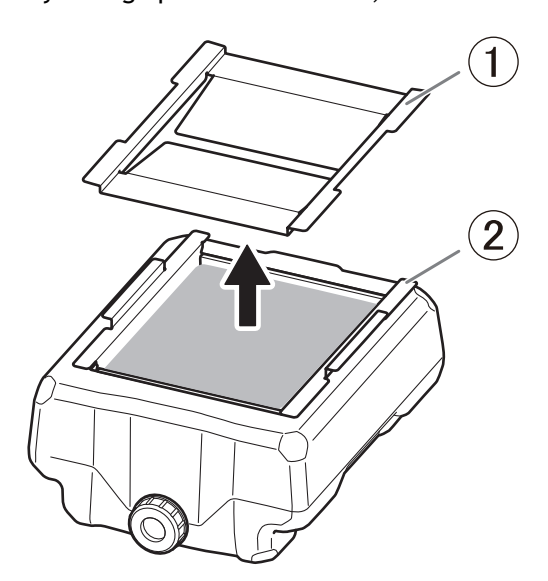

2. Place the basket filter in the included tray.

When much milling waste has accumulated in the basket filter, or when milling PMMA, coolant may accumulate inside the basket filter.

Place the basket filter inside the cleaning tray to catch the coolant which flows out from the basket filter.

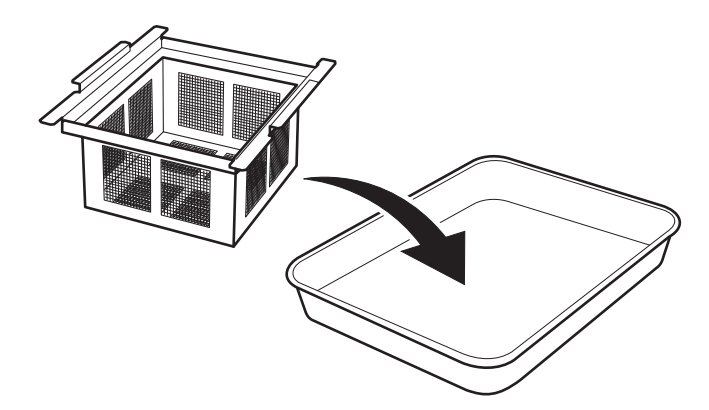

- 3. Clean the filter.
  - (1) Use the included cleaning spatula to remove the milling waste from inside the basket filter.

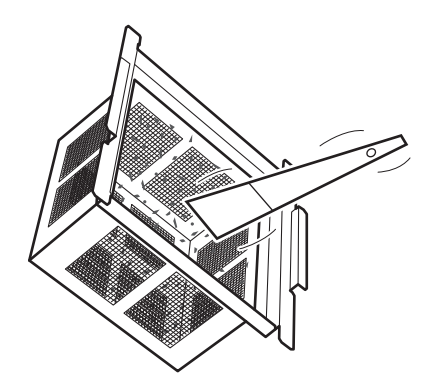

(2) Put water in the included measuring cup and rinse out the remaining milling waste in the basket filter.

In order to prevent clogging, after adding water and mixing the remaining milling waste in the basket filter, thoroughly rinse the basket filter so that no milling waste remains.

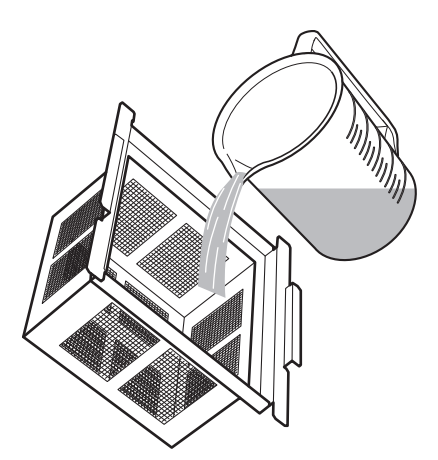

- (3) Repeat Steps (1) and (2) two to three times, until the basket filter is clean.
- 4. Remove the cap of the coolant tank, and then drain the coolant.

# IMPORTANT

Dispose of coolant and milling waste appropriately in accordance with local regulations. Do not thoughtlessly dispose of them in sewers or rivers or dump them in inappropriate locations. Doing so may have an adverse impact on the environment.

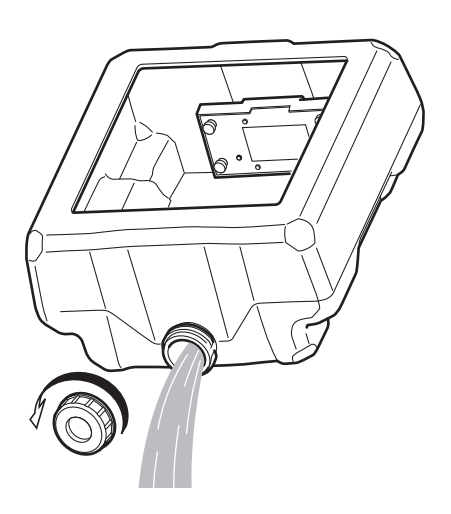

5. Clean the inside of the coolant tank.

- (1) Use the included spatula and collect the milling waste in the collection tray placed inside the tank.
- (2) Remove the milling waste that was collected in the collection tray.

After removing the milling waste, use tap water and rinse off any remaining waste in the collection tray.

- (3) Pour a little tap water into the tank, shake the tank to the left and right, and then dispose of the dirty water.
- (4) If milling waste has adhered to the tank filter (1), use a brush to remove it.

#### IMPORTANT

If the filter is clogged or torn, there is the risk of damage to the machine. Contact your authorized DGSHAPE Corporation dealer for filter replacement.

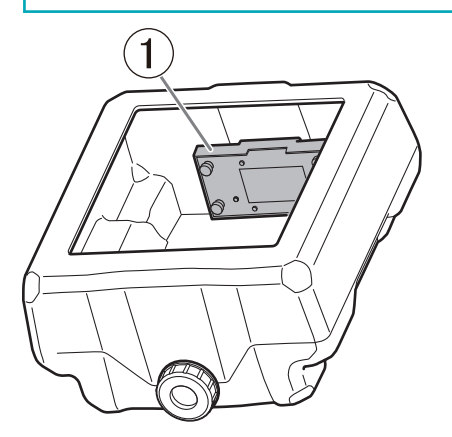

(5) Repeat Step (3) two to three times, and clean until no more dirty water comes out.

# Step 3: Filling the Machine with New Coolant

# Procedure

1. Attach the drain cap to the coolant tank.

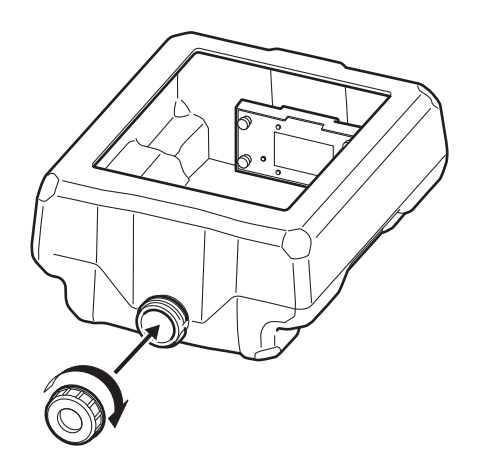

2. Place the collection tray (①) into the coolant tank.

The side of the collection tray with the hole faces the front (the side where the coolant cap is). Move it toward the front and place it in the center in the left-right direction.

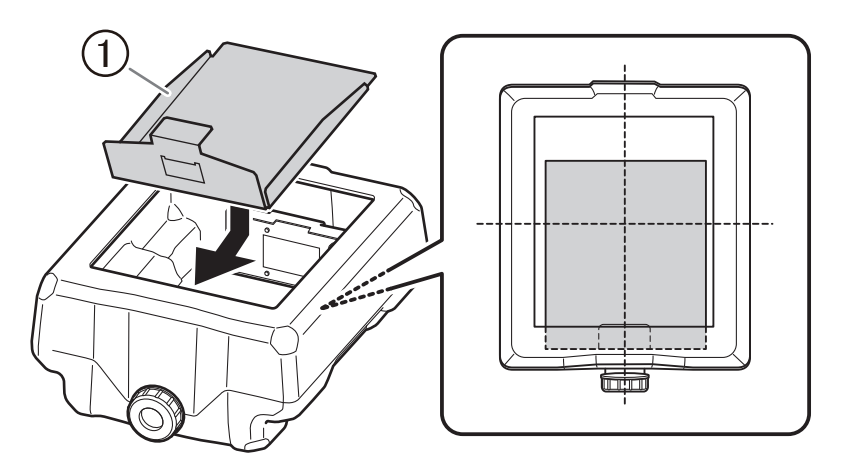

3. Install the filters in the coolant tank.

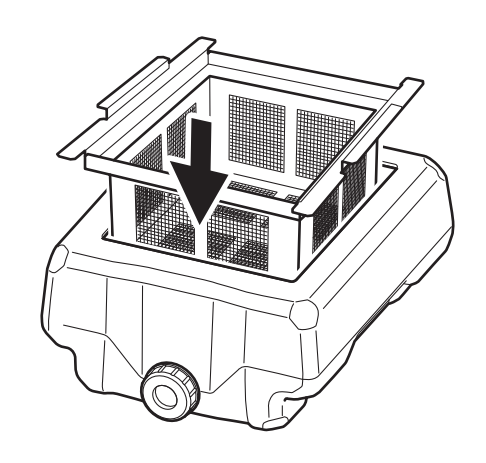

4. Adjust the coolant.

To make the coolant, mix the 3 materials (water, additive (ZAW-1000D), and chelating reagent (ZCH-250D)) at the fixed ratios. Use the included measuring cup for measuring.

(1) Water: Mix water and additive in the ratio of "95:5" (water:additive).

There is no need to stir the solution.

The capacity of the coolant tank is approximately 5 L. To fill the tank, use 4,750 ml of water and 250 ml of additive.

(2) Water + additive solution: Mix the water + additive solution and chelating reagent in the ratio of "400:1" (water + additive solution:chelating reagent).

There is no need to stir the solution.

To fill the tank, use 5,000 ml of water and additive, and 12.5 ml of chelating reagent.

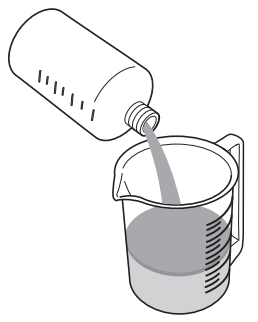

#### **A** CAUTION

#### Be sure to use the specified additive.

Additives are effective in reducing coolant deterioration and raising the milling efficiency in order to maintain product performance. Furthermore, if additives are not used, the coolant may generate an unpleasant odor.

# **▲** CAUTION

#### Be sure to use the specified chelating reagent.

The chelating reagent works to make calcium and similar substances contained in the water inactive, making it easier to clean off milling powder that adheres to the machine and the cutting tool after milling.

Refer to the appropriate safety data sheet (SDS) for the chemical substances used in the additive and chelating reagent and the safety related to those substances.

To purchase additives, contact your authorized DGSHAPE Corporation dealer or access our website (https://www.dgshape.com/).

# IMPORTANT

Add an additional 12.5 ml of chelating reagent to the coolant in the following cases.

- It is easy for milling waste to adhere to the inside of the machine.
- The milling time exceeds 8 hours, regardless of whether milling waste adheres to the machine.

#### 5. Fill the coolant tank with the coolant.

Do not add coolant past "MAX" indicated on the coolant tank.

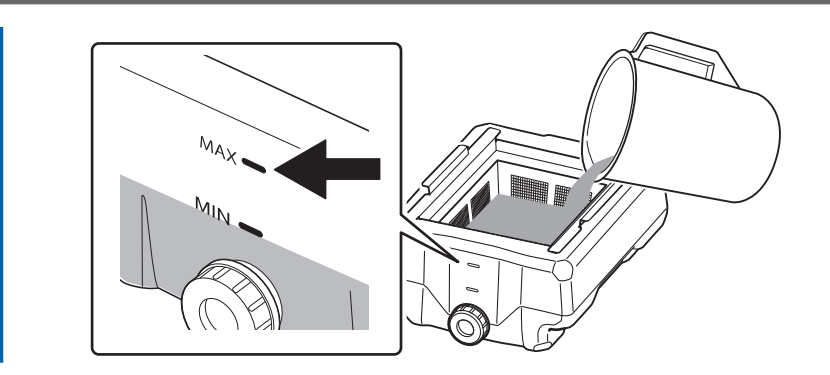

6. Place the lid on the coolant tank.

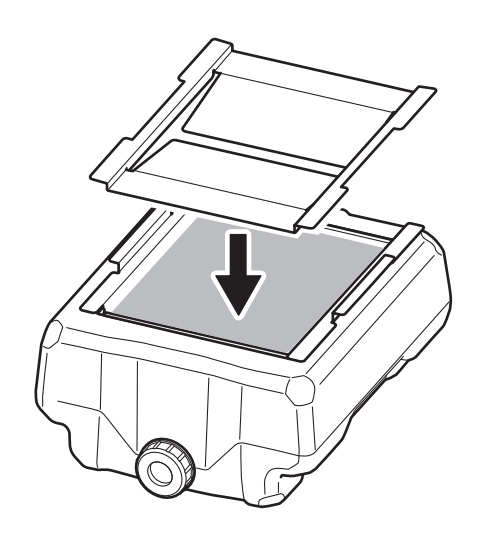

# Step 4: Install the coolant tank

# Procedure

1. Return the coolant tank to its original position.

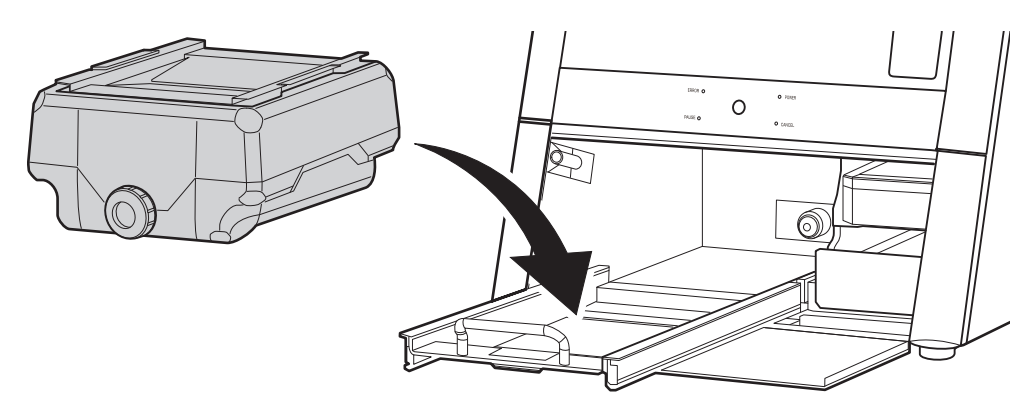

Push the coolant tank toward the back of the machine.
Push the coolant tank to the point where you feel a click.

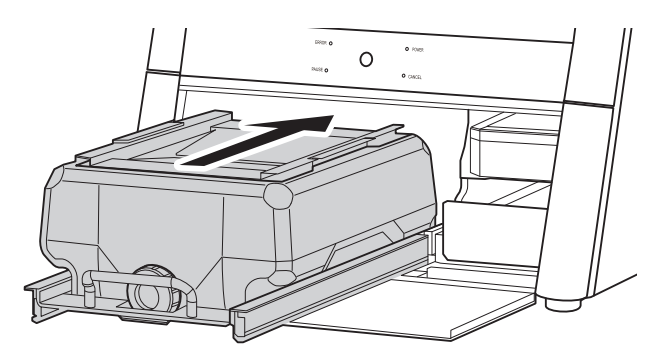

# MEMO

Move the coolant tank slowly. Forcefully moving the coolant tank may cause the coolant to spray out.

Align the label affixed to the right side of the coolant tank with the label affixed to the machine.

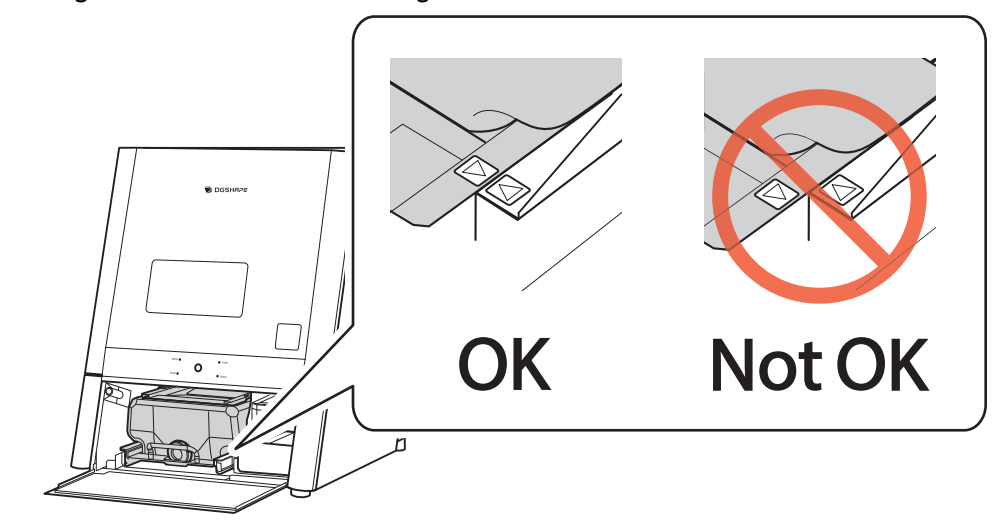

3. Close the bottom cover.
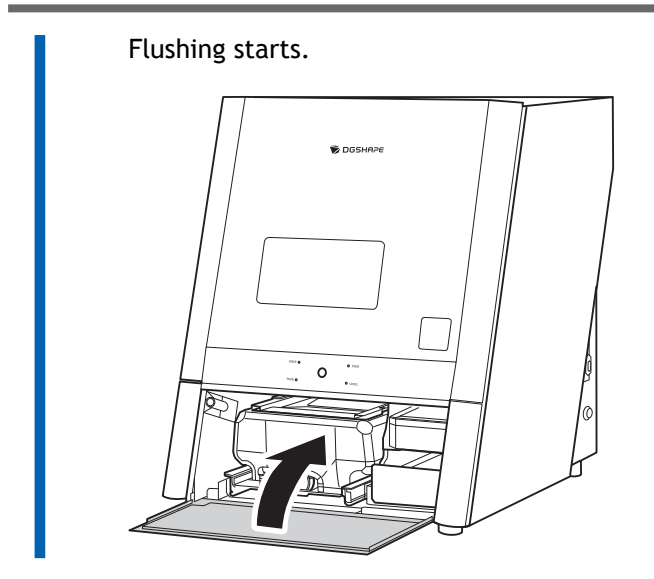

4. Click [Next].

## Step 5: Cleaning the Inside of the Machine

Clean inside the machine with a dry cloth.

#### **A** CAUTION

**Use a dry cloth to clean the inside of the equipment.** Failure to do so may cause the components inside the equipment to degrade, which can lead to injury.

## **▲** CAUTION

**Be careful of the pointed portion inside the front cover.** There is a pointed portion inside the front cover. Exercise caution when cleaning.

#### Procedure

**1.** Open the front cover.

Hold the parts shown in the figure with both hands and open the cover.

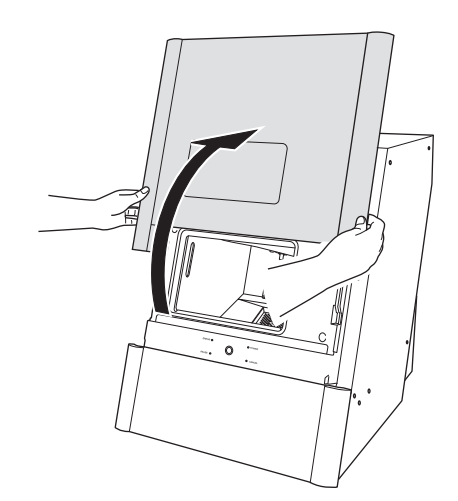

2. Follow the on-screen instructions to clean inside the machine, and then click [Next].

Clean carefully with a dry cloth. Carefully wipe around the spindle head and the rotary axis parts shown in gray in the following figure.

Fluid and milling waste in these areas may affect milling results.

## **A** CAUTION

#### Be careful around milling waste.

Sharp milling waste may become mixed. To avoid injury, exercise caution.

## MEMO

The front cover window scratches easily, so do not wipe it off with a cloth.

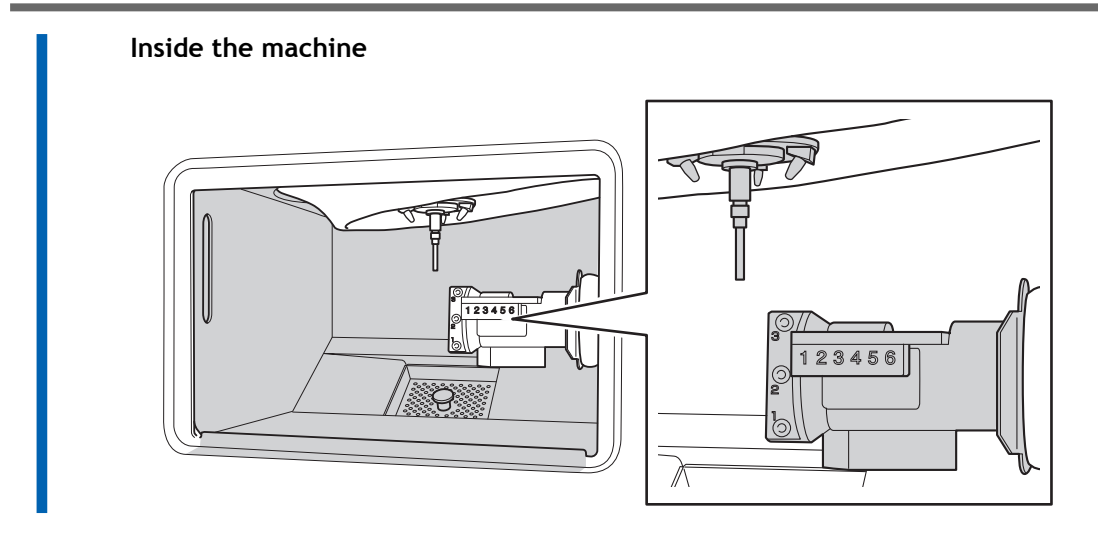

- 3. When you have finished cleaning, close the front cover.
- 4. When a message indicating that the operation is complete appears, click [Finish].

## **Checking the Coolant Flow Rate**

Check whether the coolant flow rate is correct.

If the coolant flow rate is not correct, there may be an effect on the milling results.

## MEMO

This work is not necessary if the correct coolant flow was already confirmed during the series of work involved in collet maintenance.

## Procedure

- 1. Show VPanel.
  - 2. Open the [Machine settings] window.
    - (1) In the top window of VPanel, select the machine to operate.

When you have connected multiple machines, you can switch to a different machine to operate by clicking its image under [MACHINE STATUS].

(2) Click

The [Machine settings] window is displayed.

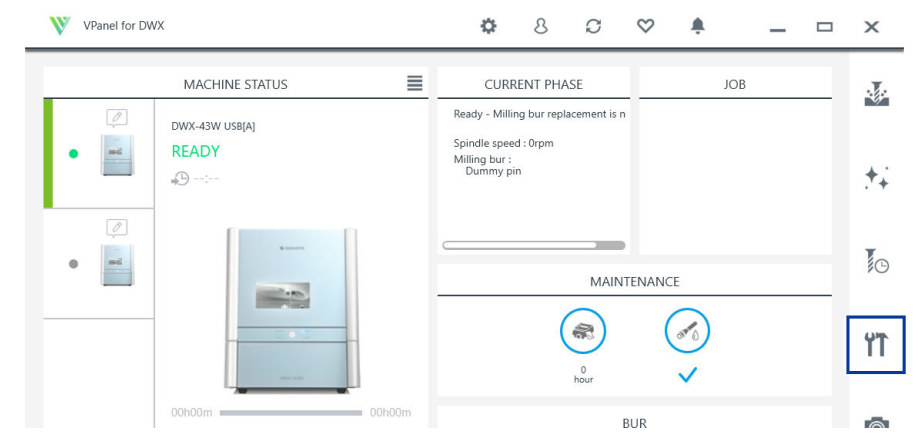

3. On the [Maintenance] tab, click [Check coolant flow].

|         | Rinse                   | Check coolant flow           |
|---------|-------------------------|------------------------------|
| Support | Milling bur change test | Move to packing position     |
|         | Emergency tool release  | Forced dummy pin replacement |

## 4. Click [Next].

Coolant is discharged and contacts the dummy pin.

|       | The coolant flow check will be started.<br>Install the coolant-filled coolant tank and remove th<br>following items.<br>1. Workpiece<br>2. Rotary axis correction jig<br>3. ATC magazine correction jig |
|-------|----------------------------------------------------------------------------------------------------|
| - ZUZ |                                                                                                    |

- 5. Visually check that coolant is applied to the middle of the dummy pin.
  - If coolant is applied to the middle of the dummy pin
    - a. Select [The coolant is hitting the middle part of the dummy pin.], and then click [Next].
    - b. Click [Complete].

This completes the procedure for checking the coolant flow rate.

| Visually check whether the coolant is flowing properly.  |
|----------------------------------------------------------|
| The coolant is hitting the middle part of the dummy pin. |
| Next Cancel                                              |

- If coolant is not applied to the middle of the dummy pin
  - a. Click [Next] without selecting [The coolant is hitting the middle part of the dummy pin.].
  - b. Check the following items, and then click [Close].

There must be a sufficient amount of coolant.

P. 28 Filling the Coolant Tank

Coolant nozzles must not be clogged.

P. 113 Cleaning the Coolant Nozzle

The tank filter must not be clogged.

P. 96 Replacing the Coolant

c. Perform this procedure from the start and check the coolant flow rate again.

If the coolant flow rate is still insufficient even after adding coolant and cleaning the coolant nozzles, contact your authorized DGSHAPE Corporation dealer.

## When to Perform This Work

- When the coolant is replaced
- When the coolant flow rate is insufficient

## **Required Item**

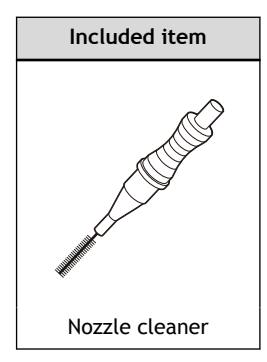

## **Cleaning the Coolant Nozzles**

## Procedure

- 1. Show VPanel.
  - 2. Open the [Milling area cleaning] window.
    - $(1)\;$  In the top window of VPanel, select the machine to operate.

When you have connected multiple machines, you can switch to a different machine to operate by clicking its image under [MACHINE STATUS].

(2) Click **+**.

The [Milling area cleaning] window is displayed.

| VPanel for DV | VX                             | 🌣 8 S 🛇 🌲 🗕 🗆                                                                              | ×          |
|---------------|--------------------------------|--------------------------------------------------------------------------------------------|------------|
| (1)           | MACHINE STATUS                 | CURRENT PHASE JOB                                                                          |            |
| •             | DWX-43W USB(8)<br>READY<br>₄⊙: | Ready - Milling bur replacement is n<br>Spindle speed : Orpm<br>Milling bur :<br>Dummy pin | (2)        |
| •             |                                | MAINTENANCE                                                                                | <b>I</b> O |
|               |                                | or v                                                                                       | ۲Ť         |
|               | 00h00m 00h00m                  | BUR                                                                                        | Ø          |
|               | ×                              | 2 4 6<br>3 5                                                                               | ٠          |

3. Click [Front].

The rotary axis unit moves to the front of the machine and the spindle head moves to the left side of the machine.

| cleaning -   |
|--------------|
| Front        |
| Rear         |
| Reverse side |
|              |
|              |
| Close        |
| -            |

## 4. Open the front cover.

Hold the parts shown in the figure with both hands and open the cover.

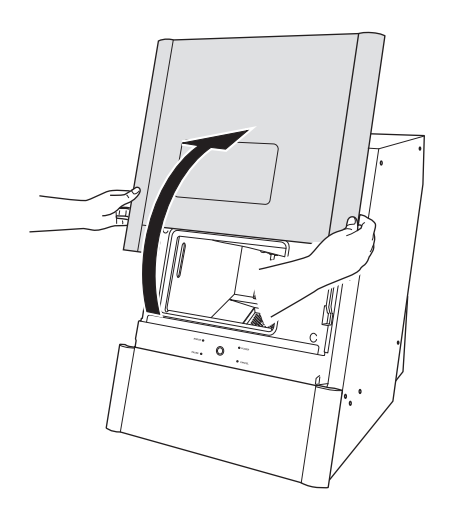

5. Use the nozzle cleaner to clean all coolant nozzles.

## **A** CAUTION

**Be careful of the pointed portion inside the front cover.** There is a pointed portion inside the front cover. Exercise caution when cleaning.

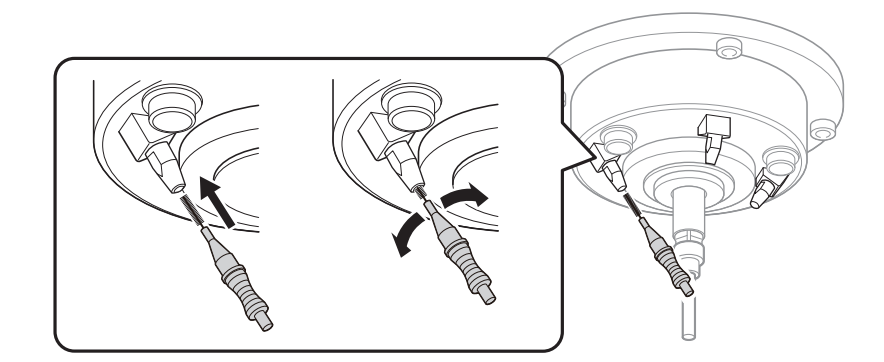

- 6. When you have finished cleaning, close the front cover.
- 7. Click [Close].

## **Cleaning the Bowl**

The regulator is equipped with a filter that becomes filled with drainage (moisture and dust) over time. When a certain amount of drainage collects, it drains automatically from the drain hose, but dirt remains inside the bowl ().

In the following situations, remove the bowl from the regulator and clean the bowl.

- When drainage remains in the bowl.
- When the inside of the bowl is dirty.

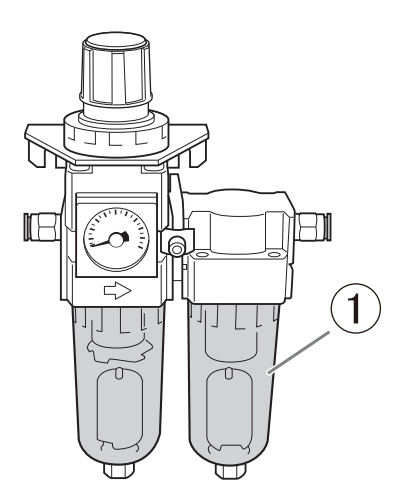

#### 

**Be sure to bleed off the air pressure before removing the regulator bowl.** Failure to do so may result in a rupture or components flying off.

## **WARNING**

Before removing or attaching the regulator and before performing maintenance, make sure that the bowl is securely attached.

If the bowl is not properly attached, it may come flying off when compressed air is supplied.

## **WARNING**

Clean the regulator bowl using a neutral detergent. Never use solvents such as gasoline, alcohol, or thinner.

Using solvents may degrade the bowl and may result in a rupture.

#### **Required item**

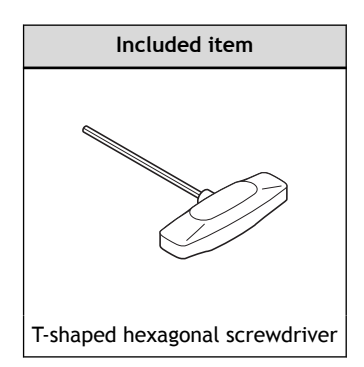

#### Procedure

- 1. Switch on the machine's power switch.
- 2. Stop the supply of compressed air.
- 3. Check that the regulator air pressure is 0 MPa.
- 4. Use a T-shaped hexagonal screwdriver to loosen the screws in the two locations shown in the following figure by about three turns.

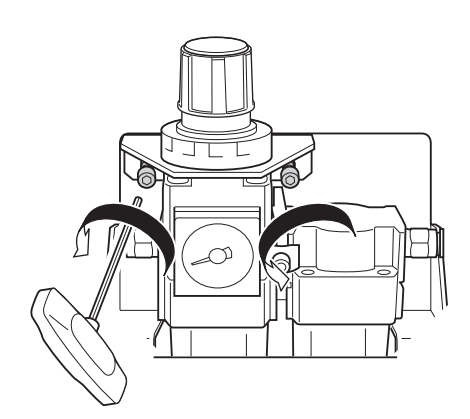

- 5. Remove the regulator.
- 6. Remove the bowl from the regulator.

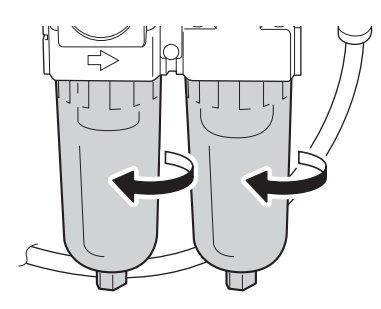

- 7. Wash the bowl using a neutral detergent.
- 8. After making sure that the bowl is completely dry, attach the bowl to the regulator.

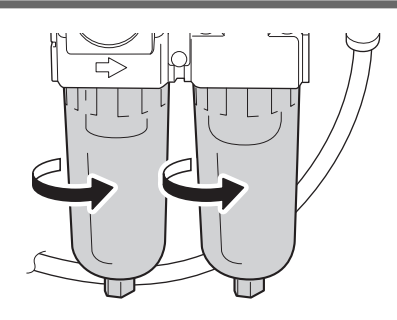

- 9. Attach the regulator to the machine.
- **10.** Use a T-shaped hexagonal screwdriver to tighten the screws in the two locations shown in the following figure and secure the regulator.

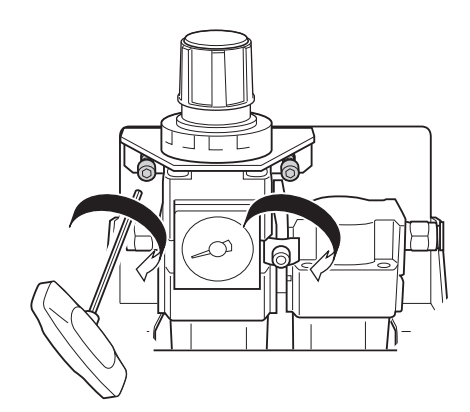

**11.** Resume the supplying of compressed air. Adjust the air pressure to 0.18 to 0.22 MPa.

## RELATED LINKS

• DWX-43W Setup Guide

## Preventing Adhering of Milling Waste (Flushing)

To prevent milling waste from adhering to the inside of the machine, it performs a regular flushing operation, which automatically cleans the inside of the machine once every 12 hours from the point the machine is turned on.

You can also perform flushing manually when needed.

## **Situations Requiring This Work**

• When milling waste or dirt has accumulated inside the machine

#### Procedure

- 1. Check that the workpiece, milling burs, correction jigs, and other such items are not installed in the machine.
- 2. Close the front cover.

Hold the parts shown in the figure with both hands and close the cover.

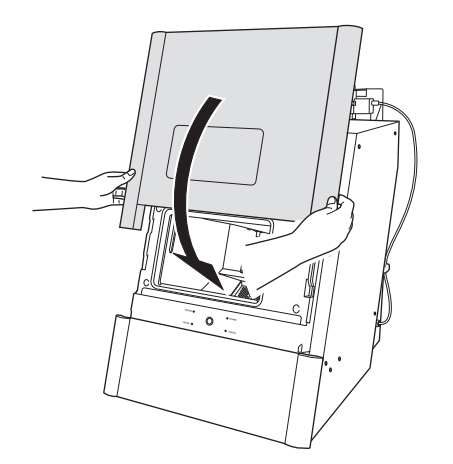

- 3. Show VPanel.
  - 4. Open the [Machine settings] window.
    - (1) In the top window of VPanel, select the machine to operate.

When you have connected multiple machines, you can switch to a different machine to operate by clicking its image under [MACHINE STATUS].

(2) Click **\*\***.

The [Machine settings] window is displayed.

| VPanel for DV | VX                             | 🌣 8 0 🛇 🌲 🗕                                                                                | . 🗆 X      |
|---------------|--------------------------------|--------------------------------------------------------------------------------------------|------------|
| (1)           | MACHINE STATUS                 | CURRENT PHASE JOB                                                                          | ¥          |
| •             | DWX-43W USB[8]<br>READY<br>⊮D: | keaay - Milling bur replacement is n<br>Spindle speed : Orpm<br>Milling bur :<br>Dummy pin | <b>*</b> * |
| •             |                                |                                                                                            | (2)<br>[1] |
|               | 00h00m 00h00m                  | BUR                                                                                        | Ō          |
|               | ×                              | <ul> <li>2</li> <li>4</li> <li>6</li> <li>1</li> <li>3</li> <li>5</li> </ul>               | )          |

## 5. On the [Maintenance] tab, click [Rinse].

|         | Rinse                   | Check coolant flow              |
|---------|-------------------------|---------------------------------|
| Support | Milling bur change test | Move to packing position        |
|         | Emergency tool release  | Forced dummy pin<br>replacement |

## 6. Click [Next].

Flushing starts and the inside of the machine is cleaned.

|                      | Rinse will be started.                                 |
|----------------------|--------------------------------------------------------|
|                      | Install the coolant-filled coolant tank and remove the |
|                      | following items.                                       |
|                      | 1. Workpiece                                           |
|                      | 2. Rotary axis correction jig                          |
| 0 123436<br>0 123436 | 3. ATC magazine correction jig                         |
| 0 1734               |                                                        |

7. When a message indicating that the operation is complete appears, click [Complete].

# **Replacing Consumable Parts**

| Replacing Consumable Parts | 121 |
|----------------------------|-----|
| Replacing Milling Burs     | 121 |
| Replacing the Collet       | 122 |
| Replacing the Spindle Unit | 129 |
| Replacing the Coolant Pump | 129 |

When purchasing consumable parts used in milling, contact your authorized DGSHAPE Corporation dealer or access our website.

## RELATED LINKS

https://www.dgshape.com/

## **Replacing Milling Burs**

## **Replacement Time**

The replacement time of the milling bur varies depending on the material that is milled. Replace it at the appropriate time.

To purchase new milling burs, contact your authorized DGSHAPE Corporation dealer or access our website.

|                | Milling bur |         |           |          |                |
|----------------|-------------|---------|-----------|----------|----------------|
| Glass ceramics | ZGB-125D    | ZGB-50D | ZGB2-125D | ZGB2-50D | ZGB2-25D / 75D |
|                | 10 h        | 14 h    | 10 h      | 14 h     | 7 h            |

|                 | Milling bur |          |         |
|-----------------|-------------|----------|---------|
| Titanium alloys | ZTR-150D    | ZTB-100D | ZTB-50D |
|                 | 15 h        | 6 h      | 15 h    |

The milling bur replacement time can be checked in VPanel. Milling burs that have been used for longer than the time set when they were registered have reached their replacement time.

## IMPORTANT

Do not use milling burs that have reached their replacement time.

Continuing to use such milling burs may affect the milling quality and lead to machine malfunctions.

## RELATED LINKS

- VPanel for DWX USer's Manual
- https://www.dgshape.com/

## **Replacing the Collet**

## Replacement Time

The times for replacing the collet are as shown below. Replace it at the appropriate time.

- To purchase a new collet, contact your authorized DGSHAPE Corporation dealer or access our website.
  - When scratches or rust appears on the tapered portion of the collet
  - If the collet is deformed.

## **Required item**

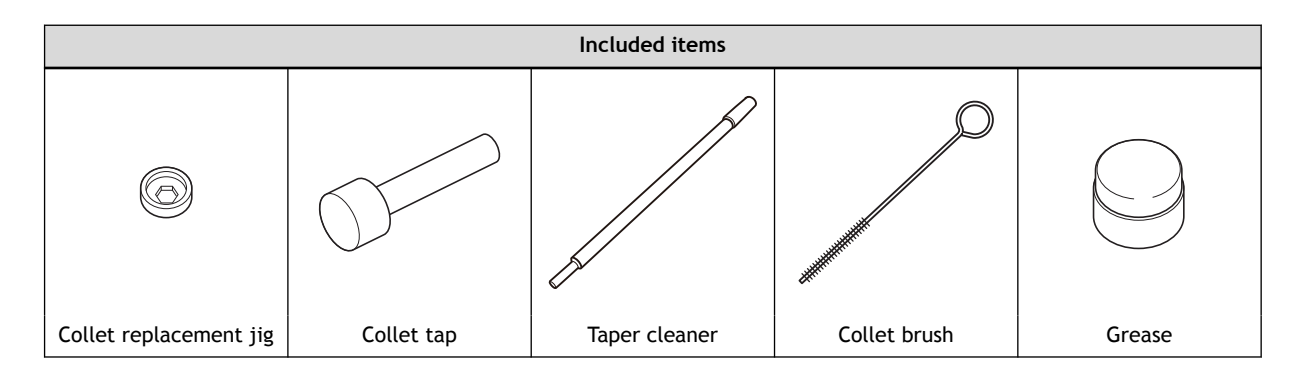

## RELATED LINKS

- VPanel for DWX USer's Manual
- https://www.dgshape.com/

## 1. Remove the collet.

## Procedure

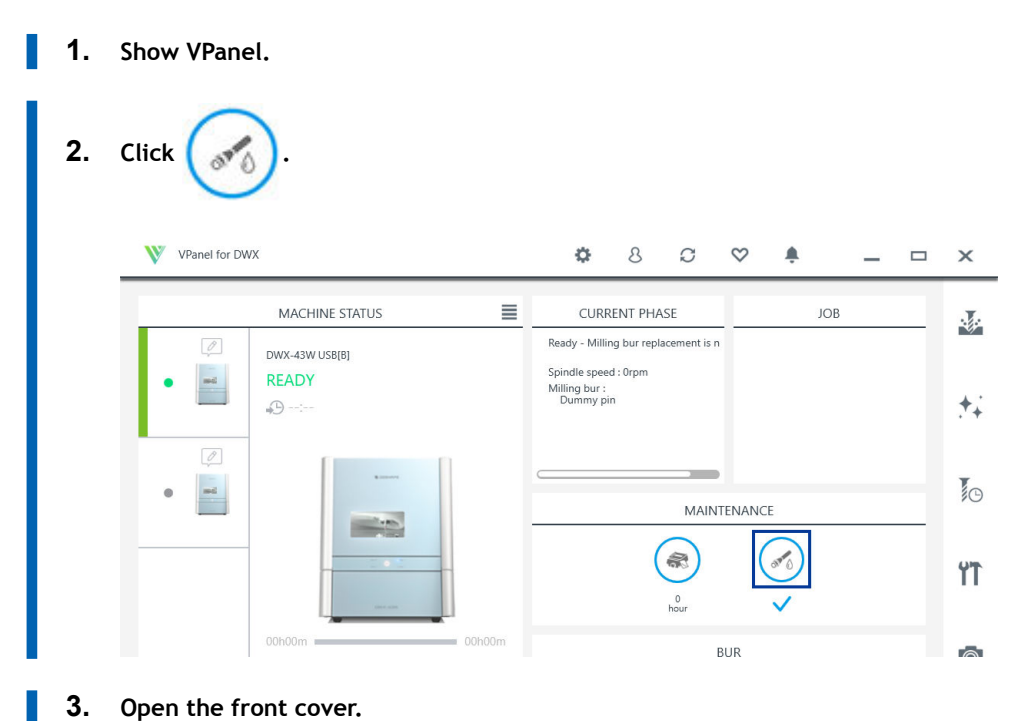

## Hold the parts shown in the figure with both hands and open the cover.

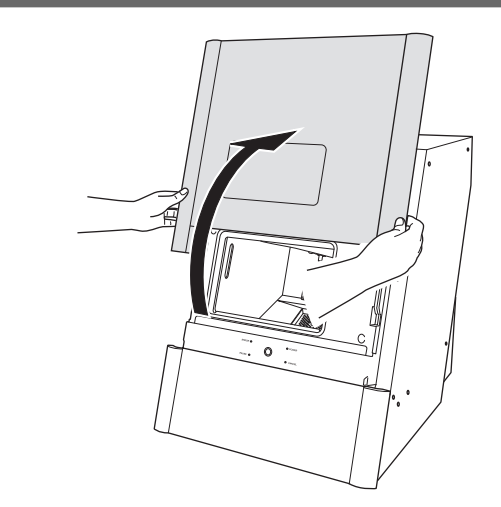

4. Remove the workpiece, rotary axis correction jig, and ATC magazine correction jig.

#### 5. Click [Next].

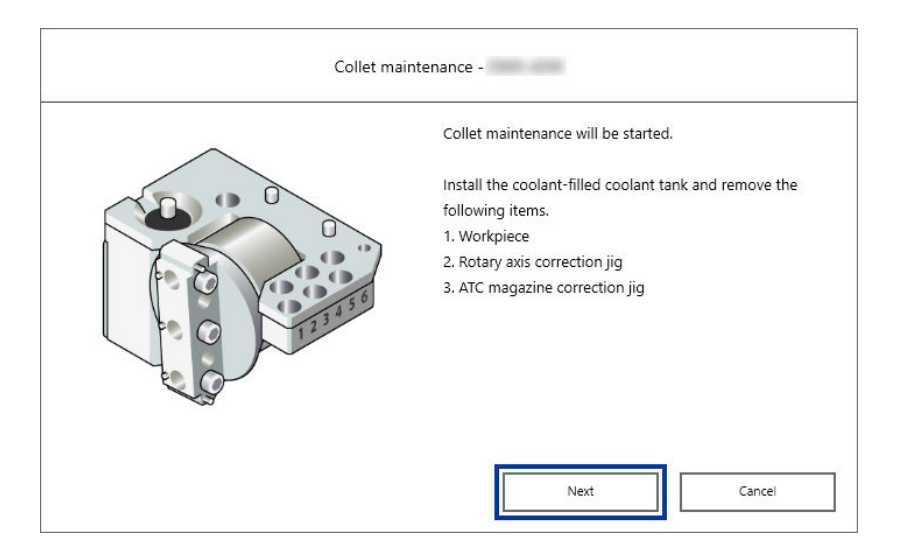

Press the collet replacement jig (1) against the collet, and then insert the collet tap (2).
 Align the hexagonal tip of the collet and the hexagonal portion of the collet replacement jig.

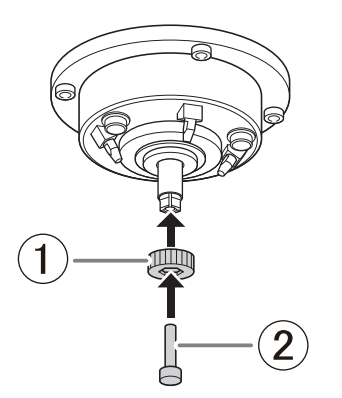

7. While gently pressing the collet tap up into the hole, rotate the collet replacement jig in the direction indicated in the figure.

Rotate the collet replacement jig until the collet naturally comes free.

## **▲** CAUTION

## Rotate the collet replacement jig with the collet tap inserted.

If the collet replacement jig is rotated without the collet tap inserted, the collet may be damaged.

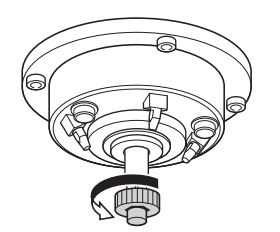

## 2. Attach the new collet.

#### Procedure

1. Clean the inside of the spindle (where contact with the collet is made) with the taper cleaner.

Insert about 2/3 of the taper cleaner tip into the spindle and clean the entirety of the inside of the spindle while moving the cleaner up and down aligned with the tapered (slanted) part.

## MEMO

As a general guide, the taper cleaner should be replaced after 20 cleaning operations.

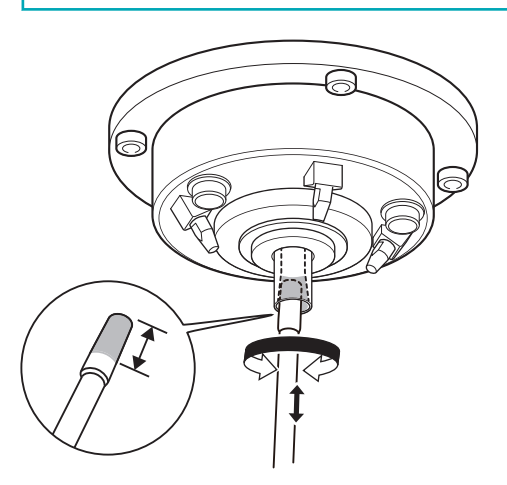

2. Apply a thin layer of grease to two locations: the tapered portion on the outside of the new collet (①) and the spindle head (②).

A thin application of grease is sufficient. Do not apply excessively.

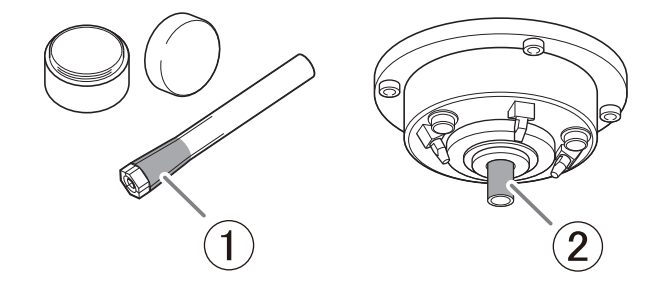

**3.** Assemble the collet (1), collet replacement jig (2), and collet tap (3) as shown in the figure, and then insert this assembly into the spindle.

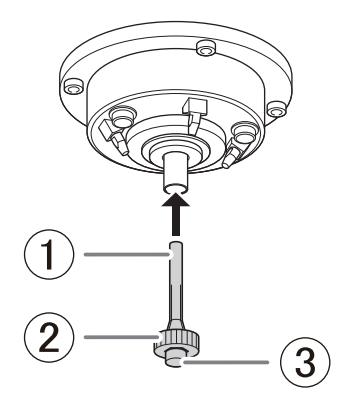

4. While gently pressing the collet tap up into the hole, rotate the collet replacement jig in the direction indicated in the figure to tighten the collet.

Keep rotating until the collet replacement jig will not rotate any more.

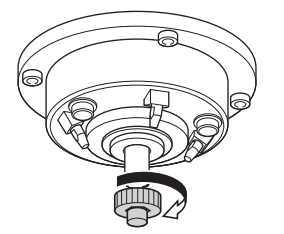

**5.** Remove the collet replacement jig (1) and the collet tap (2).

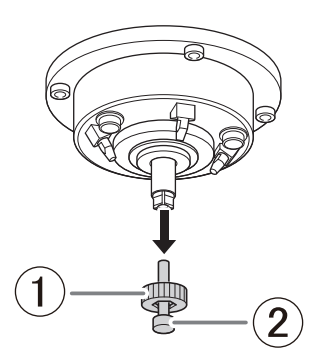

## 3. Check the coolant flow rate

## Procedure

1. Close the front cover.

Hold the parts shown in the figure with both hands and close the cover.

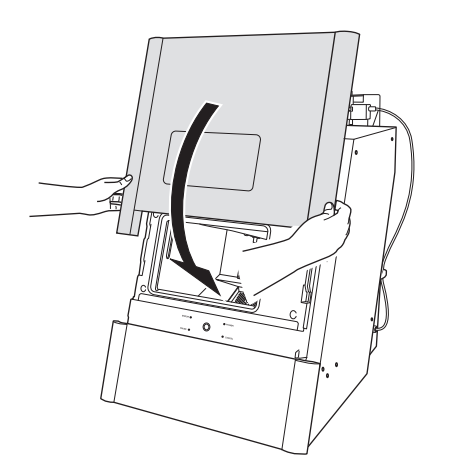

## 2. Click [Next].

Coolant is discharged and contacts the dummy pin.

| To ensure the collet is properly installed, check the coolan flow rate. |
|-------------------------------------------------------------------------|
| Next Cancel                                                             |

- 3. Visually check that coolant is applied to the middle of the dummy pin.
  - If coolant is applied to the middle of the dummy pin
    - a. Select [The coolant is hitting the middle part of the dummy pin.], and then click [Next].
    - b. Click [Complete].

This completes the procedure for checking the coolant flow rate.

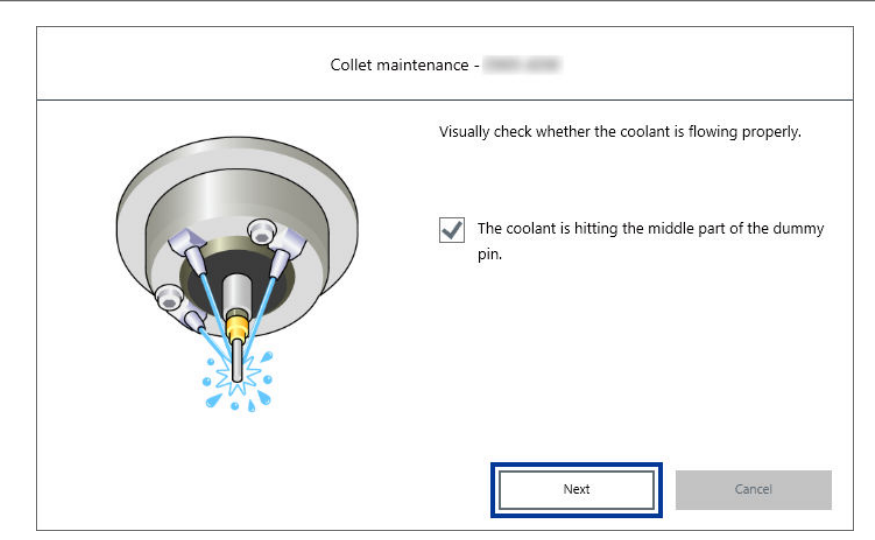

- If coolant is not applied to the middle of the dummy pin
  - a. Click [Next] without selecting [The coolant is hitting the middle part of the dummy pin.].
  - b. Check the following items, and then click [Close].

There must be a sufficient amount of coolant.

P. 28 Filling the Coolant Tank

Coolant nozzles must not be clogged.

P. 113 Cleaning the Coolant Nozzle

The tank filter must not be clogged.

P. 96 Replacing the Coolant

c. Check the coolant flow rate again.

Follow the procedure below to check the coolant flow rate.

P. 111 Checking the Coolant Flow Rate

## **Replacing the Spindle Unit**

#### **Replacement Time**

• When the total work time of the spindle exceeds 2,000 hours (with variation depending on the work situation)

You can use VPanel to view the working time of the spindle.

To purchase a new spindle unit or replace a unit, contact your authorized DGSHAPE Corporation dealer.

#### IMPORTANT

Do not use a spindle unit that has reached its replacement time. Continuing to use such a spindle unit may affect the milling quality and lead to machine malfunctions.

## RELATED LINKS

- VPanel for DWX USer's Manual
- https://www.dgshape.com/

## Replacing the Coolant Pump

#### **Replacement Time**

 When the total operating time of the pump exceeds 2,000 hours (with variation depending on the work situation)

You can use VPanel to view the pump operating time.

To purchase a new coolant pump or replace a pump, contact your authorized DGSHAPE Corporation dealer.

#### IMPORTANT

Do not use a coolant pump that has reached its replacement time. Continuing to use such a coolant pump may affect the milling quality and lead to machine malfunctions.

#### RELATED LINKS

- VPanel for DWX USer's Manual
- https://www.dgshape.com/

## When Not in Use for a Prolonged Period

| Work | when the Machine Will Not Be Used for a Prolonged Period or when Moving |     |
|------|-------------------------------------------------------------------------|-----|
|      | the Machine                                                             | 131 |
|      | Rinsing and Draining the Coolant Lines                                  | 131 |
|      | Attaching the Retainers                                                 | 147 |

# Work when the Machine Will Not Be Used for a Prolonged Period or when Moving the Machine

## **Rinsing and Draining the Coolant Lines**

After rinsing the coolant lines running through the machine, drain the remaining fluid.

If workpieces, milling burs, correction jigs, and other such items are attached to the machine, remove all of them before performing this work.

## **IMPORTANT**

Do not remove the dummy pin held by the spindle.

## When to Perform This Work

- When there are no plans to use the machine after replacing the coolant
- Before moving the machine

## Item to Prepare Yourself

• Purified water

## 1. Setting coolant disposal

## Procedure

- 1. Show VPanel.
- 2. Open the [Machine settings] window.
  - (1) In the top window of VPanel, select the machine to operate.

When you have connected multiple machines, you can switch to a different machine to operate by clicking its image under [MACHINE STATUS].

(2) Click

The [Machine settings] window is displayed.

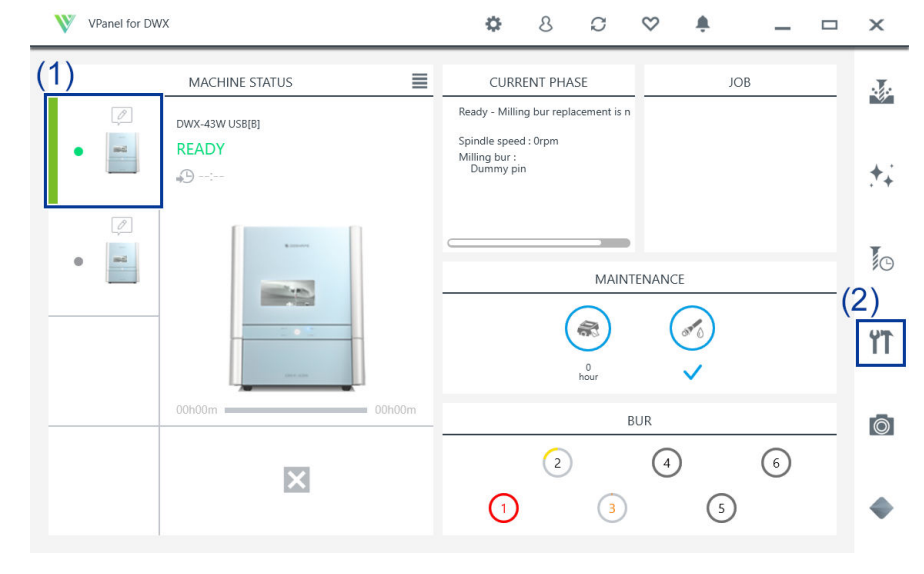

3. On the [Maintenance] tab, click [Coolant management]>[Disposal].

| Machine s                                                                    | ettings -                                     |
|------------------------------------------------------------------------------|-----------------------------------------------|
| General                                                                      | Maintenance                                   |
| Correction                                                                   | Automatic correction                          |
| Coolant management                                                           | Milling time: 00h00m / 20h00m                 |
| *Replacement is required after 20 hours of milling or a<br>usage of 14 days. | Usage time: 05d / 14d<br>Replacement Disposal |

4. Open the front cover.

Hold the parts shown in the figure with both hands and open the cover.

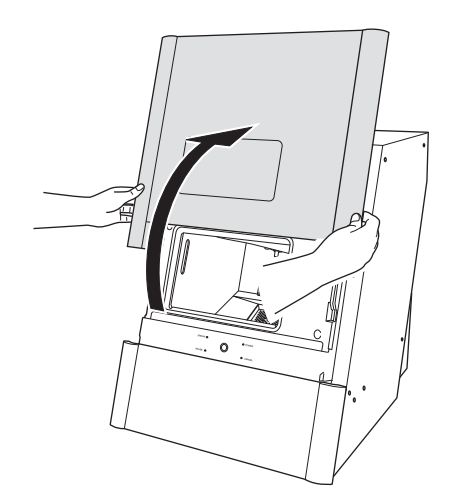

- 5. Remove the workpiece, rotary axis correction jig, and ATC magazine correction jig.
  - 6. Click [Next].

| Remove the following items.<br>1. Workpiece<br>2. Rotary axis correction jig |
|------------------------------------------------------------------------------|
| 5. ATC magazine correction jig                                               |

7. Select the machine use time, and then click [Next].

| Coo | lant Disposal -                                                                                         |
|-----|----------------------------------------------------------------------------------------------------|
|     | Choose to use the machine within 14 days after disposal of the coolant.                                 |
|     | <ul> <li>Use the machine within 14 days</li> <li>No use of the machine for more than 15 days</li> </ul> |
|     | Next Cancel                                                                                             |

## 2. Clean the coolant tank

## Procedure

1. Gently push the bottom cover, and then lower it toward you to open it.

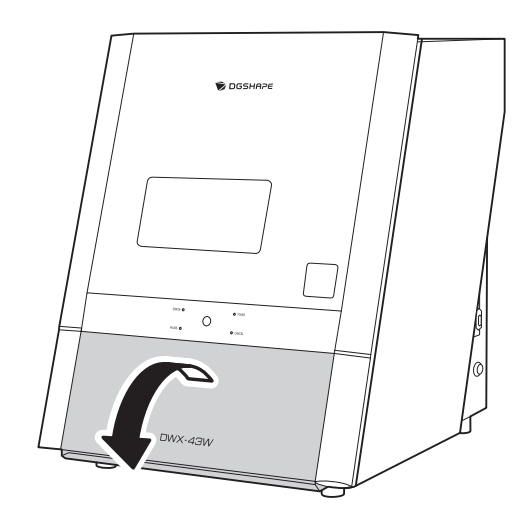

2. Remove the coolant tank.

## MEMO

Move the coolant tank slowly. Forcefully moving the coolant tank may cause the coolant to spray out.

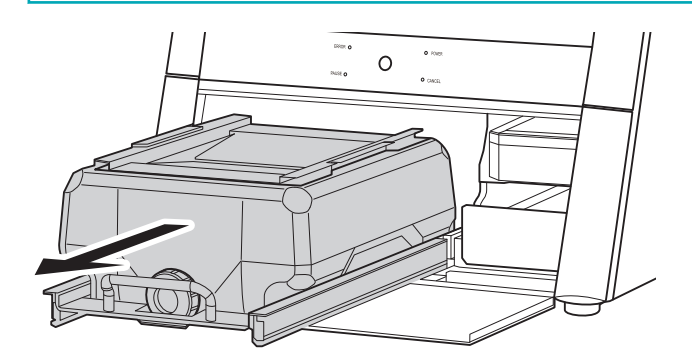

## **A** CAUTION

When removing the coolant tank, hold the handle as shown in the figure. Placing a finger under the drawer may lead to injury due to your finger hitting the cover.

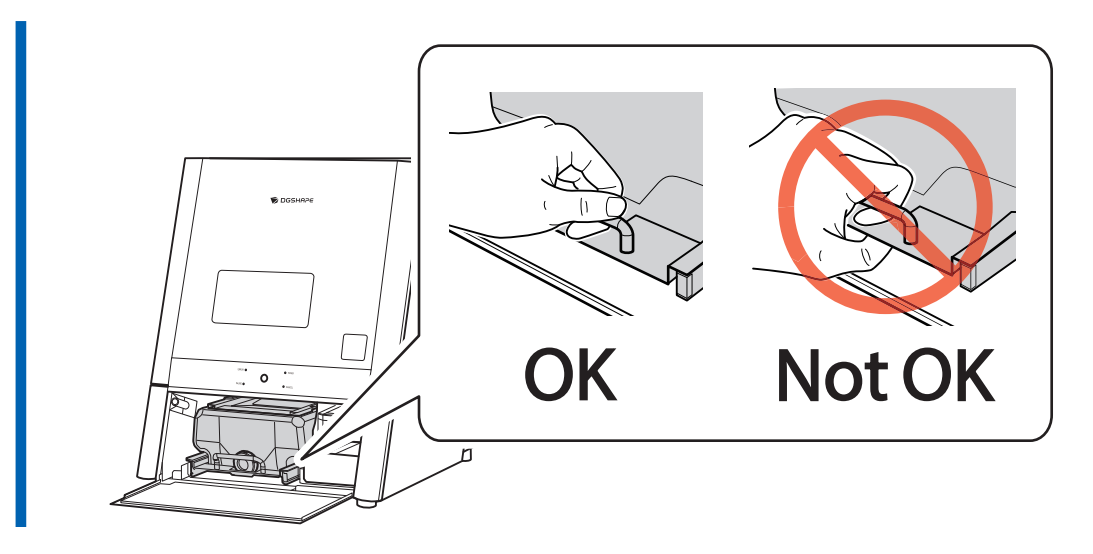

Remove the lid (1) and basket filter (2) of the coolant tank.
 By lifting up the basket filter, both the lid and the basket filter can be removed together.

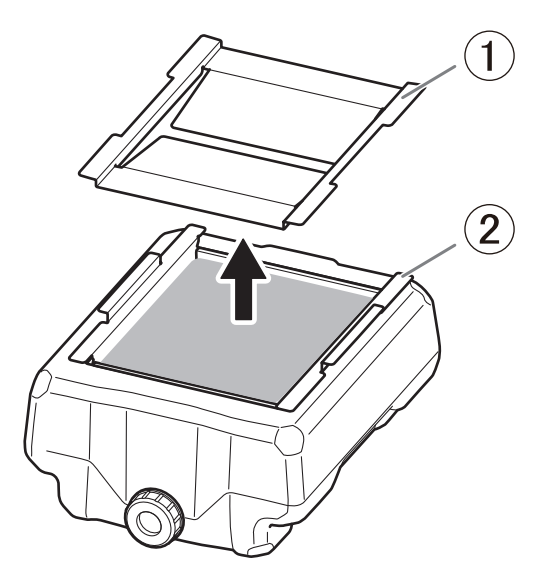

4. Place the basket filter in the included cleaning tray.

When much milling waste has accumulated in the basket filter, or when milling PMMA, coolant may accumulate inside the basket filter.

In this case, wait until the coolant flows out from the basket filter.

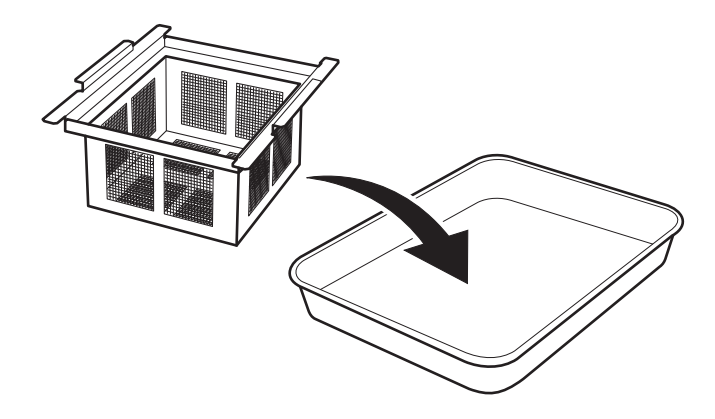

5. Clean the basket filter.

(1) Use the included cleaning spatula to remove the milling waste from inside the filter.

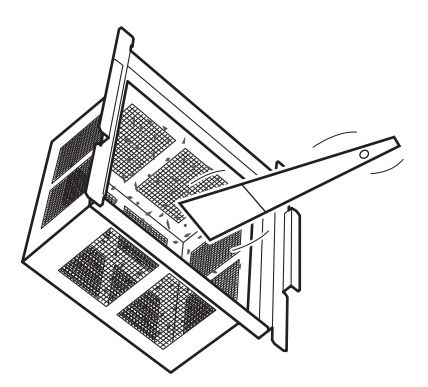

(2) Put water in the included measuring cup and rinse out the remaining milling waste in the basket filter.

In order to prevent clogging, after adding water and mixing the remaining milling waste in the basket filter, thoroughly rinse the basket filter so that no milling waste remains.

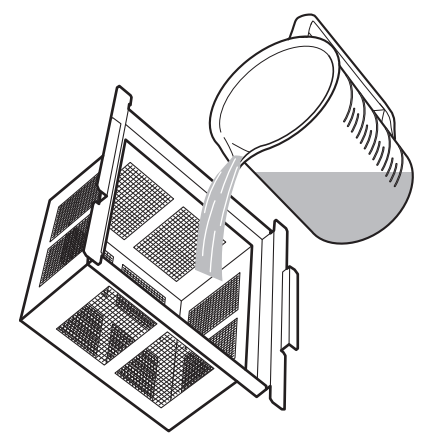

- (3) Repeat Steps (1) and (2) two to three times, until the basket filter is clean.
- 6. Remove the drain cap of the coolant tank, and then drain the coolant.

#### **IMPORTANT**

Dispose of coolant and milling waste appropriately in accordance with local regulations. Do not thoughtlessly dispose of them in sewers or rivers or dump them in inappropriate locations. Doing so may have an adverse impact on the environment.

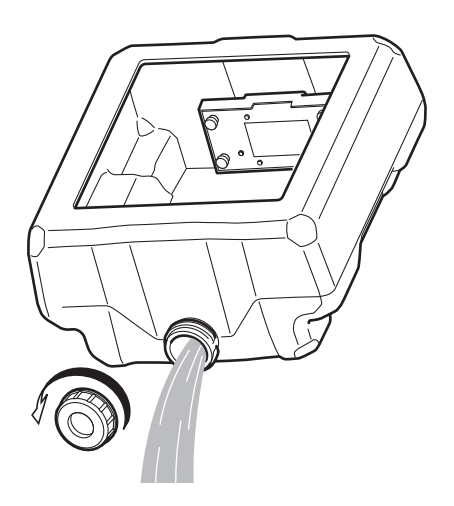

- 7. Clean the inside of the coolant tank.
  - (1) Use the included spatula and collect the milling waste in the collection tray placed inside the tank.
  - (2) Remove the milling waste that was collected in the collection tray.

After removing the milling waste, use tap water and rinse off any remaining waste in the collection tray.

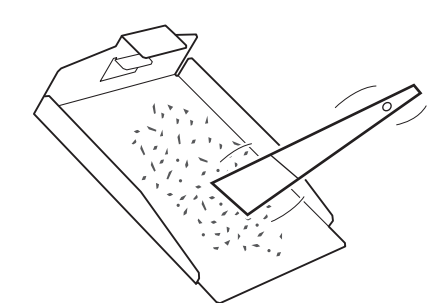

- (3) Pour a little tap water into the tank, shake the tank to the left and right, and then dispose of the dirty water.
- (4) Repeat Step (3) two to three times, and clean until no more dirty water comes out.
- 8. Attach the drain cap to the coolant tank.

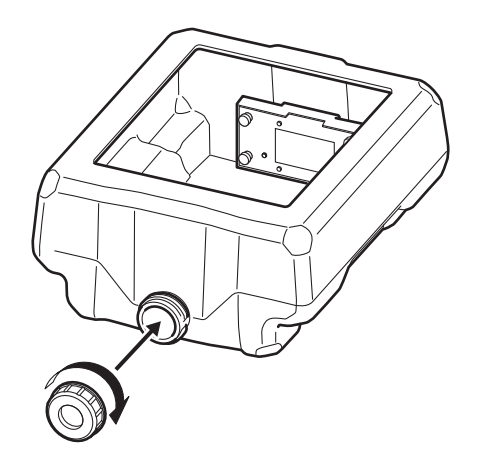

**9.** Place the collection tray (①) into the coolant tank.

The side of the collection tray with the hole faces the front (the side where the coolant cap is). Move it toward the front and place it in the center in the left-right direction.

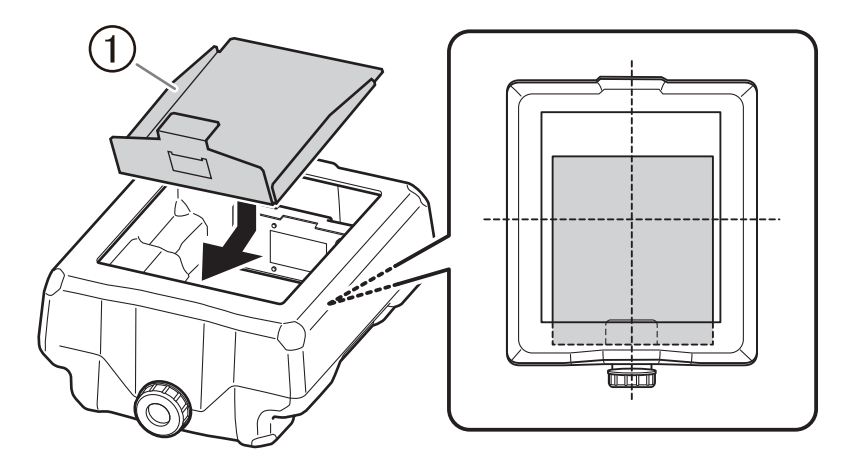

**10.** Install the basket filter into the coolant tank.

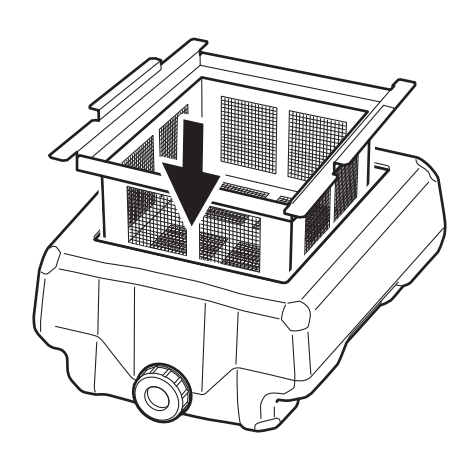

Pour purified water into the coolant tank.The purified water is used for regular flushing.Add purified water until the water level in the tank reaches the "MIN" position.

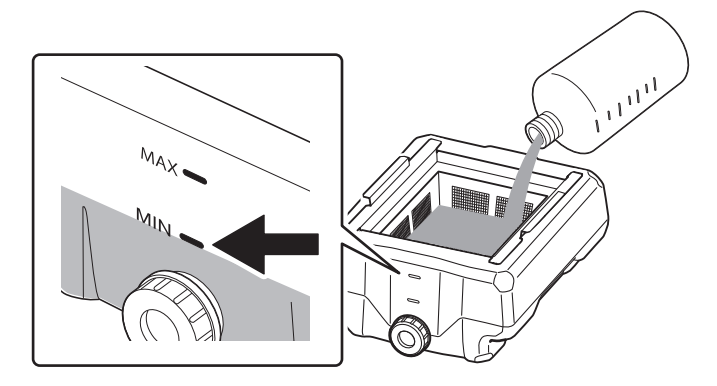

12. Place the lid on the coolant tank.

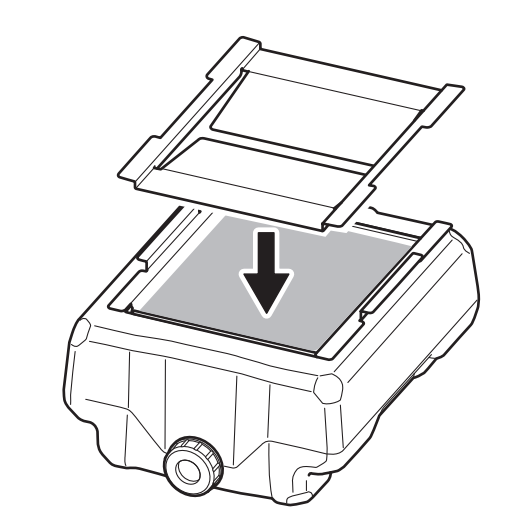

## 3. Rinsing and draining

## Procedure

1. Return the coolant tank to its original position.

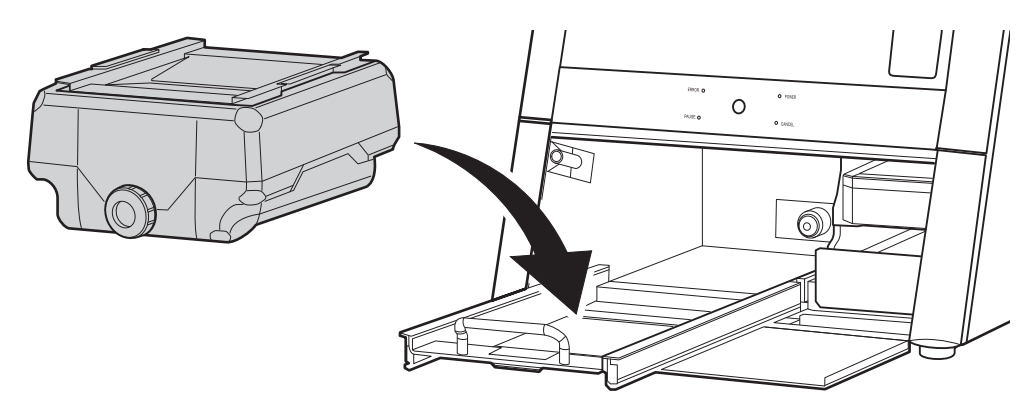

Push the coolant tank toward the back of the machine.
 Push the coolant tank to the point where you feel a click.

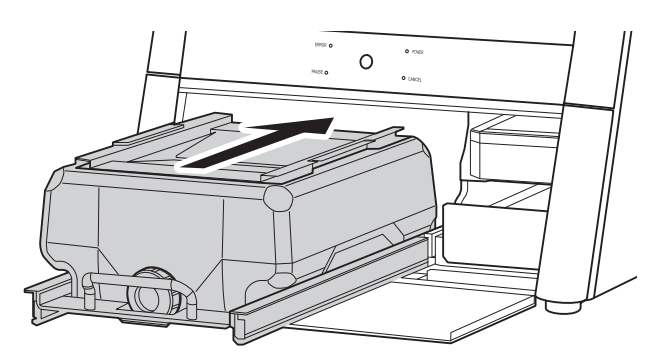

## MEMO

Move the coolant tank slowly. Forcefully moving the coolant tank may cause the coolant to spray out.

Align the label affixed to the right side of the coolant tank with the label affixed to the machine.

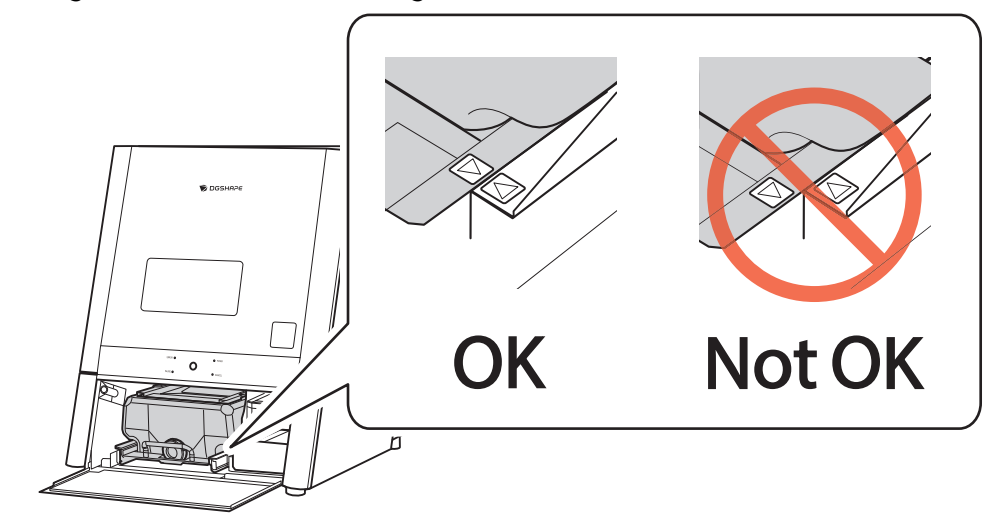

3. Close the bottom cover.

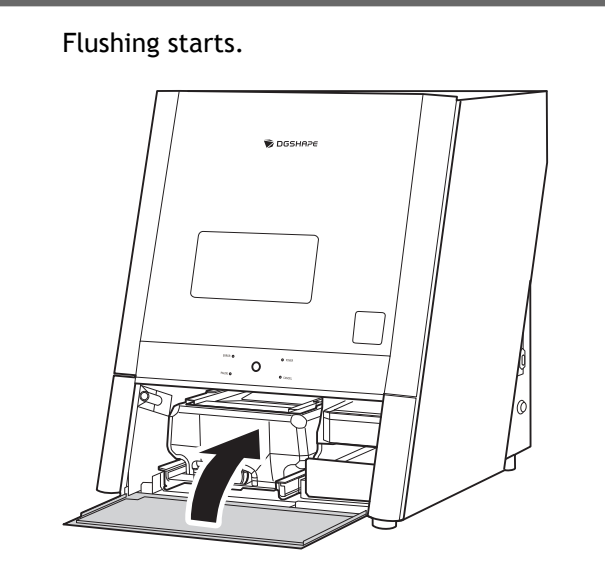

4. Follow the instructions on the screen and empty the coolant tank. Water drainage starts.

## MEMO

If [Use the machine within 14 days] was selected in Step 7 of 1. Setting coolant disposal(P. 131), water drainage would not start. Proceed to 4. Clean the inside of the machine.(P. 141).

5. Follow the instructions on the screen and again empty the coolant tank.

## 4. Clean the inside of the machine.

Clean inside the machine with a dry cloth.

#### **A** CAUTION

#### Use a dry cloth to clean the inside of the equipment.

Failure to do so may cause the components inside the equipment to degrade, which can lead to injury.

## **A** CAUTION

Be careful of the pointed portion inside the front cover.

There is a pointed portion inside the front cover. Exercise caution when cleaning.

## Procedure

1. Open the front cover.

Hold the parts shown in the figure with both hands and open the cover.

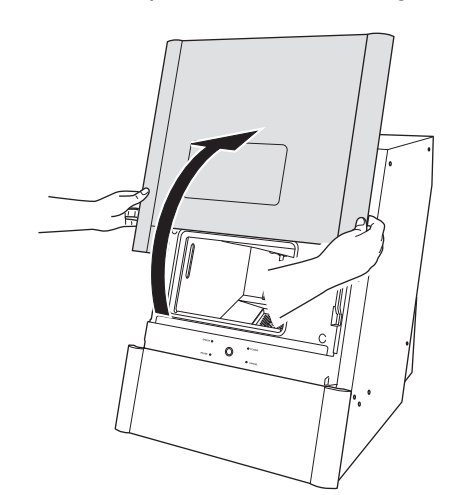

2. Follow the on-screen instructions to clean inside the machine, and then click [Next].

Clean carefully with a dry cloth. Carefully wipe around the spindle head and the rotary axis parts shown in gray in the following figure.

Fluid and milling waste in these areas may affect milling results.

## ▲ CAUTION

#### Be careful around milling waste.

Sharp milling waste may become mixed. To avoid injury, exercise caution.

#### MEMO

The front cover window scratches easily, so do not wipe it off with a cloth.

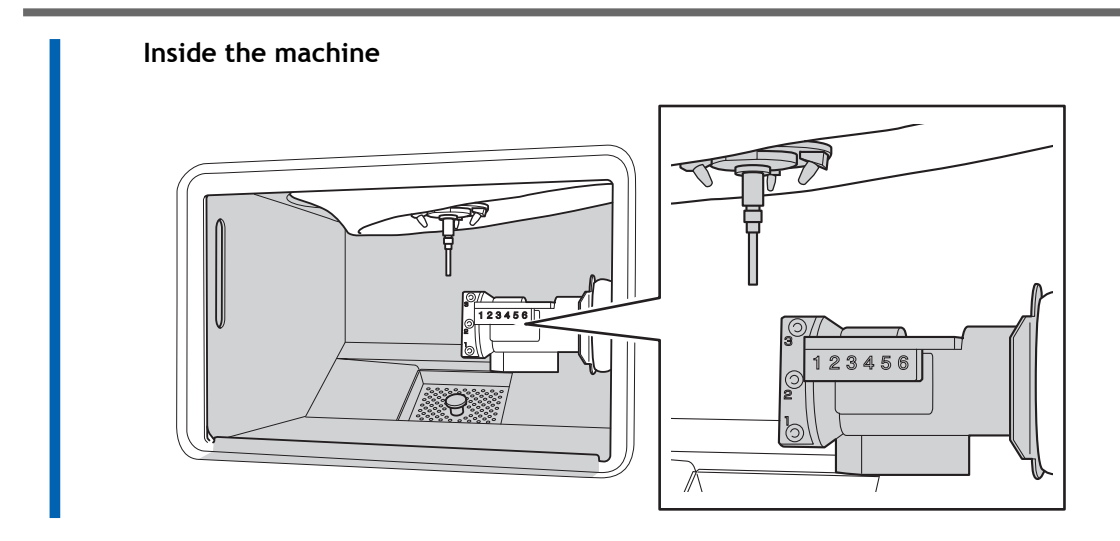

- 3. When you have finished cleaning, close the front cover.
- 4. Click [Next].

## 5. Remove the collet.

## Procedure

1. Open the front cover.

Hold the parts shown in the figure with both hands and open the cover.

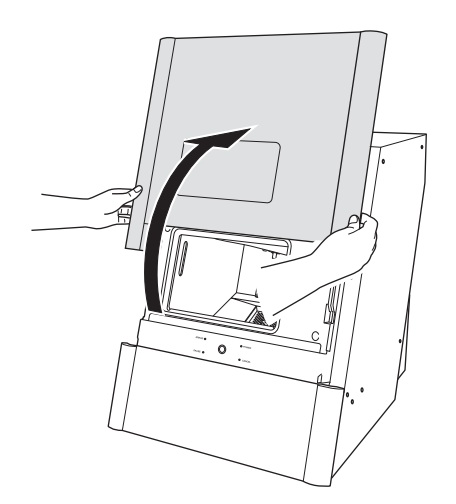

Press the collet replacement jig (1) against the collet, and then insert the collet tap (2).
 Align the hexagonal tip of the collet and the hexagonal portion of the collet replacement jig.

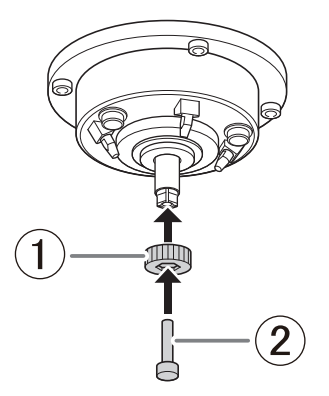

**3.** While gently pressing the collet tap up into the hole, rotate the collet replacement jig in the direction indicated in the figure.

Rotate the collet replacement jig until the collet naturally comes free.

## **A** CAUTION

## Rotate the collet replacement jig with the collet tap inserted.

If the collet replacement jig is rotated without the collet tap inserted, the collet may be damaged.

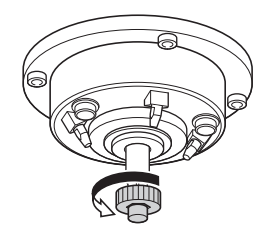
# 6. Clean the collet.

#### Procedure

1. Clean the inside of the spindle (where contact with the collet is made) with the taper cleaner.

Insert about 2/3 of the taper cleaner tip into the spindle and clean the entirety of the inside of the spindle while moving the cleaner up and down aligned with the tapered (slanted) part.

#### MEMO

As a general guide, the taper cleaner should be replaced after 20 cleaning operations.

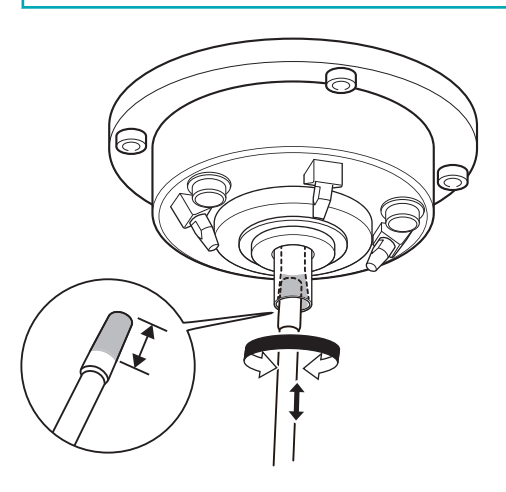

Wipe the outer portion of the collet with a clean, dry cloth.
 Do not hold the tapered portion tightly. This part being deformed may result in malfunctions.

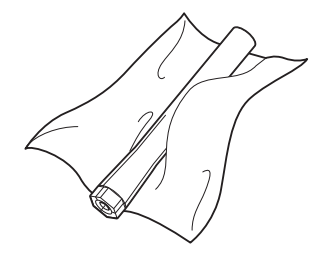

Clean the inner portion of the collet with the collet brush.
 Rotate the collet brush left and right as if you are brushing the inner portion of the collet.

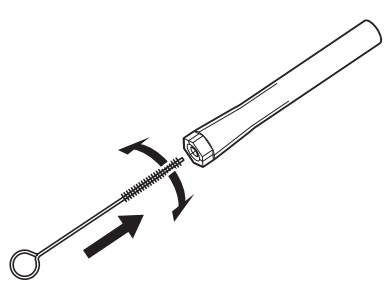

4. Apply a thin layer of grease to two locations: the tapered portion on the outside of the collet (①) and the spindle head (②).

A thin application of grease is sufficient. Do not apply excessively.

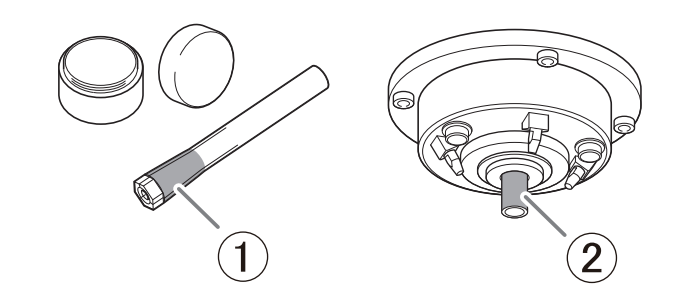

5. Assemble the collet (1), collet replacement jig (2), and collet tap (3) as shown in the figure, and then insert this assembly into the spindle.

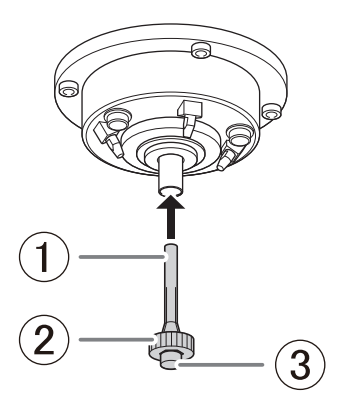

6. While gently pressing the collet tap up into the hole, rotate the collet replacement jig in the direction indicated in the figure to tighten the collet.

Keep rotating until the collet replacement jig will not rotate any more.

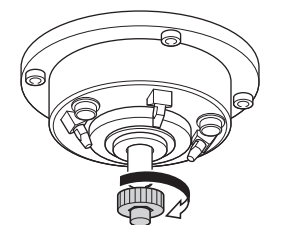

7. Remove the collet replacement jig (①) and the collet tap (②).

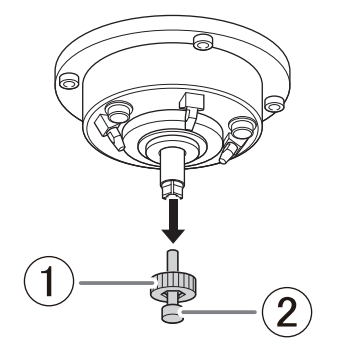

# 7. Clean the dummy pin.

#### Procedure

Clean the handle (1) of the dummy pin with a dry cloth.
 Clean only the handle of the dummy pin with it inserted. Do not pull the dummy pin out.

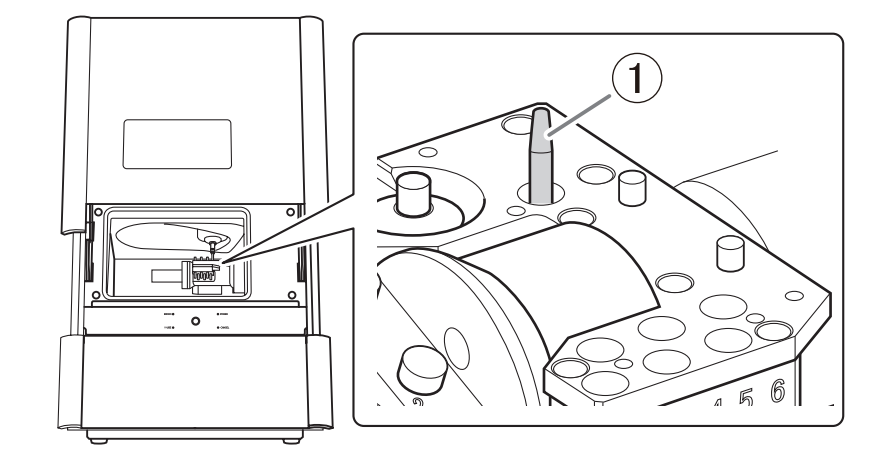

- **2.** Close the front cover.
- 3. When a message indicating that the operation is complete appears, click [Complete].

## Attaching the Retainers

#### When to Perform This Work

• When moving the machine

Attach the retainer to protect the machine from vibration during shipment.

#### IMPORTANT

Make sure to complete Rinsing and Draining the Coolant Lines(P. 131) before attaching the retainer.

#### RELATED LINKS

• P. 131 Rinsing and Draining the Coolant Lines

# 1. Move the position of the spindle head

#### Procedure

- 1. Check that the workpiece, milling burs, correction jigs, and other such items are not installed in the machine.
- 2. Close the front cover.

Hold the parts shown in the figure with both hands and close the cover.

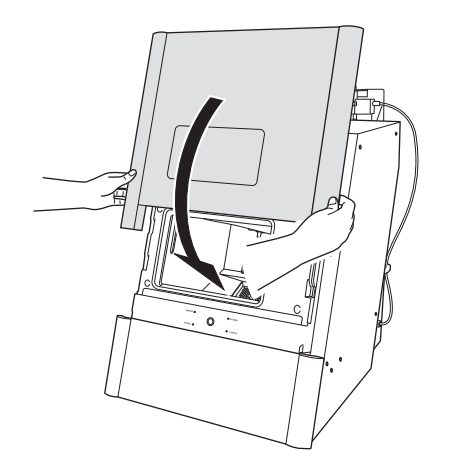

- 3. Show VPanel.
- 4. Open the [Machine settings] window.
  - (1) In the top window of VPanel, select the machine to operate.

When you have connected multiple machines, you can switch to a different machine to operate by clicking its image under [MACHINE STATUS].

(2) Click **\*\***.

The [Machine settings] window is displayed.

| VPanel for DV | лх                             | 🌣 8 C                                                                                      | ♥ ♣ _ 1        | ⊐ ×               |
|---------------|--------------------------------|--------------------------------------------------------------------------------------------|----------------|-------------------|
| (1)           | MACHINE STATUS                 | CURRENT PHASE                                                                              | JOB            | - 4               |
| •             | DWX-43W USB[8]<br>READY<br>⊮⊙: | Ready - Milling bur replacement is n<br>Spindle speed : Orpm<br>Milling bur :<br>Dummy pin |                | ±4                |
| •             |                                |                                                                                            |                | ₹⊙<br>-(2)<br>[1] |
|               | 00h00m 00h00m                  | E                                                                                          |                | Ō                 |
|               | ×                              |                                                                                            | (4) (6)<br>(5) | ٠                 |

5. On the [Maintenance] tab, click [Move to packing position].

|         | Rinse                   | Check coolant flow           |
|---------|-------------------------|------------------------------|
| Support | Milling bur change test | Move to packing position     |
|         | Emergency tool release  | Forced dummy pin replacement |

6. When the following window appears, click [Yes].

If you have not disposed of the coolant, perform Rinsing and Draining the Coolant Lines and then proceed to the next work.

| М                                        | ove to packing position -                                                                                  |
|------------------------------------------|----------------------------------------------------------------------------------------------------|
|                                          | <u>^</u>                                                                                                   |
| You need to<br>packing po:<br>Have you p | ) perform coolant disposal before moving to the<br>sition.<br>erformed "Disposal" in "Coolant management"? |
|                                          | Yes                                                                                                    |
|                                          | No                                                                                                    |
|                                          |                                                                                                    |

- Follow the instructions in the VPanel display and click [OK].
  The machine operates, and the rotary axis unit moves to the packing position.
- 8. When a message indicating that movement is complete appears, click [OK].

# 2. Attaching the retainer onto the machine

#### Procedure

1. Open the front cover.

Hold the parts shown in the figure with both hands and open the cover.

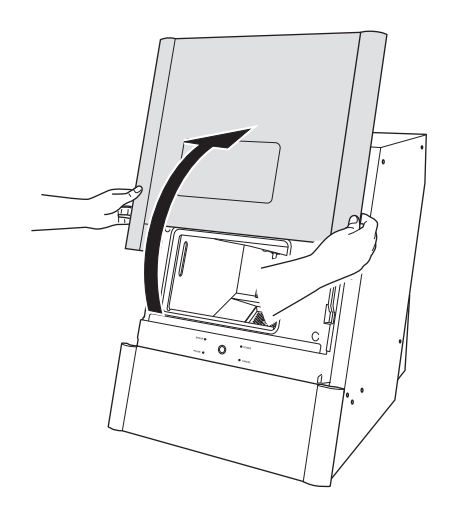

#### 2. Attach the retainer (small).

Attach the retainer (small) by pushing it into the area behind the rotary axis unit.

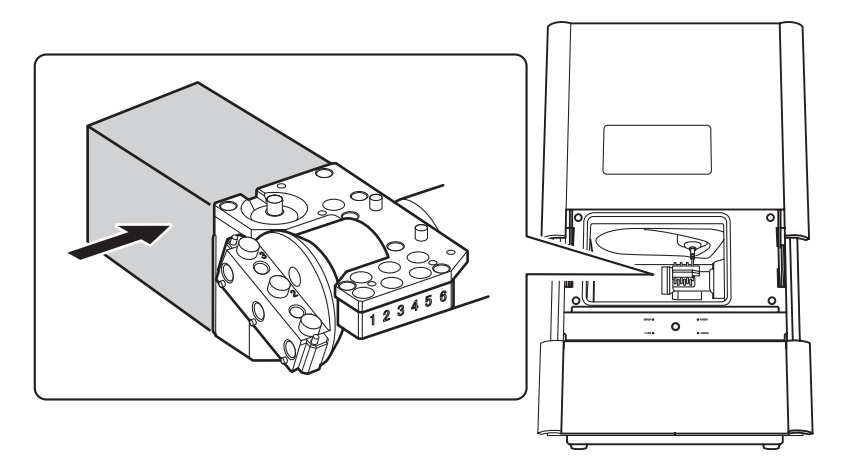

#### 3. Attach the retainer (large).

As shown in the figure below, face it upward and slide it into the machine. Then attach by pushing the bottom of the retainer (large) into the machine.

#### IMPORTANT

Be careful not to pinch the silicone portion around the spindle head with the retainer. Doing so may weaken the secureness of the retainer.

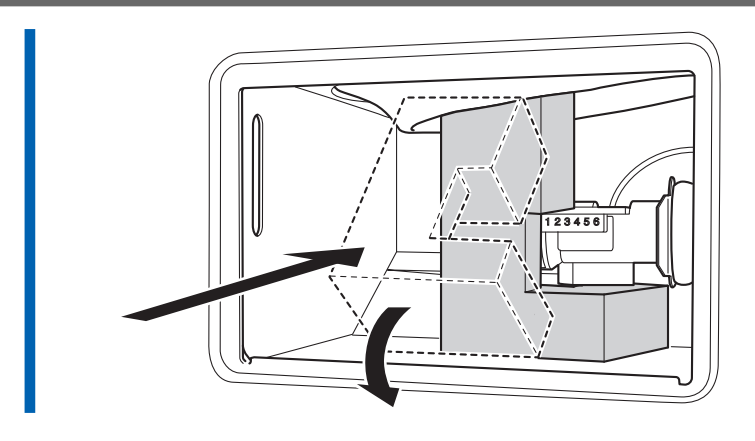

4. Close the front cover.

# **Troubleshooting Methods**

# Machine Trouble

| Initialization is Not Performed or Initialization Fails                             | 153 |
|-------------------------------------------------------------------------------------|-----|
| Is the front cover open?                                                            | 153 |
| Is the milling bur caught on anything?                                              | 153 |
| Is anything caught on the spindle unit or rotary axis unit?                         | 153 |
| No Response from the Operation Button on the Built-in Panel                         | 154 |
| Is the front cover open?                                                            | 154 |
| Are you wearing gloves?                                                             | 154 |
| VPanel does not recognize the machine.                                              | 155 |
| Is the cable connected?                                                             | 155 |
| Is the driver installed correctly?                                                  | 155 |
| Did you verify the connection procedure when connecting more than one ma-<br>chine? | 155 |
| Was the machine ID changed?                                                         | 155 |
| Are the LAN connection settings correct?                                            | 155 |
| No Data Can Be Output to the Machine or the Machine Does Not Operate Even           | 156 |
| Is the front cover open?                                                            | 156 |
| Does VPanel recognize the machine?                                                  | 156 |
| If multiple machines are connected, is the correct machine selected?                | 156 |
| Is operation paused?                                                                | 156 |
| ls initialization or a data cancel in progress?                                     | 156 |
| Is the milling data correct?                                                        | 156 |
| Has an error occurred?                                                              | 156 |
| The Computer Shuts Down When Connecting Multiple Machines                           | 158 |
| Are machines with the same ID connected to the computer at the same time?           | 158 |
| The snindle does not rotate                                                         | 150 |
| Is it time to replace the spindle unit?                                             | 150 |
| Automatic Correction Fails                                                          | 160 |
| Are the parts used for automatic correction dirty?                                  | 160 |
| Is the automatic correction jig properly attached?                                  | 160 |
| Is the detection pin properly attached?                                             | 160 |
| Collet Maintenance Connet Continue Due to an Error Occurring                        | 1/1 |
| conter maintenance cannot continue due to an Error Occurring                        | 101 |
| Did you forget to attach the cellet?                                                | 101 |
| שום אסת וסופר נס מנגמכוו נוופ כטוופני                                               | 101 |

# Initialization is Not Performed or Initialization Fails

# Is the front cover open?

Keep the front cover closed during startup. For safety, the initial operations are not performed if the front cover is open when the machine starts.

# Is the milling bur caught on anything?

The milling bur gripped by the spindle unit may fail to perform the initial operations if it is caught on the workpiece or something similar.

Try to detach the milling bur using [Emergency tool release] in VPanel.

#### RELATED LINKS

• VPanel for DWX USer's Manual

# Is anything caught on the spindle unit or rotary axis unit?

Temporarily turn the power off, and then check whether something has become caught and is impeding initialization.

After you remove the obstruction, turn on the machine.

# No Response from the Operation Button on the Built-in Panel

# Is the front cover open?

This machine restricts some operations when the front cover is open. Close the front cover.

# Are you wearing gloves?

The built-in panel's operation button will not respond if you are wearing gloves. Operate the touch sensor with a bare hand.

### Is the cable connected?

Make sure that the cables are connected.

Refer to the "Connecting the Cable" in "Setup Guide" and perform the work.

#### **RELATED LINKS**

• DWX-43W Setup Guide

## Is the driver installed correctly?

If the connection to the computer is not made according to the procedure described, the driver will not be installed correctly. VPanel will not function normally if the driver is not configured correctly. Check again to ensure that the connection was made using the correct procedure.

Refer to "Installing the Software" in the "Setup Guide" to perform the work.

#### RELATED LINKS

• DWX-43W Setup Guide

# Did you verify the connection procedure when connecting more than one machine?

There is a possibility that the connection procedure was performed incorrectly. Make sure that connections were performed correctly.

Refer to "Connecting Multiple Units" in "Setup Guide" to perform the work.

#### RELATED LINKS

• DWX-43W Setup Guide

## Was the machine ID changed?

When you change the machine ID, restart VPanel.

#### RELATED LINKS

• VPanel for DWX User's Manual

## Are the LAN connection settings correct?

If the cable connections are secure and no problem is found in the network itself, make sure that the IP address and other such settings are appropriate. The settings on both the machine and the computer must be appropriate. Redo the settings, checking to ensure that the IP address doesn't conflict with the IP address for another device on the network, that the port setting for the software RIP specifies the IP address set on the machine, that the settings have no typing errors, and for other such problems.

#### RELATED LINKS

• DWX-43W Setup Guide

# Is the front cover open?

If the front cover is open, the machine will not start milling even if milling data is being received. Close the front cover, and then press the built-in panel's operation button to start milling.

# Does VPanel recognize the machine?

Verify that a message other than [OFFLINE] is shown in VPanel.

If [OFFLINE] is shown in VPanel regardless of the machine being on, check the cable connections and similar items.

# If multiple machines are connected, is the correct machine selected?

Select the machine to output milling data to on the VPanel window.

## Is operation paused?

When the "PAUSE" LED on the built-in panel is lit, an error has occurred during milling, and the machine has been paused.

When the machine is paused, milling stops and some operations are restricted.

Quickly pressing the built-in panel's operation button of the machine will cancel the pause. Holding down the operation button will abort milling.

#### **RELATED LINKS**

• P. 7 Front

# Is initialization or a data cancel in progress?

Milling data received during the initial operations or during a data cancel will be canceled.

Output milling data after confirming that the machine is in the ready status.

## RELATED LINKS

• P. 12 Milling Machine Display

# Is the milling data correct?

Check the milling data.

#### Has an error occurred?

The "ERROR" LED on the built-in panel will flash if an error occurs. Check the error details shown in VPanel, resolve the error, and then perform output again.

#### RELATED LINKS

• P. 179 VPanel Error Messages

# Are machines with the same ID connected to the computer at the same time?

Connecting more than one machine with the same ID to a computer at the same time may cause the computer to shut down. In this situation, carry out the following procedure to set the machine IDs again. Refer to "Connecting Multiple Units" in "Setup Guide" to perform the work.

# Procedure

- 1. Turn off the power of all the connected machines.
- 2. Remove the USB cable from the computer.
- **3.** Restart the computer.
- **4.** Start VPanel. If VPanel will not start, reinstall it.
- 5. Set the machine IDs again so there are no duplicates.

## RELATED LINKS

• DWX-43W Setup Guide

# Is it time to replace the spindle unit?

When the working time of the spindle exceeds 2000 hours, replace the spindle unit.

To purchase a new spindle unit or replace a unit, contact your authorized DGSHAPE Corporation dealer or access our website.

#### RELATED LINKS

- P. 129 Replacing the Spindle Unit
- https://www.dgshape.com/

# Are the parts used for automatic correction dirty?

If the parts are dirty, clean off the dirt.

When the following parts become dirty due to a buildup of milling waste or the like, this may impede correct sensor operation, making detection impossible.

- ATC magazine correction jig
- Rotary axis correction jig
- Detection pin for correction
- Milling bur sensor tip

#### RELATED LINKS

• P. 88 Correcting the Milling Position

## Is the automatic correction jig properly attached?

Verify that the automatic correction jig is properly attached.

#### RELATED LINKS

• P. 91 Attaching the Automatic Correction Jig

# Is the detection pin properly attached?

Check the attachment status of the detection pin and the position of the milling bur holder on the detection pin.

Refer to the "Dimensional Drawings" (Detection Pin Dimensions) in "Setup Guide" for details.

#### RELATED LINKS

• DWX-43W Setup Guide

# Collet Maintenance Cannot Continue Due to an Error Occurring

# Is anything caught on the spindle unit or rotary axis unit?

Check whether something has become caught and is impeding operation.

# Did you forget to attach the collet?

Use [Emergency tool release] in VPanel, and then attach the collet.

## RELATED LINKS

• VPanel for DWX USer's Manual

# **Milling Quality Problems**

| The Milled Surface Is Not Attractive                                     | 163 |
|--------------------------------------------------------------------------|-----|
| Is the workpiece secured loosely?                                        | 163 |
| Is the milling bur worn?                                                 | 163 |
| Are the milling conditions too strict?                                   | 163 |
| Is the machine out of correction?                                        | 163 |
| There Is a Line of Level Difference in the Milling Results               | 164 |
| Is the machine out of correction?                                        | 164 |
| Are the CAM milling conditions correct?                                  | 164 |
| Chipping (edges of milling products become chipped) occurs               | 165 |
| Is the installation base of the machine secure?                          | 165 |
| Is the workpiece secured loosely?                                        | 165 |
| Is the milling bur worn?                                                 | 165 |
| Is the collet deformed?                                                  | 165 |
| Are the milling conditions too strict?                                   | 165 |
| Is the thickness specified in the CAD data excessively thin?             | 165 |
| A Hole Opens in the Milling Results                                      | 167 |
| Do the milling bur diameter and the milling bur stocker number match the |     |
| CAM settings?                                                            | 167 |
| Is the machine out of correction?                                        | 167 |
| Are the milling conditions too strict?                                   | 167 |
| Is the thickness specified in the CAD data excessively thin?             | 167 |
| The Dimensions of the Milling Results Do Not Match                       | 168 |
| Does the milling bur diameter match the CAM settings?                    | 168 |
| Is the CAM shrinkage factor setting appropriate for the workpiece?       | 168 |
| Do the settings of the sintering program match the workpiece?            | 168 |
|                                                                          |     |

## Is the workpiece secured loosely?

Check the mounting condition of the workpiece.

If the workpiece is not mounted on the machine correctly, the screws may come loose during milling, possibly leading to workpiece misalignment.

#### RELATED LINKS

• P. 45 Mounting the Workpiece

#### Is the milling bur worn?

If the same milling bur is used for milling for a long period of time, it will become worn and affect milling results.

The work time of the milling bur can be managed in VPanel. Replacing the milling bur may improve the milling results.

#### **RELATED LINKS**

• VPanel for DWX User's Manual

# Are the milling conditions too strict?

Strict milling conditions may affect milling results. Review the CAM milling conditions.

## Is the machine out of correction?

The origin point may become out of position due to prolonged use or relocating the machine, which can result in a line of level difference. Perform [Automatic correction].

If the expected results cannot be obtained even after performing automatic correction, configure the settings in [Advanced settings]>[Custom].

When configuring the settings in [Advanced settings]>[Custom], changing the Y value in [Milling position adjustment] may improve the situation.

#### RELATED LINKS

- P. 88 Correcting the Milling Position
- VPanel for DWX USer's Manual

# Is the machine out of correction?

The origin point may become out of position due to prolonged use or relocating the machine, which can result in a line of level difference. Perform [Automatic correction].

If the expected results cannot be obtained even after performing automatic correction, configure the settings in [Advanced settings]>[Custom].

When configuring the settings in [Advanced settings]>[Custom], changing the Y value in [Milling position adjustment] may improve the situation.

# RELATED LINKS

- P. 88 Correcting the Milling Position
- VPanel for DWX USer's Manual

# Are the CAM milling conditions correct?

If the milling conditions are not appropriate, a level difference may occur. Review the CAM milling conditions.

# Chipping (edges of milling products become chipped) occurs.

# Is the installation base of the machine secure?

The vibration from milling can shake the installation base. Install the machine in a stable location.

#### RELATED LINKS

• DWX-43W Setup Guide

## Is the workpiece secured loosely?

Check the mounting condition of the workpiece.

If the workpiece is not mounted on the machine correctly, the screws may come loose during milling, possibly leading to workpiece misalignment.

#### RELATED LINKS

• P. 45 Mounting the Workpiece

#### Is the milling bur worn?

If the same milling bur is used for milling for a long period of time, it will become worn and affect milling results.

The work time of the milling bur can be managed in VPanel. Replacing the milling bur may improve the milling results.

#### RELATED LINKS

• VPanel for DWX User's Manual

## Is the collet deformed?

The collet may be deformed if the tip of the spindle strikes the rotary axis, etc., or if the spindle is locked.

Replace the collet if it is deformed.

#### RELATED LINKS

• P. 122 Replacing the Collet

## Are the milling conditions too strict?

Strict milling conditions may affect milling results. Review the CAM milling conditions.

## Is the thickness specified in the CAD data excessively thin?

If the specified thickness is excessively thin, chipping is likely to occur. Review the shape specified in the CAD data.

Chipping (edges of milling products become chipped) occurs.

# RELATED LINKS

• P. 59 Recommended CAD Data Thickness Values

# Do the milling bur diameter and the milling bur stocker number match the CAM settings?

Check the CAM's milling bur settings.

# Is the machine out of correction?

The origin point may become out of position due to prolonged use or relocating the machine, which can affect milling results. Perform automatic correction.

If the expected results cannot be obtained even after performing automatic correction, configure the settings in [Advanced settings]>[Custom].

When configuring the settings in [Advanced settings]>[Custom], changing the Z value in [Milling position adjustment] in the + direction may improve the situation.

#### RELATED LINKS

- P. 88 Correcting the Milling Position
- VPanel for DWX User's Manual

# Are the milling conditions too strict?

Strict milling conditions may affect milling results. Review the CAM milling conditions.

# Is the thickness specified in the CAD data excessively thin?

The finish thickness of products needs to be 0.8 mm (0.04 in.) or more. Check the thickness specified in the milling data.

#### RELATED LINKS

• P. 59 Recommended CAD Data Thickness Values

# Does the milling bur diameter match the CAM settings?

Check the CAM settings.

# Is the CAM shrinkage factor setting appropriate for the workpiece?

Check the CAM settings.

# Do the settings of the sintering program match the workpiece?

Check the sintering program settings to see if they match the manufacturer's workpiece being used.

# Installation Trouble

| Driver Installation Is Impossible                 | 170 |
|---------------------------------------------------|-----|
| Installing the Driver in Windows 11 (Procedure A) | 170 |
| Installing the Driver in Windows 11 (Procedure B) | 171 |
| Installing the Driver in Windows 10 (Procedure A) | 172 |
| Installing the Driver in Windows 10 (Procedure B) | 173 |
| Uninstalling the Driver                           | 174 |
| Uninstalling the Driver in Windows 11             | 174 |
| Uninstalling the Driver in Windows 10             | 175 |
| Uninstalling VPanel                               | 176 |
| Uninstalling VPanel in Windows 11                 | 176 |
| Uninstalling VPanel in Windows 10                 | 177 |

# **Driver Installation Is Impossible**

If installation quits partway through or when VPanel does not recognize the machine, the driver may not have been installed correctly. In such cases, perform the following procedures. (If procedure A does not solve your problem, perform procedure B.)

## MEMO

The operation procedure may differ depending on the OS version.

# Installing the Driver in Windows 11 (Procedure A)

This is the operation procedure for Windows 11 (version: 24H2).

#### Procedure

- 1. Connect the machine to the computer with the USB cable and turn on the machine.
  - Open the Control Panel.
    Search for [Control Panel] with the task bar search and open it.
- 3. Right-click [Devices and Printers] and select [Open].
- 4. Check that the model you are using is displayed under [Unspecified].
- 5. Right-click the icon of the model you are using, and then click [Remove device].
- 6. When the message [Are you sure you want to remove this device?] is displayed, click [Yes].
- 7. Check that the icon for the model you are using is no longer displayed under [Unspecified].
- 8. Disconnect the USB cable connecting the machine to the computer, and then reconnect these devices. If the printer icon for the machine you are using is displayed under [Printers], the driver has been successfully installed.

If this does not solve the problem, perform procedure B for Windows 11. P. 171 Installing the Driver in Windows 11 (Procedure B)

# Installing the Driver in Windows 11 (Procedure B)

This is the operation procedure for Windows 11 (version: 24H2).

#### Procedure

- 1. Connect the machine to the computer with the USB cable and turn on the machine.
- If the [Found New Hardware] message appears, click [Close] to close it.
  Disconnect any USB cables for printers or other such equipment other than this machine.
- Open the Device Manager.
  Search for [Device Manager] with the task bar search and open it.
- 4. When the [User Account Control] window appears, click [Continue]. [Device Manager] appears.
- 5. From the [View] menu, click [Show hidden devices].
- 6. Search the list for [Printers] or [Other devices], and then click it.
- 7. Right-click the name of your machine or [Unknown device], and select [Uninstall device].
- 8. Click [Uninstall].
- 9. Remove the USB cable from the computer, and then restart Windows.
- **10.** Uninstall the driver.

Carry out the steps from Step 3 in the following topic to uninstall the driver. P. 174 Uninstalling the Driver in Windows 11

11. Reinstall the driver according to the procedure in the Setup Guide ("Installing the Software").

#### RELATED LINKS

DWX-43W Setup Guide "Installing the Software"

# Installing the Driver in Windows 10 (Procedure A)

This is the operation procedure for Windows 10 (version: 22H2).

#### Procedure

- 1. Connect the machine to the computer with the USB cable and turn on the machine.
- Open the Control Panel.
  Search for [Control Panel] with the task bar search and open it.
- 3. Right-click [Devices and Printers] and select [Open].
- 4. Check that the model you are using is displayed under [Unspecified].
- 5. Right-click the icon of the model you are using, and then click [Remove device].
- 6. When the message [Are you sure you want to remove this device?] is displayed, click [Yes].
- 7. Check that the icon for the model you are using is no longer displayed under [Unspecified].
- 8. Disconnect the USB cable connecting the machine to the computer, and then reconnect these devices. If the printer icon for the machine you are using is displayed under [**Printers**], the driver has been successfully installed.

If the problem cannot be resolved by following this procedure, perform the procedure under "Windows 10 (Procedure B)."

P. 173 Installing the Driver in Windows 10 (Procedure B)

# Installing the Driver in Windows 10 (Procedure B)

This is the operation procedure for Windows 10 (version: 22H2).

#### Procedure

- 1. Connect the machine to the computer with the USB cable and turn on the machine.
- If the [Found New Hardware] message appears, click [Close] to close it.
  Disconnect any USB cables for printers or other such equipment other than this machine.
- Open the Device Manager.
  Search for [Device Manager] with the task bar search and open it.
- 4. When the [User Account Control] window appears, click [Continue]. [Device Manager] appears.
- 5. From the [View] menu, click [Show hidden devices].
- 6. Search the list for [Printers] or [Other devices], and then click it.
- 7. Right-click the name of your machine or [Unknown device], and select [Uninstall device].
- 8. Click [Uninstall].
- 9. Remove the USB cable from the computer, and then restart Windows.
- **10.** Uninstall the driver.

Carry out the steps from Step 3 in the following topic to uninstall the driver. P. 175 Uninstalling the Driver in Windows 10

11. Reinstall the driver according to the procedure in the Setup Guide ("Installing the Software").

#### RELATED LINKS

DWX-43W Setup Guide "Installing the Software"

# **Uninstalling the Driver**

To uninstall the driver, follow the procedure below.

#### MEMO

The operation procedure may differ depending on the OS version.

# Uninstalling the Driver in Windows 11

This is the operation procedure for Windows 11 (version: 24H2).

#### IMPORTANT

If the driver is uninstalled without following the procedure given below, it may not be possible to reinstall the driver.

- 1. Switch off the machine, and then disconnect the connector cable between the computer and the machine.
- 2. Log on to Windows as [the computer's administrator].
- Open the Control Panel.
  Search for [Control Panel] with the task bar search and open it.
- 4. Click [Uninstall a program] (or [Programs and Features]).
- 5. Right-click the driver of the machine to remove, and then select [Uninstall]. If the [User Account Control] window appears, click [Allow].
- 6. If a message prompting you to confirm deletion appears, click [Yes].
- 7. Start Explorer, and open the drive and folder where the driver is stored. Go to the DGSHAPE Corporation website, download the driver for the machine you want to remove, and then specify the folder where you want to extract the downloaded file. https://downloadcenter.rolanddg.com/DWX-43W
- 8. Double-click [SETUP64.EXE].
- **9.** If the [User Account Control] window appears, click [Allow]. The setup program for the driver starts.
- **10.** After selecting [Uninstall], select the machine to remove and click [Start].
- 11. If a window prompting you to restart the computer appears, click [Yes].
- **12.** After the computer has restarted, open Control Panel again.
- **13.** Right-click [Devices and Printers] and select [Open].
- 14. If you can see the icon of the machine to delete, right-click it, and then click [Remove device].

#### Uninstalling the Driver in Windows 10

This is the operation procedure for Windows 10 (version: 22H2).

#### IMPORTANT

If the driver is uninstalled without following the procedure given below, it may not be possible to reinstall the driver.

- 1. Switch off the machine, and then disconnect the connector cable between the computer and the machine.
- 2. Log on to Windows as [the computer's administrator].
- Open the Control Panel.
  Search for [Control Panel] with the task bar search and open it.
- 4. Click [Uninstall a program] (or [Programs and Features]).
- 5. Right-click the driver of the machine to remove, and then select [Uninstall]. If the [User Account Control] window appears, click [Allow].
- 6. If a message prompting you to confirm deletion appears, click [Yes].
- 7. Click [Start]>[Desktop].
- Start Explorer, and open the drive and folder where the driver is stored.
  Go to the DGSHAPE Corporation website, download the driver for the machine you want to remove, and then specify the folder where you want to extract the downloaded file. https://downloadcenter.rolanddg.com/DWX-43W
- 9. Double-click [SETUP64.EXE].
- If the [User Account Control] window appears, click [Allow].
  The setup program for the driver starts.
- 11. After selecting [Uninstall], select the machine to remove and click [Start].
- 12. If a window prompting you to restart the computer appears, click [Yes].
- **13.** After the computer has restarted, open Control Panel again.
- 14. If you can see the icon of the machine to delete, right-click it, and then click [Remove device].

To uninstall VPanel, follow the procedure below.

## MEMO

The operation procedure may differ depending on the OS version.

# **Uninstalling VPanel in Windows 11**

This is the operation procedure for Windows 11 (version: 24H2).

- Exit VPanel.
  (Right-click w in the task tray and select [Exit].)
- Open the Control Panel.
  Search for [Control Panel] with the task bar search and open it.
- 3. Click [Uninstall a program].
- 4. Select [VPanel for DWX], and then click [Uninstall].
- 5. Follow the on-screen instructions to uninstall VPanel.

# **Uninstalling VPanel in Windows 10**

This is the operation procedure for Windows 10 (version: 22H2).

- Exit VPanel.
  (Right-click W in the task tray and select [Exit].)
- Open the Control Panel.
  Search for [Control Panel] with the task bar search and open it.
- **3.** Click [Uninstall a program] (or [Programs and Features]).
- 4. Select [VPanel for DWX], and then click [Uninstall].
- 5. Follow the on-screen instructions to uninstall VPanel.

# Message Handling

| VPanel Error Messages                                                    | 179 |
|--------------------------------------------------------------------------|-----|
| [1000-****][The % limit switch was not found.]                           | 179 |
| [1006-02**][The % axis position has been shifted.]                       | 179 |
| [101C-0000][The milling bur sensor was not found.]                       | 180 |
| [101D-00**][The % milling bur cannot be released.]                       | 180 |
| [101D-01**][The % milling bur cannot be released. It might be broken     |     |
| from the root.]                                                          | 181 |
| [101E-****][The % milling bur might be broken.]                          | 181 |
| [101F-****][The % milling bur chucking has slipped out.]                 | 182 |
| [1020-****][The % milling bur is too long.]                              | 183 |
| [1021-****][The % milling bur is too short.]                             | 183 |
| [1022-****][The % milling bur was not found.]                            | 183 |
| [1023-0000] to [1028-0000] [Milling data error.]                         | 184 |
| [1029-0000][The spindle experienced an overload.]                        | 185 |
| [102A-0000][The spindle experienced an overload.]                        | 186 |
| [102B-0000][The spindle motor temperature is too high.]                  | 187 |
| [1034-0000][The coolant tank is not installed.]                          | 187 |
| [1038-0000][Milling data error. No milling bur is selected.]             | 188 |
| [103A-000*][DANGER!! The coolant is leaking!!]                           | 188 |
| [103B-0000][The automatic correction is not yet finished.]               | 188 |
| [103D-0000][Milling data error. The milling bur cannot reach the milling |     |
| position.]                                                               | 189 |
| [105E-0000][The pressure of the compressed air is too high or low.]      | 189 |
| [1062-0000][An error occurred during the automatic correction.]          | 190 |
| [1063-0000][The milling cannot be started because the coolant has ex-    |     |
| ceeded its expiration date.]                                             | 190 |
| [****-****][An unknown error occurred.]                                  | 190 |
|                                                                          |     |

# VPanel Error Messages

This section describes the error messages that may appear in VPanel and how to take action to remedy the problem. If the action described here does not correct the problem or if an error message not described here appears, contact your authorized DGSHAPE Corporation dealer.

[%] in these messages indicates information such as axis [X], [Y], [Z], or [A], or a milling bur stocker number from 1 to 7.

#### RELATED LINKS

https://www.dgshape.com/

## [1000-\*\*\*\*][The % limit switch was not found.]

The name of the axis ([X], [Y], [Z], [A], or a combination of these axes) is displayed for [%].

#### Situation/Error Cause

The operation may be inhibited by milling waste or an obstruction.

#### Procedure

- **1.** Turn off the power.
- 2. Remove any objects blocking the operation of the machine and any accumulated milling waste.
- 3. Turn on the power, and then resume operation.

## [1006-02\*\*][The % axis position has been shifted.]

The name of the axis ([X], [Y], [Z], [A], or a combination of these axes) is displayed for [%].

#### Situation/Error Cause 1

The motor position may have been lost.

#### Procedure

- 1. Remove any objects blocking the operation of the machine and any accumulated milling waste.
- Hold down the operation button on the built-in panel. This will clear the error.

#### Situation/Error Cause 2

The milling conditions may be excessively strict.

- Hold down the operation button on the built-in panel. This will clear the error.
- 2. Review the CAM settings and the shape specified in the CAD data.
# [101C-0000][The milling bur sensor was not found.]

#### Situation/Error Cause

The operation may be inhibited by milling waste or an obstruction.

#### Procedure

- **1.** Turn off the power.
- 2. Remove any objects blocking the operation of the machine and any accumulated milling waste.
- 3. Turn on the power, and then resume operation.

# [101D-00\*\*][The % milling bur cannot be released.]

[%] indicates a milling bur stocker number from [1] to [7].

#### Situation/Error Cause 1

The returning of the milling bur failed. The inside of the collet or the ATC magazine might be dirty.

#### Procedure

- 1. Follow the instructions on the VPanel display and remove the milling bur.
- 2. Perform collet maintenance. P. 72 Collet Maintenance
- 3. Clean the ATC magazine.

P. 80 Cleaning the Milling Bur and the Inside of the Machine (Recommended)

#### Situation/Error Cause 2

The returning of the milling bur failed. The stocker might be out of position.

## Procedure

- 1. Follow the instructions on the VPanel display and remove the milling bur.
  - Perform automatic correction.
    P. 88 Correcting the Milling Position

#### Situation/Error Cause 3

It is possible that the milling bur was not removed from the spindle unit after the instruction to remove the milling bur by following the instructions on the VPanel display.

When cleaning the ATC magazine, be sure to remove the milling bur before beginning work.

#### If the Error Occurs Again

The collet may be deformed. In this case, replace the collet. P. 122 Replacing the Collet

# [101D-01\*\*][The % milling bur cannot be released. It might be broken from the root.]

[%] indicates a milling bur stocker number from [1] to [7].

#### Situation/Error Cause 1

The milling bur may be broken from the base due to use exceeding its service life.

## Procedure

- 1. Follow the instructions on the VPanel display and remove the milling bur.
  - Clean the ATC magazine.P. 80 Cleaning the Milling Bur and the Inside of the Machine (Recommended)
  - Perform automatic correction.
    P. 88 Correcting the Milling Position

#### Situation/Error Cause 2

The milling conditions may be excessively strict.

#### Procedure

- 1. Follow the instructions on the VPanel display and remove the milling bur.
- 2. Review the CAM settings and the shape specified in the CAD data.

#### If the Error Occurs Again

The collet may be deformed. In this case, replace the collet. P. 122 Replacing the Collet

# [101E-\*\*\*\*][The % milling bur might be broken.]

[%] indicates a milling bur stocker number from [1] to [7].

#### Situation/Error Cause 1

- The milling bur is broken.
- The milling bur holder is out of position.

- Hold down the operation button on the built-in panel. This will clear the error.
- 2. Check the status of the milling bur.
  - When the milling bur is broken
    - Replace the milling bur with a new one.
  - When the installation position of the milling bur holder is not appropriate Install the milling bur holder in the correct position.

#### P. 40 Setting the Milling Bur

#### Situation/Error Cause 2

The milling conditions may be excessively strict.

# Procedure

- Hold down the operation button on the built-in panel. This will clear the error.
- 2. Review the CAM settings and the shape specified in the CAD data.

#### If the Error Occurs Again

The collet may have worn out and its ability to retain the milling bur may have deteriorated. Replace the collet with a new one. P. 122 Replacing the Collet

# [101F-\*\*\*\*][The % milling bur chucking has slipped out.]

[%] indicates a milling bur stocker number from [1] to [7].

#### Situation/Error Cause 1

The milling bur may have exceeded its service life.

## Procedure

- Hold down the operation button on the built-in panel. This will clear the error.
- 2. Replace with a new milling bur. P. 121 Replacing Milling Burs
- 3. Perform collet maintenance.
  - P. 72 Collet Maintenance

## Situation/Error Cause 2

The milling conditions may be excessively strict.

#### Procedure

- 1. Hold down the operation button on the built-in panel.
  - This will clear the error.
- 2. Review the CAM settings and the shape specified in the CAD data.

#### If the Error Occurs Again

The collet may have worn out and its ability to retain the milling bur may have deteriorated. Replace the collet with a new one. P. 122 Replacing the Collet

# [1020-\*\*\*\*][The % milling bur is too long.]

[%] indicates a milling bur stocker number from [1] to [7].

#### Situation/Error Cause

- A milling bur that cannot be used with this machine has been used.
- The milling bur holder is not in the correct position.

#### Procedure

- Attach a usable milling bur.
  P. 40 Setting the Milling Bur
- 2. Clearing Errors
  - If the error occurred during milling

Press the operation button on the built-in panel. Milling will resume.

• If the error occurred while the machine was on standby Hold down the operation button on the built-in panel. This will clear the error.

# [1021-\*\*\*\*][The % milling bur is too short.]

[%] indicates a milling bur stocker number from [1] to [7].

#### Situation/Error Cause

- A milling bur that cannot be used with this machine has been used.
- The milling bur holder is not in the correct position.

## Procedure

1. Attach a usable milling bur.

P. 40 Setting the Milling Bur

- 2. Clearing Errors
  - If the error occurred during milling

Press the operation button on the built-in panel. Milling will resume.

 If the error occurred while the machine was on standby Hold down the operation button on the built-in panel. This will clear the error.

# [1022-\*\*\*\*][The % milling bur was not found.]

[%] indicates a milling bur stocker number from [1] to [7].

#### Situation/Error Cause 1

The milling bur has not been set or it may have been set on an incorrect stocker number.

#### Procedure

- 1. Load the milling bur in the correct position again.
- 2. Clearing Errors
  - If the error occurred during milling

Press the operation button on the built-in panel. Milling will resume.

- If the error occurred while the machine was on standby
  - Hold down the operation button on the built-in panel.

This will clear the error.

#### Situation/Error Cause 2

There is a possibility that the ATC magazine is out of position. Perform automatic correction. P. 88 Correcting the Milling Position

#### If the Error Occurs Again

The collet may have worn out. Replace the collet. P. 120 Replacing Consumable Parts

If the error occurs again even after you replace the collet, replace the spindle unit. To replace the spindle unit, contact your authorized DGSHAPE Corporation dealer.

#### RELATED LINKS

• P. 121 Replacing Consumable Parts

# [1023-0000] to [1028-0000] [Milling data error.]

- [1023-0000]: Milling data error. The number of the parameters is incorrect.
- [1024-0000]: Milling data error. The parameter is out of range or an invalid tool number was specified with the ITC settings.
- [1025-0000]: Milling data error. A wrong command is detected.
- [1026-0000]: Milling data error. The address is not defined.
- [1027-0000]: Milling data error. The parameter is undefined or an invalid tool number was specified with the ITC settings.
- [1028-0000]: Milling data error. The operation cannot be executed.

#### Situation/Error Cause 1

There may be a problem with the milling data received from the computer.

- Hold down the operation button on the built-in panel. This will clear the error.
- 2. Review the CAM settings and the shape specified in the CAD data.
  - If there are no problems with the milling data
    - Restart the computer, and then perform milling again.

#### Situation/Error Cause 2

When using CAM to select the stocker number, the stocker number set as the second or third milling bur in Intelligent Tool Control may have been selected.

When using CAM to select the stocker number, select the stocker number set as the first milling bur in Intelligent Tool Control.

# RELATED LINKS

• P. 55 Automatically Switching Out the Worn Milling Bur (Intelligent Tool Control)

# [1029-0000][The spindle experienced an overload.]

#### Situation/Error Cause 1

- The spindle unit is overloaded.
- The milling bur is worn.
- A workpiece that cannot be milled by the machine is being used.
- The milling conditions are too strict.

### Procedure

- **1.** Turn off the power.
- 2. Check the milling bur, the workpiece, and the CAM settings as well as the shape specified in the CAD data.
- **3.** Allow the machine to rest for some time before turning the power on. The motor may have overheated.

#### Situation/Error Cause 2

• Milling waste has adhered to the spindle.

#### Procedure

- **1.** Turn off the power.
- Allow the machine to rest for some time before turning the power on. The motor may have overheated.
- 3. Perform spindle run-in.
  - P. 86 Perform Spindle Run-in

#### If the Error Occurs Again

There is a possibility that the spindle unit is defective. To replace the spindle unit, contact your authorized DGSHAPE Corporation dealer.

#### RELATED LINKS

• P. 121 Replacing Consumable Parts

# [102A-0000][The spindle experienced an overload.]

#### Situation/Error Cause 1

- The spindle unit is overloaded.
- The milling bur is worn.
- A workpiece that cannot be milled by the machine is being used.
- The milling conditions are too strict.

# Procedure

- **1.** Turn off the power.
- 2. Check the milling bur, the workpiece, and the CAM settings as well as the shape specified in the CAD data.
- **3.** Allow the machine to rest for some time before turning the power on. The motor may have overheated.

## Situation/Error Cause 2

• Milling waste has adhered to the spindle.

# Procedure

- 1. Turn off the power.
- Allow the machine to rest for some time before turning the power on. The motor may have overheated.
- 3. Perform spindle run-in.
  - P. 86 Perform Spindle Run-in

#### Situation/Error Cause 3

• Coolant is not applied to the middle of the milling bur.

# Procedure

- **1.** Turn off the power.
  - **2.** Allow the machine to rest for some time before turning the power on. The motor may have overheated.
  - Clean the coolant nozzles.
    P. 113 Cleaning the Coolant Nozzle

#### If the Error Occurs Again

There is a possibility that the spindle unit is defective. To replace the spindle unit, contact your authorized DGSHAPE Corporation dealer.

# RELATED LINKS

• P. 121 Replacing Consumable Parts

# [102B-0000][The spindle motor temperature is too high.]

#### Situation/Error Cause 1

- The spindle unit is overloaded.
- The milling bur is worn.
- A workpiece that cannot be milled by the machine is being used.
- The milling conditions are too strict.

## Procedure

- **1.** Turn off the power.
- 2. Check the milling bur, the workpiece, and the CAM settings as well as the shape specified in the CAD data.
- **3.** Allow the machine to rest for some time before turning the power on. The motor may have overheated.

#### Situation/Error Cause 2

• Milling waste has adhered to the spindle.

#### **Procedure**

- 1. Turn off the power.
- Allow the machine to rest for some time before turning the power on. The motor may have overheated.
- **3.** Perform spindle run-in.
  - P. 86 Perform Spindle Run-in

#### If the Error Occurs Again

There is a possibility that the spindle unit is defective. To replace the spindle unit, contact your authorized DGSHAPE Corporation dealer.

#### RELATED LINKS

• P. 59 Recommended CAD Data Thickness Values

# [1034-0000][The coolant tank is not installed.]

#### Situation/Error Cause

The coolant tank may have been removed during coolant operation.

- Correctly attach the coolant tank.
  P. 139 Rinsing and draining
- 2. Clearing Errors

• If the error occurred during milling

Press the operation button on the built-in panel. Milling will resume.

• If the error occurred while the machine was on standby Hold down the operation button on the built-in panel. This will clear the error.

# [1038-0000][Milling data error. No milling bur is selected.]

#### Situation/Error Cause

An attempt was made to start milling without a milling bur. There may be a problem with the milling data received from the computer.

# Procedure

- Hold down the operation button on the built-in panel. This will clear the error.
- 2. Review the CAM settings and the shape specified in the CAD data.
- 3. Restart the computer, and then perform milling again.

# [103A-000\*][DANGER!! The coolant is leaking!!]

## Situation/Error Cause

Fluid may be leaking inside the machine.

# Procedure

- **1.** Turn off the power.
  - Unplug the power cable.
    Contact your authorized DGSHAPE Corporation dealer.

# RELATED LINKS

https://www.dgshape.com/

# [103B-0000][The automatic correction is not yet finished.]

#### Situation/Error Cause 1

- Automatic correction has not been performed.
- Automatic correction was canceled before it could finish.
- Automatic correction was not performed after updating the firmware to a version that required automatic correction to be performed again.

- 1. Hold down the operation button on the built-in panel.
- 188 Message Handling

This will clear the error.

2. Perform automatic correction.

P. 88 Correcting the Milling Position

#### Situation/Error Cause 2

The versions of VPanel and the machine's firmware may not match. Download the latest versions of VPanel and the machine's firmware, install these versions, and then perform automatic correction.

# RELATED LINKS

- https://www.dgshape.com/
- https://downloadcenter.rolanddg.com/DWX-43W

# [103D-0000][Milling data error. The milling bur cannot reach the milling position.]

#### Situation/Error Cause

- The milling bur is too short to reach the milling position.
- The angle of the A axis is too large and the milling bur does not reach the milling position in the Z direction.

## Procedure

- Hold down the operation button on the built-in panel. This will clear the error.
- 2. Review the milling bur length and the position of the milling bur holder.
  - P. 40 Setting the Milling Bur
- 3. Review the CAM settings and decrease the angle of the A axis.

# [105E-0000][The pressure of the compressed air is too high or low.]

#### Situation/Error Cause

- Compressed air is not being supplied.
- The regulator connection or pressure setting is incorrect.
- The knob at the bottom of the regulator is open.

# Procedure

- Adjusting the pressure of the compressed air. Adjust the supplied air pressure to 0.18 to 0.22 MPa.
- 2. Clearing Errors
  - If the error occurred during milling

Press the operation button on the built-in panel. Milling will resume.

• If the error occurred while the machine was on standby Hold down the operation button on the built-in panel. This will clear the error.

# [1062-0000][An error occurred during the automatic correction.]

#### Situation/Error Cause

It is possible that preliminary correction of the ATC magazine was interrupted.

# Procedure

- **1.** Restart the machine.
- 2. Follow the instructions on the VPanel display and return the dummy pin in its original condition.

## If the Error Occurs Again

Contact your authorized DGSHAPE Corporation dealer.

# [1063-0000][The milling cannot be started because the coolant has exceeded its expiration date.]

#### Situation/Error Cause

The coolant has passed its expiration date.

# Procedure

- Hold down the operation button on the built-in panel. This will clear the error.
- 2. Replace the coolant. P. 96 Replacing the Coolant

# [\*\*\*\*-\*\*\*\*][An unknown error occurred.]

Restart the machine.

#### If the Error Occurs Again

Contact your authorized Roland DG Corporation dealer.

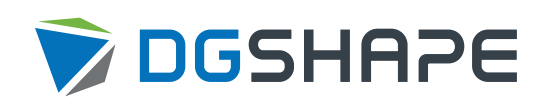